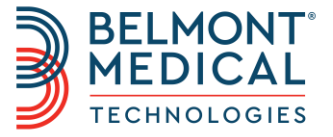

# Brukerhåndbok for CritiCool<sup>®</sup> MINI

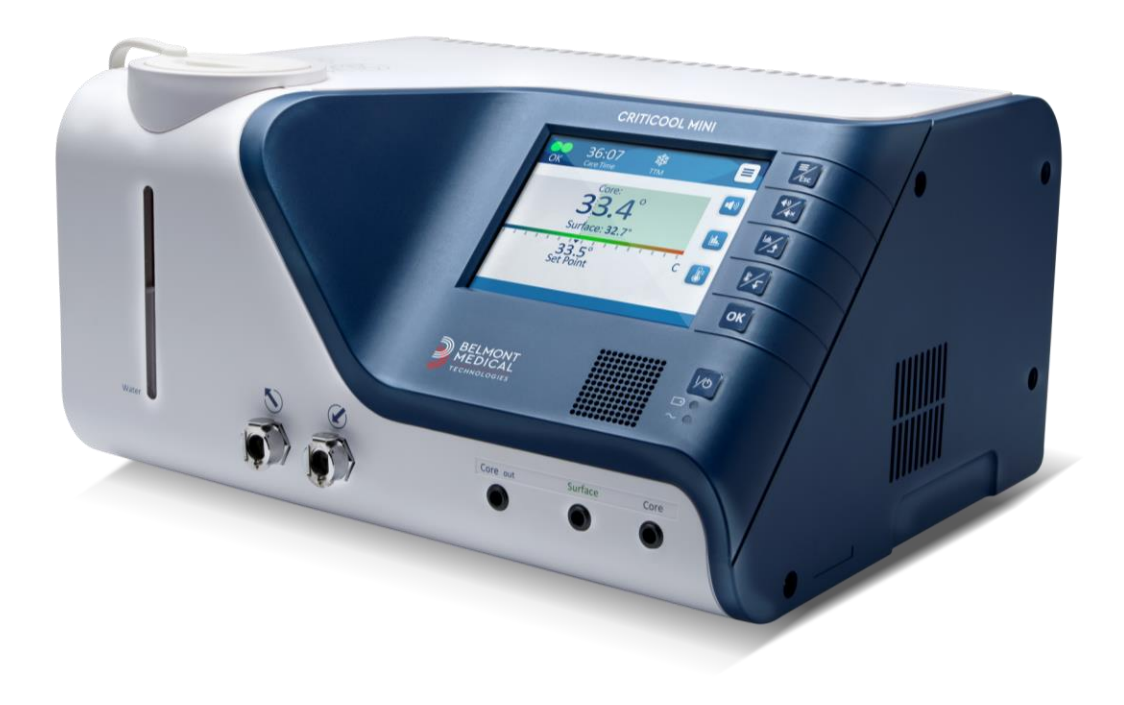

DDT-320-000-NO Rev 001

Norsk

# **C E** 1434

Overensstemmelse i henhold til rådsdirektiv 93/42/EØF som endret av 2007/47/EF

#### Produsert for:

Belmont Medical Technologies 780 Boston Road Billerica, MA 01821 USA Technical Service 885-397-4547 (USA) +1-978-663-0212 (GLOBALT) www.BelmontMedTech.com

#### Europeisk representant:

**EC REP** Emergo Europe Westervoortsedijk 60 6827 At Arnhem The Netherlands

#### Autorisert representant for Sveits:

CH REP Medenvoy Switzerland Gotthardstrasse 28 6302 ZUG Sveits

Publikasjonsnr. DDT-320-000-NO

Opphavsrett av Belmont Medical Technologies ALLE RETTIGHETER FORBEHOLDES Registrerte varemerker er de respektive eiernes åndsverk.

#### Bruk av håndbok

Formålet med denne håndboken er å hjelpe medisinsk personell til å forstå og bruke systemet. Det er viktig å lese denne håndboken og gjøre deg godt kjent med innholdet i den før du forsøker å bruke systemet. Hvis du ikke forstår en del av denne håndboken, eller hvis noe på noen som helst måte er utydelig eller tvetydig, skal du ta kontakt med din Belmont Medical Technologies-representant for ytterligere avklaring.

CritiCool<sup>®</sup> MINI -systemet som beskrives i denne håndboken, er utviklet for å oppfylle internasjonale sikkerhets- og ytelsesstandarder. Bare opplært medisinsk personell kan bruke systemet. Disse operatørene må først ha fullstendig forståelse for riktig drift av systemet.

Informasjonen i denne håndboken er ikke beregnet for å erstatte vanlige prosedyrer for medisinsk opplæring.

Denne håndboken skal alltid medfølge systemet. Alt kvalifisert personell som bruker systemet, skal vite hvor håndboken befinner seg. For å få ytterligere kopier av denne håndboken kan du ta kontakt med din Belmont Medical Technologies-representant.

# Opplæring

Belmont Medical Technologies eller selskapets autoriserte forhandler gir systembrukeren opplæring i henhold til anordningen eller systemets tiltenkte bruk.

Det er sykehusledelsens ansvar å sikre at utstyret kun brukes av brukere som er opplært i å bruke det trygt og effektivt.

# Operatørprofil

Tilkoblings- og enhetsinnstillinger skal vanligvis utføres av en klinikerekspert innen termoregulering.

## Viktig merknad

Ingen deler av denne håndboken kan reproduseres eller kopieres i noen form på grafiske, elektroniske eller mekaniske måter – inkludert fotokopiering, skanning, avskrift eller

informasjonsinnhentingssystemer – uten skriftlig forhåndstillatelse fra Belmont Medical Technologies.

### Ansvarsfraskrivelse

#### MERK: Alle instruksjoner vedrørende de gjenbrukbare temperaturprobene gjelder IKKE for markedet i USA eller andre utvalgte markeder.

Belmont Medical Technologies er ikke ansvarlig for noen som helst følgemessige eller tilfeldige skader eller utgifter av noen som helst art, svekkelse eller skade på andre varer forårsaket av følgende:

- a. Installert, brukt eller vedlikeholdt i strid med instruksjoner, merknadene eller advarslene fra Belmont Medical Technologies i denne håndboken.
- b. Hvis du ignorerer noen av advarslene, forholdsreglene og sikkerhetstiltakene indikert i denne håndboken.
- c. Utskifting, reparasjon eller endring ikke utført av Belmont Medical Technologies autoriserte personell.
- d. Bruk av tilbehør og andre deler eller annet utstyr laget av andre produsenter, enten det er garantert av slike produsenter eller ikke, som er blitt festet eller koblet til systemet etter installasjon, med mindre slikt tilbehør og andre deler er blitt levert og festet eller installert av Belmont Medical Technologies.
- e. Bruk av systemet på en annen måte enn det som er indikert i denne håndboken, eller bruk av systemet for noen andre formål enn det som er indikert i håndboken.

# Innholdsfortegnelse

| Bruk   | av håndbok                                           | 3        |
|--------|------------------------------------------------------|----------|
| Oppla  | æring                                                | 3        |
| Opera  | atørprofil                                           | 3        |
| Viktia | g merknad                                            | 4        |
| Δnev   | varefraekrivalea                                     | Δ        |
|        |                                                      | ÷        |
| KAPI   | TTEL 1: SIKKERHETSFORHOLDSREGLER                     | 9        |
|        | Definisjoner                                         | 9        |
|        | Tiltenkt bruk                                        | 9        |
|        | Advarsier                                            |          |
|        | Fornoldsregier                                       | 10<br>11 |
|        |                                                      |          |
|        | Fell bluk<br>Ftiketter                               |          |
| KVDI   |                                                      |          |
|        |                                                      |          |
|        | CritiCool® MINI-system                               |          |
|        |                                                      |          |
|        | Criticool® Mini-Datteri                              |          |
|        |                                                      |          |
|        | Joluling av systemet                                 |          |
|        | Eksterne funksioner                                  |          |
|        | Drakt/omslag                                         | 21       |
|        | Gienbrukbare temperaturprober                        |          |
|        | Temperaturprober til engangsbruk                     |          |
|        | Systemspesifikasjoner                                |          |
| KAPI   | TTEL 3: INSTALLASJON                                 | 30       |
|        | Krav før installasjon                                |          |
| KAPI   | TTEL 4: INSTRUKSJONER FOR BRUK                       | 33       |
|        | CritiCool <sup>®</sup> MINI-funksioner               | 33       |
|        | Kontroller, funksioner, indikatorer og tilkoblinger  |          |
|        | Pasientens termoregulering – steg for steg-operasjon |          |
|        | Service                                              |          |
|        | Tom                                                  | 60       |
|        | Skifte ut omslaget                                   | 61       |
|        | Meldinger og alarmer på driftspanel                  |          |
|        | Sikkerhetsmeldinger og -alarmer                      | 63       |
|        | Kliniske meldinger og alarmer                        | 64       |
|        | Tekniske meldinger og alarmer                        |          |
|        | Meldinger i Kontrollert re-oppvarming-modus          | 73       |
| KAPI   | TTEL 5: BESTILLINGSINFORMASJON                       | 75       |
|        | Utstyr og tilbehør                                   | 75       |
|        | Tilgjengelige omslag                                 | 75       |
|        | Tilgjengelig tilbehør                                | 76       |

| KAPITTEL 6: VEDLIKEHOLD                                                | 78   |
|------------------------------------------------------------------------|------|
| Introduksjon                                                           | 78   |
| Serviceinformasjon                                                     | 78   |
| Rutinemessig vedlikehold                                               | 79   |
| Rutinemessig vedlikehold                                               | 79   |
| Anbefalte desinfeksjonsmidler for utvendige flater                     | 80   |
| Rengjøre, desinfisere og sterilisere de gjenbrukbare temperaturprobene |      |
| Systemsjekktjeneste                                                    |      |
| Filterutskittning                                                      |      |
| KAPITTEL 7: FEILSØKING                                                 | 87   |
| Generelt                                                               |      |
| Veiledning for feilsøking                                              |      |
| KAPITTEL 8: INSTRUKSJONER FOR INSTALLASJON OG BRUK AV CLINILOGGE       | R™95 |
| Oversikt og installasjon                                               |      |
| Bruke CliniLogger™-visningsprogrammet                                  | 100  |
| Vise nedlastede data                                                   | 101  |
| CliniLogger <sup>™</sup> -visningspanel                                | 104  |
| Grafisk visningsområde                                                 | 105  |
| Funksjonsvalgområde                                                    | 106  |
| Tillegg A: Belmont Medical Echnologies-Kundeservice                    | 113  |
| TILLEGG B: EMI-/EMC-infomasjon                                         | 114  |
|                                                                        |      |

# Liste Over Illustrasjoner

| Figur 1: Etikettplassering for CritiCool <sup>®</sup> MINI-enheten                | 12 |
|-----------------------------------------------------------------------------------|----|
| Figur 2: Sett forfra                                                              | 19 |
| Figur 3: Sett bakfra                                                              | 20 |
| Figur 4: Tilkobling for temperaturprober til engangsbruk                          | 25 |
| Figur 5: Skjermbilde for selvtest                                                 | 38 |
| Figur 6: Velg modus ved oppstart                                                  | 41 |
| Figur 7: Hovedskjermbilde                                                         | 41 |
| Figur 8: Kontrollpanel                                                            | 42 |
| Figur 9: Hovedmeny                                                                | 44 |
| Figur 10: Standby                                                                 | 45 |
| Figur 11: Velg modus-panel                                                        | 46 |
| Figur 12: Afkøling-modus                                                          | 47 |
| Figur 13: Velge et re-oppvarmingssteg                                             | 48 |
| Figur 14: Re-oppvarmingssteg på hovedskjermen                                     | 49 |
| Figur 15: Velg modus – Kontrollert re-oppvarming                                  | 50 |
| Figur 16: Bytter til auto-oppvarmingsmodus                                        | 50 |
| Figur 17: Lav kjernetemperatur                                                    | 51 |
| Figur 18: Melding «Temperaturregulering er pauset»                                | 51 |
| Figur 19: Melding «Ut av normothermia spekter»                                    | 53 |
| Figur 20: Innstillingsskjerm 1                                                    | 54 |
| Figur 21: Innstillingsskjerm 2                                                    | 55 |
| Figur 22: Innstillingsskjerm 3                                                    | 55 |
| Figur 23: Innstillingsskjerm 4                                                    | 56 |
| Figur 24: Hovedpanel med System-ID                                                | 56 |
| Figur 25: Skjermbilde for settpunktinnstilling                                    | 57 |
| Figur 26: Vis grafparametre                                                       | 58 |
| Figur 27: Velg service                                                            | 59 |
| Figur 28: Panel for å begynne å tømme                                             | 60 |
| Figur 29: Panelet Tømming vann – utfører                                          | 61 |
| Figur 30: Justerbare alarmgrenser                                                 | 62 |
| Figur 31: Alarm for lav kjernetemperatur                                          | 70 |
| Figur 32: Melding «Temperaturregulering er pauset – Kjerneavlesningen er for lav» | 71 |
| Figur 33: Meldingen «Termoregulering fortsetter»                                  | 72 |
| Figur 34: Alarm for lav kjernetemperatur                                          | 73 |
| Figur 35: Meldingen «Kjerneavlesningen er for lav»                                | 73 |
| Figur 36: Meldingen «Termoregulering fortsetter»                                  | 74 |
| Figur 37: Velge servicen Termisk desinfisering                                    | 82 |
| Figur 38: Slik setter du i gang termisk desinfeksjon                              | 82 |
| Figur 39: Termisk desinfeksjonsmodus                                              | 83 |
|                                                                                   |    |

| Figur 40: Velge Systemsjekk                                                   | 84 |
|-------------------------------------------------------------------------------|----|
| Figur 41: Systemsjekk pågår                                                   | 85 |
| Figur 42: CritiCool MINI-systemfeil (Ingen melding) Veiledning for feilsøking | 88 |
| Figur 43: Overfylling av vanntank                                             | 89 |
| Figur 44: Veiledning for feilsøking ved CritiCool MINI-systemmelding          | 90 |
| Figur 45: Veiledning for feilsøking ved CritiCool MINI-systemmelding          | 91 |
| Figur 46: Veiledning for feilsøking ved CritiCool MINI-systemmelding          | 92 |
| Figur 47: Veiledning for feilsøking ved CritiCool MINI-systemmelding          | 93 |
| Figur 48: Veiledning for feilsøking ved CritiCool MINI-systemmelding          | 94 |

# Liste Over Tabeller

| Tabell 1: Etiketter og symboler                                   | 13    |
|-------------------------------------------------------------------|-------|
| Tabell 2: CureWrap                                                | 22    |
| Tabell 3: Temperaturprober til engangsbruk                        | 25    |
| Tabell 4: CritiCool <sup>®</sup> MINI-skjermtaster                | 34    |
| Tabell 5: Kliniske meldinger                                      | 64    |
| Tabell 6: Tekniske meldinger og alarmer                           | 66    |
| Tabell 7: Bestillingsinformasjon for omslag                       | 75    |
| Tabell 8: CritiCool MINI-tilbehørssett med gjenbrukbare prober    | 76    |
| Tabell 9: CritiCool MINI-tilbehørssett for prober til engangsbruk | 76    |
| Tabell 10: Tilbehør                                               | 77    |
| Tabell 11: Anbefalt rutinemessig inspeksjons- og vedlikeholdsplan | 79    |
| Tabell 12: Veiledning og produsenterklæring – stråling            | . 114 |
| Tabell 13: Veiledning og produsenterklæring – immunitet           | . 115 |

# **KAPITTEL 1: SIKKERHETSFORHOLDSREGLER**

# Definisjoner

| ADVARSEL!!! | Indikerer en tilstand som kan føre til skade på pasienten eller systemoperatøren. |
|-------------|-----------------------------------------------------------------------------------|
| FORSIKTIG!  | Indikerer et forhold som kan skade utstyret.                                      |
| MERK:       | Indikerer måter som kan gjøre bruken av<br>systemet mer effektiv.                 |

### Tiltenkt bruk

CritiCool<sup>®</sup> MINI er et temperaturreguleringssystem som er indikert for overvåkning og kontroll av pasienttemperatur.

### Advarsler

- 1. Legen må varsles hvis pasientens temperatur ikke responderer slik den skal, hvis pasienten ikke når den foreskrevne temperaturen, eller hvis det oppstår en endring i det foreskrevne temperaturområdet. Unnlatelse av å informere klinkeren, kan føre til skade på pasienten.
- 2. Misbruk av temperaturreguleringsutstyret kan potensielt være skadelig for pasienten.
- 3. Våte prober skal ikke plugges inn i kontaktene i CritiCool<sup>®</sup> MINI-enheten.
- 4. Brukeren skal kontrollere at det ikke finnes noen som helst væske på kontaktflaten mellom huden/omslaget under prosedyren. Manglende overholdelse kan forårsake lesjoner på pasientens hud.
  - I en kort periode etter prosedyren kan det være et mønster på pasientens hud som ligner på omslaget.
- Trykksår kan oppstå eller utvikles når bløtvev komprimeres mellom et utstikkende ben og en utvendig overflate.
   Bruken av CritiCool<sup>®</sup> MINI-systemet forhindrer ikke dette i å skje.
- 6. For å forhindre trykksår skal sykehusets pleierutine følges under lange termoreguleringsprosedyrer.

- 7. Pasienten skal ikke løftes eller flyttes ved å bruke omslaget. Dette kan føre til at omslaget rives og lekker vann.
- 8. Termisk isolasjon, slik som en pute eller andre gjenstander, mellom omslaget og pasientens kropp skal unngås.
- 9. Ikke bruk oppvarming / kjøling til nedre ekstremiteter under aortisk kryssklemming. Det kan oppstå termisk skade hvis oppvarming/kjøling anvendes på iskemiske lemmer.
- 10. Omslag skal ikke plasseres over transdermale lapper.
- 11. Omslag skal ikke komme i kontakt med åpne sår.
- 12. Ikke berør båndkabelen bak skjermen og pasienten samtidig.

# Forholdsregler

- 1. Følg advarselmerknadene oppført i de ulike avsnittene i denne håndboken.
- Kun opplært personell som er kjent med alle systemets driftsprosedyrer og som kun er sertifisert av Belmont Medical Technologies eller autoriserte agenter fra Belmont Medical Technologies, har tillatelse til å bruke CritiCool<sup>®</sup> MINI-systemet.
- Hvis det oppdages fuktighet eller lekkasjer i tilkoblingsslangen og/eller omslaget, skal du slå av CritiCool<sup>®</sup> MINI-enheten, koble strømkabelen fra strømkilden og løse problemet før du fortsetter.
- 4. Hvis enheten avgir en alarm og/eller viser en annen skjerm enn standardskjermen fra Belmont Medical Technologies, skal brukeren fortsette i henhold til skjermmeldingen og/eller feilsøkingsinstruksjonene (se KAPITTEL 7: FEILSØKING).
- 5. Unngå at omslaget brettes dette kan forhindre vannstrømmen.
- Ikke blokker ventilasjonsgitteret til CritiCool<sup>®</sup> MINIenheten. Luften må kunne strømme fritt inn og ut for å holde anordningen kjølig.
- Bruk sterilt- eller 0,22 µm filtrert vann. Ikke bruk avionisert vann eller vann som lages gjennom omvendt osmose, da det kan føre til korrosjon av systemets metallkomponenter.
- 8. Når det utføres røntgenavbildning på en pasient som bruker et omslag, kan skygger av omslaget vises på røntgenfilmen.

- 9. Unngå å føre inn skarpe gjenstander mellom pasienten og omslaget.
- 10. Les alle produsentens anvisninger knyttet til temperaturprobene eller temperaturprobeadapterne som er levert av Belmont Medical Technologies.

#### **EMC-sikkerhet**

CritiCool<sup>®</sup> MINI må holdes på trygg avstand fra enhetene som utstråler radiofrekvensenergi (RF) for at CritiCool<sup>®</sup> MINI skal kunne brukes trygt.

Se Vedlegg B for anbefalte separasjonsavstander mellom CritiCool  $^{\ensuremath{\mathbb{R}}}$  MINI og RF-kilden.

# Feil bruk

Feil bruk av CritiCool<sup>®</sup> MINI-systemet kan føre til hudlesjoner, elektriske farer og alvorlige endringer i kroppstemperatur.

# Etiketter

# Etiketter på CritiCool® MINI-enheten

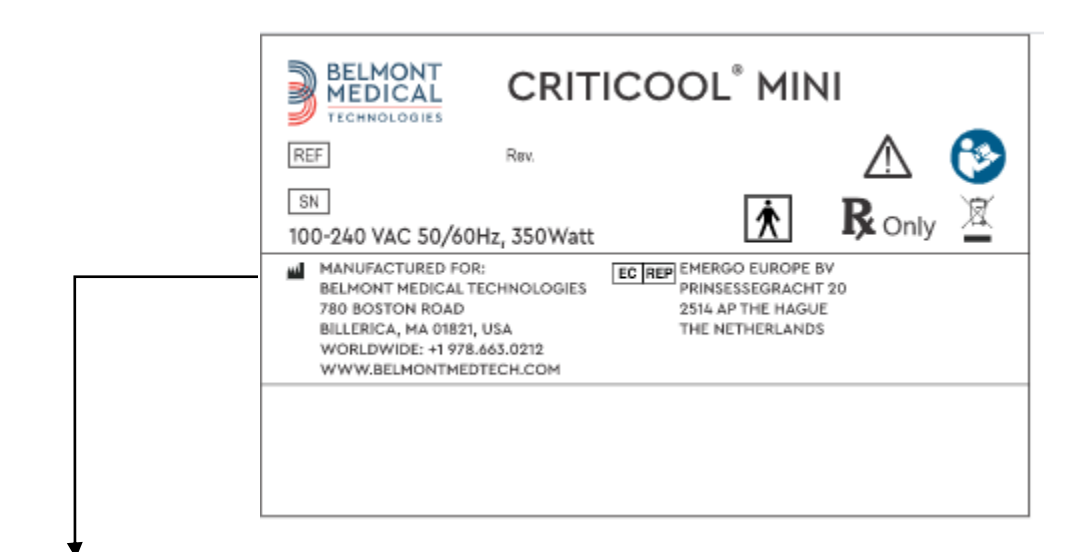

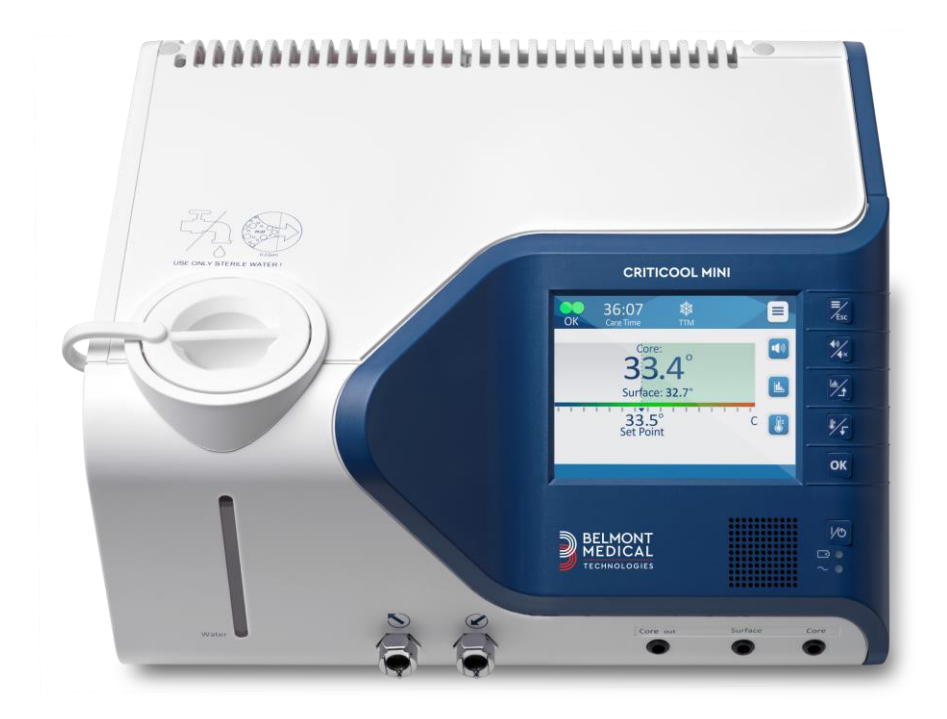

Figur 1: Etikettplassering for CritiCool<sup>®</sup> MINI-enheten

# Etikettsymboler

| Description                                                                                            | Symbol                                 |
|----------------------------------------------------------------------------------------------------|----------------------------------------|
| CE mark of conformity indicates that the product has received the European approval for MDD 93/42/EEC. | CE                                     |
| AC Voltage                                                                                             | $\sim$                                 |
| Fuse                                                                                                   |                                        |
| The serial number for this product                                                                     | SN                                     |
| Catalogue part number                                                                                  | REF                                    |
| European Authorized Representative                                                                     | EC REP                                 |
| Switzerland Authorized Representative                                                                  | CHREP                                  |
| Caution – refer to user manual                                                                         | $\triangle$                            |
| Type BF equipment                                                                                      | <b>T</b>                               |
| Recycle for WEEE                                                                                       | X                                      |
| Date of manufacture                                                                                    | ~~~~~~~~~~~~~~~~~~~~~~~~~~~~~~~~~~~~~~ |
| Name of manufacturer                                                                                   |                                        |

#### Tabell 1: Etiketter og symboler

| Description                                                                                | Symbol        |
|--------------------------------------------------------------------------------------------|---------------|
| Country of manufacturer                                                                    |               |
| Do not push                                                                                |               |
| Refer to instruction manual / booklet                                                      | 8             |
| Restricts the sale and use of this instrument to qualified medical personnel only.         | <b>R</b> only |
| Unique Device Identifier                                                                   | UDI           |
| Instructions for Use                                                                       | Ĩ             |
| Does not contain natural rubber latex                                                      | LATEX         |
| Medical Device                                                                             | MD            |
| Do Not Reuse                                                                               | 2             |
| Ikke trygg på MR                                                                           | (MR)          |
| Bruk kun sterilt eller 0,22 μ filtrert vann. Bruk av<br>vann fra springen er ikke tillatt. |               |

# **KAPITTEL 2: SYSTEMBESKRIVELSE**

CritiCool<sup>®</sup> MINI er et temperaturreguleringssystem som er indikert for overvåkning og kontroll av pasienttemperatur.

CritiCool<sup>®</sup> MINI er basert på CritiCool<sup>®</sup>-systemet og tilbyr ekstra fordeler med redusert plassbehov og mobilitet.

CritiCool<sup>®</sup> MINI-systemet kontrollerer Målsatt temperaturstyring (Afkøling) på en effektiv og nøyaktig måte. Ønsket temperatur forhåndsinnstilles av legen med et mulig måltemperaturområde fra Hypotermi til Normothermi.

Systemet består av to elementer, CritiCool<sup>®</sup> MINI-enheten og omslaget. CritiCool<sup>®</sup> MINI-enheten fungerer som en kontrollenhet og en kjøle-/varmepumpe som sirkulerer vann. Kontrollenheten overvåker pasientens kjernetemperatur kontinuerlig gjennom spesifikke sonder, og ved å bruke den innebygde algoritmen for kroppstemperaturkontroll leverer den vann for å nå ønsket settpunkttemperatur. Kjøle-/varmepumpen gjør vannet riktig temperert, og pumpen sirkulerer det gjennom den spesialutviklede Curewrap®.

Curewrap® er en fleksibel 3D-konstruksjon i én del som vannet sirkulerer gjennom. Den er utviklet for å være i nærkontakt med et stort område på kroppen, slik at energioverføringen blir optimal.

MERK: Belmont Medical Technologies-omslaget er proprietær for Belmont Medical Technologies, og dette er det eneste omslaget som er autorisert til å brukes med denne termoreguleringsenheten.

# CritiCool<sup>®</sup> MINI-system

CritiCool<sup>®</sup> MINI-systemet består av følgende elementer:

- CritiCool<sup>®</sup> MINI-enhet
- Curewrap®
- Tilbehør

# CritiCool<sup>®</sup> MINI-enhet

CritiCool<sup>®</sup> MINI-enheten har en mikroprosessor som kontrollerer vanntemperaturen som strømmer inn i omslaget som pasienten har på seg. Vanntemperaturen styres og holdes til ønsket settpunkt ved å måle den faktiske pasienttemperaturen (kjerne og overflate) og justere temperaturen på omslaget deretter.

Vannstrømmen i omslaget reguleres av tidsbestemte pauser i vannstrømmen under klinisk bruk.

I Afkøling- og Normothermi-modus er strømsyklusen 12 minutter PÅ og

1 minutt AV under den innledende reguleringsfasen.

I stabil tilstand (når kjernetemperaturen er innenfor settpunktområdet), er syklusen 12 minutter PÅ og 12 minutter AV.

# **CritiCool® MINI-batteri**

CritiCool<sup>®</sup> MINI er utstyrt med et gjenoppladbart litium-ion-batteri som gjør at systemet kan fungere uten ekstern strømforsyning i opptil 60 minutter. Batteriet sendes med 30 % lading og må lades fullstendig før første bruk.

### Strømkabelkontakt

Koble strømkabelen til et stikkontakt som er sykehusklassifisert.

#### Jording av systemet

For å beskytte pasienten og sykehuspersonalet må CritiCool<sup>®</sup> MINIsystemet være jordet. Følgelig er systemet utstyrt med en avtakbar 3-ledningskabel som jorder instrumentet til strømledningen (vernejording) når den er koblet til en passende 3-polet stikkontakt.

**ADVARSEL!!!** Ikke bruk en 3 til 2-ledningsadapter med dette instrumentet.

# Advarsler

Ladingen skal utføres i et brannsikkert område, borte fra brannfarlige omgivelser.

Ladingen skal utføres i en omgivelsestemperatur på mellom 4 °C og 30 °C (39,2 °F–86 °F).

Bruk bare den originale strømledningen fra Belmont Medical Technologies som fulgte med jordpluggen.

# **Eksterne funksjoner**

# Sett forfra

#### Nøkkel – CritiCool MINI sett forfra:

- 1. Skjermens berøringsskjerm
- 2. Funksjonsknapper
- 3. På/av-knapp
- 4. Batteriindikator
- 5. AC-indikator
- 6. Høyttaler
- 7. Kjernesensorkontakt
- 8. Overflatesensorkontakt
- 9. Temperatur for kjerneutgang
- 10. Hurtigkoblingskontakt for vanninngang
- 11. Hurtigkoblingskontakt for vannutgang
- 12. Vannivåindikator
- 13. Vanntankhette

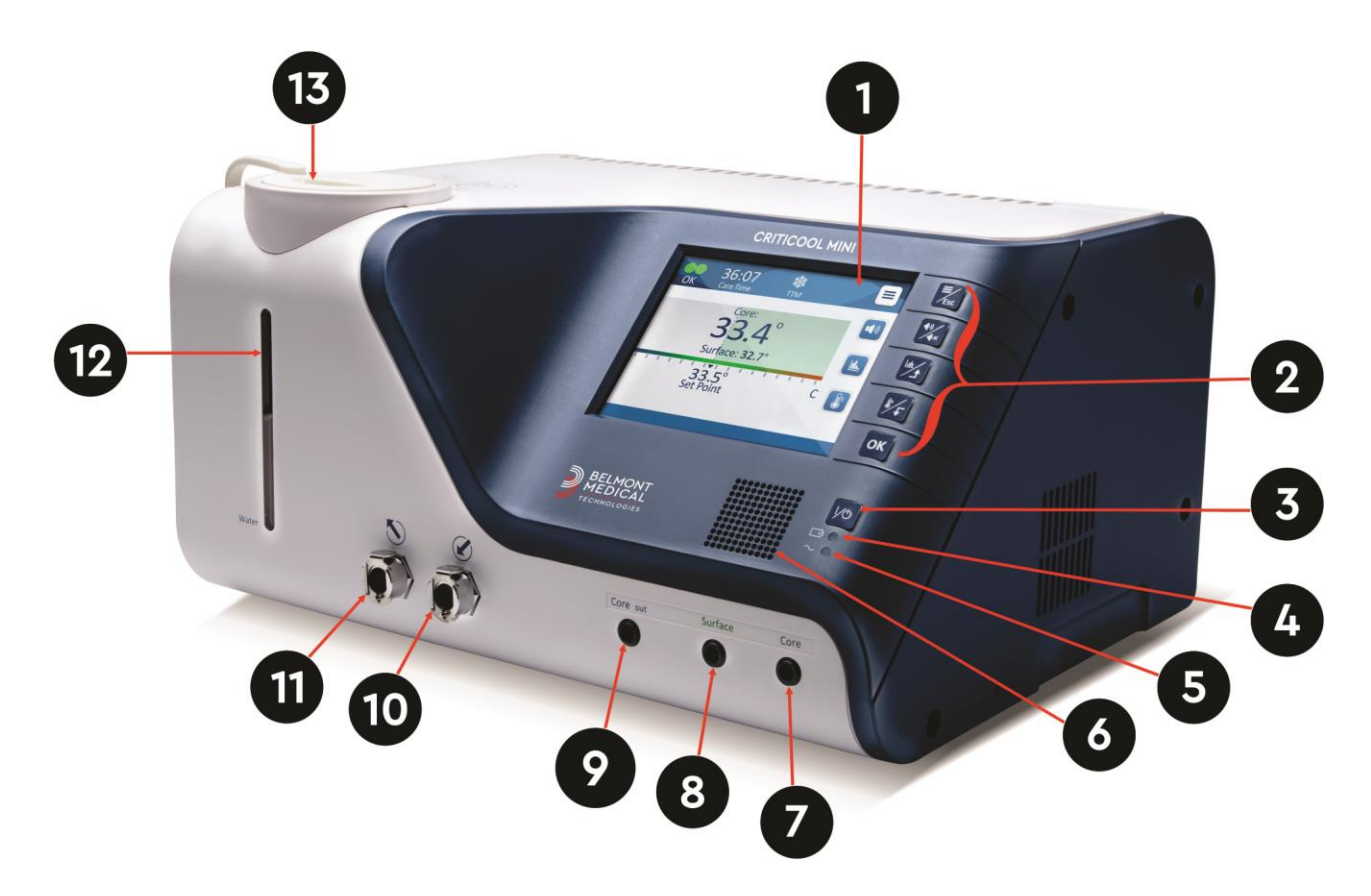

Figur 2: Sett forfra

# Sett bakfra

# Nøkkel – CritiCool MINI sett bakfra:

- 1. Luftuttaksgitter
- 2. Bakre sidedeksel
- 3. Vifte
- 4. Luftinntaksgitter
- 5. AC-strømstøpsel

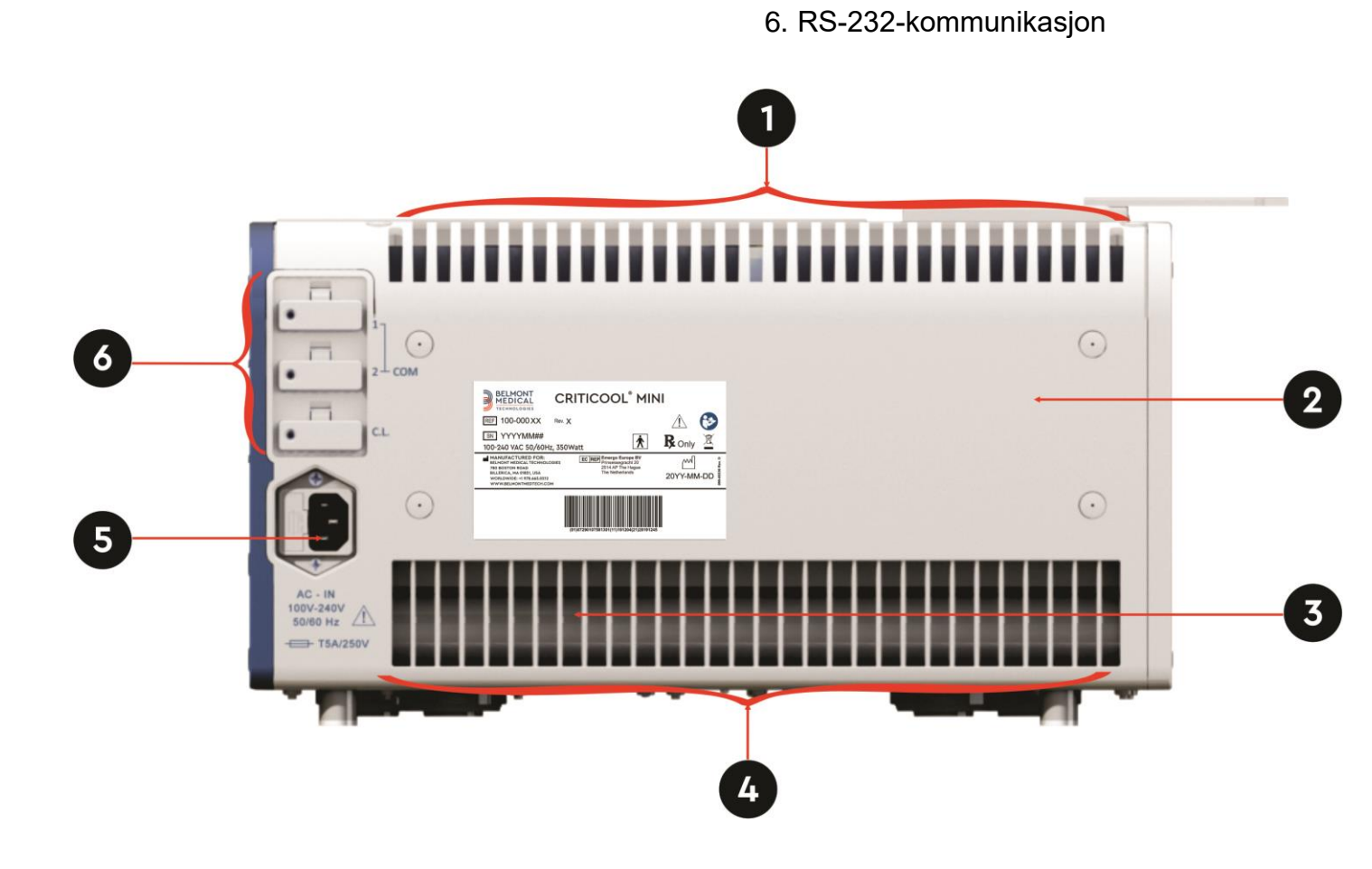

Figur 3: Sett bakfra

# **Drakt/omslag**

# Generelt

Omslaget er i én del dekket med inn- og utløpsrør som sirkulerer vann i omslagskanalene. Det er utviklet for å forenkle innpakking av individuelle kroppsdeler (brystet, armene, lårene osv.) for å få maksimal overflatedekning.

# Beskrivelse og tiltenkt bruk

Omslaget er:

- Til engangsbruk
- Biokompatibelt
- Lateksfritt
- Antistatisk
- Justerbart

Hver del av omslaget pakkes separat rundt det aktuelle området på pasienten for å sikre maksimal overflatedekning på kroppen. Omslaget er ment til å sitte løst. Les gjennom bruksanvisningen til CureWrap som følger med pakken, for mer informasjon.

Vannets utgangs- og inngangspunkter er korte slangedeler integrert med en hurtigkoblingskontakt (QCC), og er sveiset på praktiske steder på omslagets kanter.

Omslagets utforming lar legen dekke et maksimum overflateområde ved behov.

**ADVARSEL!!!** Omslagene er kun beregnet for bruk av én pasient. Gjenbruk kan forårsake krysskontaminasjon og/eller irritasjon.

### **Omslagsmateriale**

- Pasientside: Uvevet polypropylen
- Utvendig: Børstet frottéstoff

#### Bruksvarighet

• Omslaget er holdbart i opptil 5 dager. Det anbefales å skifte ut omslaget hvis det blir tilsmusset.

# Valgt omslagsdesign

Omslagene er tilgjengelige i en rekke størrelser og velges basert på pasientstørrelse.

| CureWrap®                      | Delenummer | Pasientvekt        | Omslagets<br>lengde/bredde (m) |
|--------------------------------|------------|--------------------|--------------------------------|
| CureWrap <sup>®</sup> spedbarn | 508-03518  | 2,5–4,0 kg         | 0,659/0,448                    |
| CureWrap <sup>®</sup> spedbarn | 508-03521  | 4,0–7,0 kg         | 0,698/0,602                    |
| CureWrap <sup>®</sup> spedbarn | PED-SM008  | 2,5–4,0 kg (x4) og | 0,659/0,448                    |
| assorten                       | T ED-OW000 | 4,0–7,0 kg (x4)    | 0,698/0,602                    |

#### Tabell 2: CureWrap

### Tilbehør

Følgende tilbehør er tilgjengelig for bruk sammen med CritiCool<sup>®</sup> MINI-systemet.

### Temperaturprober

#### Tiltenkt bruk

Kjernetemperaturprober brukes til å måle pasientens kjernetemperatur.

Overflatetemperaturprober brukes til å måle pasientens overflatetemperatur på et sted som ikke er dekket av omslaget.

*MERK:* Gjenbrukbare temperaturprober er IKKE tilgjengelig på markedet i USA eller andre utvalgte markeder.

# Gjenbrukbare temperaturprober

Det er tre fargekodede temperaturprober: Kjerneprobe (grå), overflateprobe (grønn) og kjerneprobe for spedbarn (grå). Både kjerneog overflatetemperaturprober må plugges inn i CritiCool<sup>®</sup> MINIanordningen. Kjernetemperaturaturproben må innføres, og overflatetemperaturproben må festes til pasienten for at anordningen skal fungere riktig.

**FORSIKTIG!** Rengjøring, desinfeksjon og sterilisering av gjenbrukbare temperaturprober skal utføres i henhold til produsentens instruksjoner. Se produsentens brukerveiledning for detaljer.

#### Kjernetemperaturprobe

Kjernetemperaturproben (grå) måler kroppens kjernetemperatur når den er innført i pasientens kropp. Pluggen på probekabelen settes inn i den grå kjernekontakten foran på CritiCool<sup>®</sup> MINI-anordningen.

#### Kjernetemperaturprobe for spedbarn

Kjernetemperaturproben (grå) måler spedbarnets kjernetemperatur når den er innført i pasientens kropp. Pluggen på probekabelen settes inn i den grå kjernekontakten foran på CritiCool<sup>®</sup> MINI-anordningen.

#### Overflatetemperaturprobe

Overflatetemperaturproben (grønn) måler kroppens overflatetemperatur når den er festet til pasientens hud. Pluggen på probekabelen settes inn i den grønne overflatekontakten foran på CritiCool<sup>®</sup> MINI-anordningen.

**MERK:** Responstiden for tilbakemelding på temperatur til CritiCool MINI er mindre enn 60 sekunder for alle temperaturprober når den er koblet til og festet til pasienten.

# Temperaturprober til engangsbruk

Temperaturprober til engangsbruk festes til to fargekodede adaptere: grå (kjerne) og grønn (overflate). Begge adapterne er gjenbrukbare. For at enheten skal fungere korrekt, må kjernetemperaturaturproben innføres i pasienten og overflatetemperaturproben må festes til pasientens hud.

**FORSIKTIG!** Kontroller emballasjen og utløpsdatoen til temperaturprobene til engangsbruk før bruk. Hvis emballasjen ikke er forseglet eller probene har gått ut på dato, skal du ikke bruke dem. Gjennomgå bruksanvisningen og kontraindikasjoner for prober før bruk.

#### Overflatetemperaturprobe til engangsbruk:

Overflatetemperaturproben til engangsbruk festes til den gjenbrukbare overflateadapteren (grønn). Adapteren kobles til den grønne overflatekontakten foran på CritiCool<sup>®</sup> MINI-anordningen. Temperaturproben festes til pasientens hud og måler kroppens overflatetemperatur.

#### Kjernetemperaturprobe til engangsbruk

Kjernetemperaturproben til engangsbruk festes til den gjenbrukbare kjerneadapteren (grå). Adapteren kobles til den grå kjernekontakten foran på CritiCool<sup>®</sup> MINI-anordningen. Temperaturproben er satt inn i pasienten og måler kroppens kjernetemperatur.

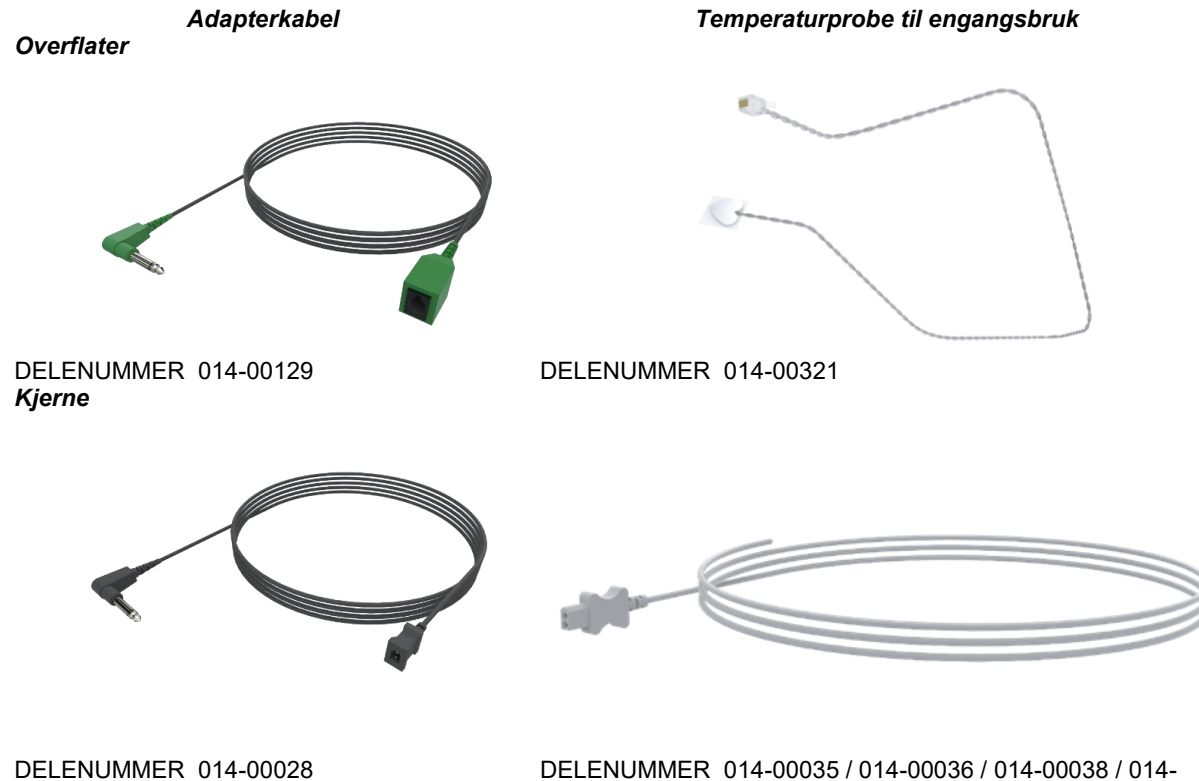

DELENUMMER 014-00035 / 014-00036 / 014-00038 / 014-00220

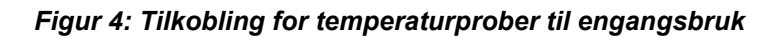

| Delenummer | Beskrivelse                                                               |  |  |
|------------|---------------------------------------------------------------------------|--|--|
|            | Overflater                                                                |  |  |
| 014-00129  | Adapterkabel for overflatetemperaturprobe RJ til engangsbruk, grønn       |  |  |
| 014-00321  | 014-00321 Overflatetemperaturprobe RJ til engangsbruk (20/pakke)          |  |  |
| Kjerne     |                                                                           |  |  |
| 014-00028  | Adapterkabel for kjernetemperaturprobe til engangsbruk, Molex, grå        |  |  |
| 014-00035  | Engangskjernetemperatursonde, 9 Fr, Smiths Medical ER400-9 (20/pakke)     |  |  |
| 014-00036  | Engangskjerne temperatursonde, 7 Fr, Metko FMT400/AOR-D2 (20/pakke)       |  |  |
| 014-00038  | Engangskjernetemperatursonde, 9 fr, TE målespesialiteter 4491 (20/pakke)  |  |  |
| 014-00220  | Engangskjernetemperatursonde, 9 Fr, DeRoyal 81-020409 (10/pakke), USA KUN |  |  |

| Tabell 3: | Temper  | raturprobe | r til enga | nasbruk |
|-----------|---------|------------|------------|---------|
|           | 1011100 | ata pi 080 | i di oliga | ngooran |

# Avtakbar elektrisk strømkabel og plugg

Bruk strømledningen til å få strøm til enheten og lade batteriet.

### Tilkoblingsslanger for omslag

To fleksible 2,5 m lange, gjenbrukbare tilkoblingsslanger kobler omslaget til CritiCool<sup>®</sup> MINI-anordningen slik at det kan flyte vann mellom dem.

Slangene leveres som en paret enhet med to hannhurtigkoblingskontakter for tilkobling til CritiCool<sup>®</sup> MINI-anordningen og to hunn-hurtigkoblingskontakter for tilkobling til omslaget.

### Hannkontakt for tømming av vanntank

Hannkontakten brukes til å tømme vanntanken. Den kobles til utløpsslangen til hurtigkoblingskontakten på tilkoblingsrørene.

#### Reservevannfiltrer

Reservevannfiltrer brukes for årlig utskiftning av filter.

### Systemspesifikasjoner

Se neste side for systemspesifikasjoner.

# CritiCool<sup>®</sup> MINI tekniske spesifikasjoner

CritiCool<sup>®</sup> MINI, ett av Belmont Medical Technologies' temperaturreguleringssystemer, fremkaller, opprettholder og reverserer hypotermi på en effektiv og nøyaktig måte. Ønsket pasienttemperatur forhåndsinnstilles av legen med et mulig måltemperaturområde fra mild Hypotermi til Normothermi. Systemet består av to elementer, CritiCool-anordningen og Curewrap®-drakten. CritiCool<sup>®</sup> MINIanordningen fungerer som en kontrollenhet som overvåker pasientens kjernetemperatur kontinuerlig hvert 133. millisekund, og som en kjøle-/varmeanordning som gjør vannet i omløp riktig temperert ved bruk av den innebygde algoritmen for kroppstemperaturkontroll. CritiCool<sup>®</sup> MINI er designet for bruk enten ved sengen, eller som en enhet for termoregulering med batterireserve under transport på sykehus. Curewrap® er en fleksibel drakt i 3D-konstruksjon i én del som vannet sirkulerer gjennom. Den er utviklet for å være i nærkontakt med et stort område på kroppen, slik at energioverføringen blir optimal.

| Kontrollenhet                                   |                                                                        |  |  |
|-------------------------------------------------|------------------------------------------------------------------------|--|--|
| Fysiske mål                                     | 384 mm B x 323 mm D x 216 mm H (15,11 tommer B x 12,71 tommer D x      |  |  |
|                                                 | 8,5 tommer H)                                                          |  |  |
| Nettovekt                                       | 11 kg / 24 lb                                                          |  |  |
| Miljøforhold under drift                        |                                                                        |  |  |
| Temperatur                                      | 5 °C til 40 °C (41–104 °F)                                             |  |  |
| Luftfuktighet                                   | 10 til 93 %, ikke-kondenserende                                        |  |  |
| Merk:                                           | Ikke beregnet på bruk i et oksygenrikt miljø. Ikke bruk i en atmosfære |  |  |
|                                                 | med antennelige anestesiblandinger.                                    |  |  |
| Miljøforhold under oppbevaring                  |                                                                        |  |  |
| Omgivelsestemperatur                            | -15 °C to +45 °C (5–113 °F)                                            |  |  |
| Luftfuktighet                                   | 10 til 93 %, ikke-kondenserende                                        |  |  |
|                                                 | Maskinvare                                                             |  |  |
| Inngangseffekt                                  | 100–240 VAC 50/60 Hz                                                   |  |  |
| Maksimalt strømforbruk                          | 350 Watt                                                               |  |  |
| Batteristrøm                                    | Litiumion 14,8 V / 10,4 A                                              |  |  |
| Arbeidstid på batteri                           | Opptil én time                                                         |  |  |
| Ladetid for batteri 6 timer (intern lader)      |                                                                        |  |  |
| Livssyklus for batteri                          | Omtrent 70 % kapasitet etter 500 sykluser                              |  |  |
| Varmevekslere                                   | Peltier Technology – termoelektriske kjølere (TEC)                     |  |  |
| Utvendige porter                                | 3 X isolert serieport                                                  |  |  |
| LCD-skjermstørrelse 144,8 mm / 5,7"-fargeskjerm |                                                                        |  |  |
| LCD-visningsoppløsning                          | 320 × 240                                                              |  |  |
| Brukergrensesnitt                               | Kapasitiv visningsskjerm med flerpunktsberøring                        |  |  |
|                                                 | 5 myke trykknappen                                                     |  |  |
| Systemsensorer                                  | 2 interne temperatursensorer: Vann inn / vann ut                       |  |  |
|                                                 | 2 trykksensorer                                                        |  |  |
| Sikkerhetstiltak                                | Overtrykksbeskyttelse og -alarm                                        |  |  |
|                                                 | Beskyttelse mot, og alarm for høy vanntemperatur                       |  |  |
|                                                 | Vann                                                                   |  |  |
| Vanntype:                                       | Sterilt eller 0,22 mikron filtrert vann                                |  |  |
| Tankens kapasitet:                              | 1,2 liter (0,317 gallon)                                               |  |  |
| Pumpens hastighet:                              | 1,2 l/minutt                                                           |  |  |
| Vanntemperaturnøyaktighet:                      | ±0,3 °C (0,54 °F)                                                      |  |  |
| Vanntemperaturområde                            | 13–40,8 °C (55,4–105,4 °F)                                             |  |  |
| (utgående):                                     |                                                                        |  |  |
|                                                 |                                                                        |  |  |
|                                                 |                                                                        |  |  |

| Pasienttemperatur                 |                                         |                                 |  |
|-----------------------------------|-----------------------------------------|---------------------------------|--|
| Kanaler for pasienttemperatur     | 2 kanaler:                              |                                 |  |
|                                   | 1) kjerne og 2) overflate               |                                 |  |
| Nøyaktighet for                   |                                         |                                 |  |
| pasient temperaturs ensor         | ±0,3 °C (0,34 °F)                       |                                 |  |
|                                   | Temperatur for kjerneutgang             |                                 |  |
| Grensesnitt                       | Telefonkontakt                          |                                 |  |
| Isolering                         | 3 KV                                    |                                 |  |
| Nøyaktighet for temperatursen     | sor for kjerneutgang                    | ±0,2 °C (0,36 °F)               |  |
| Område for temperatursensor f     | or kjerneutgang                         | 16-45 °C (61-113 °F)            |  |
|                                   | Programvare                             |                                 |  |
| Driftsmoduser                     | Målsatt temperaturstyring (Afkøling)    |                                 |  |
| (kontinuelig)                     | Kontrollert re-oppvarming               |                                 |  |
|                                   | Normothermi                             |                                 |  |
|                                   | Standby (ingen termoregulering, kun     | overvåking)                     |  |
| Settpunkttemperatur for pasienten |                                         |                                 |  |
| Måltemperaturområde               | 30–40 °C (justerbart med trinn på 0,1   | °C)                             |  |
| Afkøling-standard                 | 33,5 °C (justerbart med trinn på 1,0 °C | 2)                              |  |
| Standard måltemp. for             | 74 5 90                                 |                                 |  |
| kontrollert re-oppvarming         | 30,5 °C                                 |                                 |  |
| Standard frekvensområde for       |                                         |                                 |  |
| kontrollert re-oppvarming         | 0,05 °C – 0,5 °C per time               |                                 |  |
| Manuell                           | Justerbart med trinn på 0,1 °C          |                                 |  |
| gjenoppvarmingsfrekvens           |                                         |                                 |  |
| Justerbare alarmgrenser           | Høy pasienttemperatur                   |                                 |  |
|                                   | Lav pasienttemperatur                   |                                 |  |
|                                   | Høy vanntemperatur                      |                                 |  |
| Informasjon som vises             | Driftsmodus                             | Pasientens kjernetemperatur     |  |
|                                   | Omsorgstid                              | Pasientens overflatetemperatur  |  |
|                                   | Systemstatus og -alarmer                | Temperaturgraf                  |  |
|                                   | Settpunkttemperatur for pasienten       | Teknikermodus og -visning       |  |
|                                   | Pasientens måltemperatur                |                                 |  |
|                                   | Språk                                   |                                 |  |
| <ul> <li>Engelsk</li> </ul>       | <ul> <li>Fransk</li> </ul>              | <ul> <li>Portugisisk</li> </ul> |  |
| <ul> <li>Tsjekkisk</li> </ul>     | <ul> <li>Tysk</li> </ul>                | <ul> <li>Russisk</li> </ul>     |  |
| <ul> <li>Dansk</li> </ul>         | <ul> <li>Italiensk</li> </ul>           | <ul> <li>Spansk</li> </ul>      |  |
| <ul> <li>Nederlandsk</li> </ul>   | <ul> <li>Norsk</li> </ul>               | <ul> <li>Svensk</li> </ul>      |  |
| <ul> <li>Finsk</li> </ul>         | <ul> <li>Polsk</li> </ul>               | <ul> <li>Tyrkisk</li> </ul>     |  |
|                                   | Curewrap®                               |                                 |  |
| Størrelsesspekter                 | 44 cm – 60 cm                           |                                 |  |
| Bruksvarighet                     | opptil 5 dager hvis ikke tilsmusset     |                                 |  |
| Oppbevaring av omslag             |                                         |                                 |  |
| Holdbarhet                        | 5 år                                    |                                 |  |
| Temperaturforhold                 | 10 °C til 27 °C                         |                                 |  |
| Luftfuktighetsforhold             | 10–90 %                                 |                                 |  |
| Transport av omslag               |                                         |                                 |  |
| Temperaturforhold                 | -20 °C til 60 °C                        |                                 |  |
| Luftfuktighetsforhold             | 20-95 %                                 |                                 |  |
|                                   |                                         |                                 |  |

| Clinil oggor™                                                                                                    |                                                                                                    |  |
|----------------------------------------------------------------------------------------------------|----------------------------------------------------------------------------------------------------|--|
| CliniLogger™ er et valgfritt tilbehør til termoreguleringssystemene<br>CritiCool® MINI / CritiCool® / Allon® og brukes for å hente<br>systemparameterne under termoreguleringsprosedyren. |                                                                                                    |  |
|                                                                                                    | Maskinvare                                                                                                    |  |
| Kontakt                                                                                                    | DB9-kontakt for seriell tilkobling til CritiCool <sup>®</sup> MINI eller generell PC                                                                                  |  |
| Størrelse                                                                                                    | 35 x 65 mm                                                                                                    |  |
| Kontroller                                                                                                    | <ul> <li>MSP4301611 mikrokontroller med følgende egenskaper:</li> <li>Innebygd Flash og RAM</li> <li>Innebygd UART og SPI</li> <li>Innebygd DMA-kontroller</li> </ul> |  |
| Minne                                                                                                    | Flashminnekapasitet: 2 MB                                                                                                    |  |
| Strømkrav                                                                                                    | 5 volt likestrøm levert fra CritiCool <sup>®</sup> MINI eller generell PC                                                                                             |  |
|                                                                                                    | <ul> <li>– &lt;20 mA</li> <li>– &lt;100 mW</li> </ul>                                                                                                    |  |
| Lysdiode                                                                                                    | To farger (grønn/rød)                                                                                                    |  |
| Datalagringshyppighet                                                                                                    | Hvert minutt til flashminne                                                                                                    |  |
| Seriell kommunikasjon                                                                                                    | RS232:<br>- 19200 bps til CritiCool <sup>®</sup> MINI<br>- 115200 bps til PC                                                                                          |  |
| Data som samles inn                                                                                                    | Temperatur: Settpunkt, Kjerne, Overflate<br>Klokkeslett<br>Vannsirkulasjon PÅ/AV<br>Oppvarming/kjøling av vannet<br>Driftsmodus<br>Feil                               |  |
| CliniViewer-<br>programvaren                                                                                                    | PC-applikasjon                                                                                                    |  |

# **KAPITTEL 3: INSTALLASJON**

# Krav før installasjon

### Krav til plass og miljø

CritiCool<sup>®</sup> MINI-anordningen må ikke plasseres nærmere enn maks. 5 cm (2 tommer) fra andre gjenstander for å unngå å svekke ventilasjon til The CritiCool<sup>®</sup> MINI-anordningen.

Følgende dimensjoner skal vurderes når CritiCool<sup>®</sup> MINIanordningen plasseres:

384 mm B x 323 mm D x 212 mm H / (15,11 tommer B x 12,71 tommer D x 8,5 tommer H)

### Elektriske krav

100–240 V 50/60 Hz

**ADVARSEL!!!** For å unngå faren for elektrisk sjokk, må dette utstyret kun kobles til en jordet strømforsyning. (PE).

### Utstyrsliste

CritiCool<sup>®</sup> MINI-systemet inkluderer følgende:

- CritiCool<sup>®</sup> MINI-kontrollenhet
- Strømledning
- Reservefilter
- Brukerhåndbok
- Hurtigreferanseveiledning
- Tilleggssett for CritiCool<sup>®</sup> MINI én av følgende:
  - o 200-00200 Tilbehørssett med gjenbrukbare temperaturprober
  - o 200-00201 Tilbehørssett med temperaturprober til engangsbruk

# Utpakking og inspeksjon

Enheten skal kun pakkes ut, installeres og testes av autorisert personell fra Belmont Medical Technologies. Kjøperen skal ikke gjøre noe forsøk på å pakke ut eller montere enheten alene.

**MERK:** Rapporter eventuelle skader på beholderen før den åpnes, eller eventuelle skader på enheten før utpakking, installasjon eller testing, til din Belmont Medical Technologies-autoriserte representant eller -distributør.

# Utpakking av CritiCool<sup>®</sup> MINI From fra esken

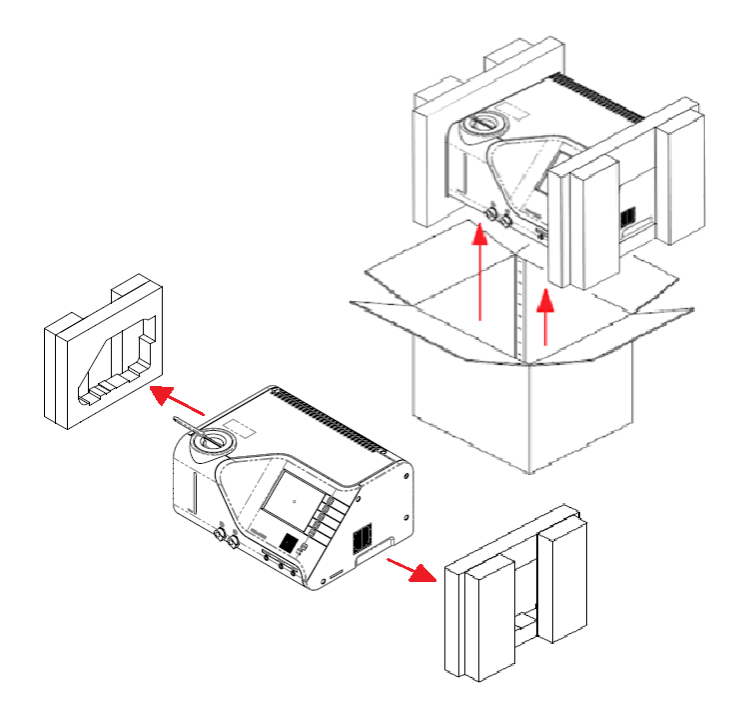

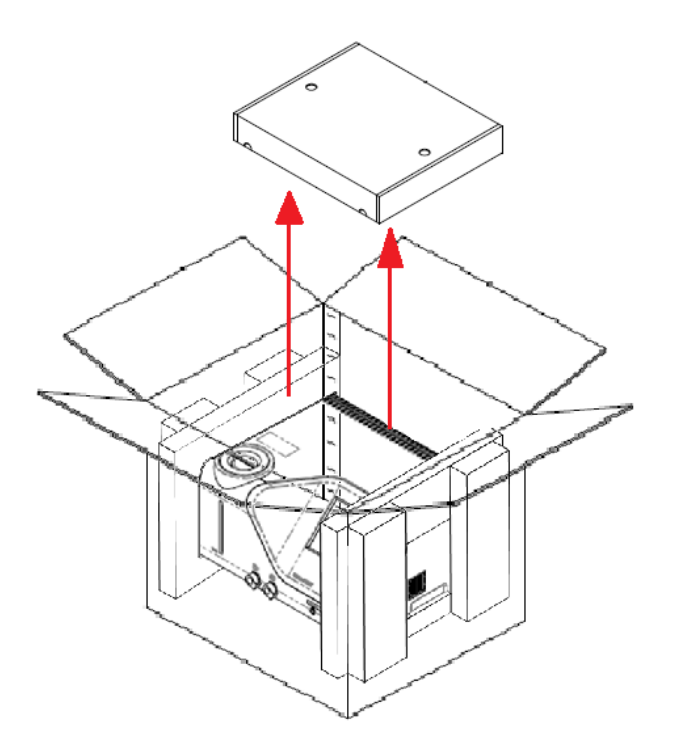

# Flytting av enheten – Klargjøring

Før enheten flyttes:

- 1. Sørg for at CritiCool<sup>®</sup> MINI-anordningen er avslått ved å trykke på ON (På) / OFF (Av)-bryteren.
- 2. Sørg for at alle elektriske tilkoblinger er frakoblet.
- 3. Forsikre deg om at vanntankhetten er på.

# **KAPITTEL 4: INSTRUKSJONER FOR BRUK**

Dette kapittelet inneholder følgende:

- En beskrivelse av kontrollene, indikatorene og tilkoblingene for CritiCool<sup>®</sup> MINI-anordningen.
- Detaljerte instruksjoner for bruk for CritiCool<sup>®</sup> MINI-systemet for forskjellige driftsmoduser.

# CritiCool<sup>®</sup> MINI-funksjoner

CritiCool<sup>®</sup> MINI brukes til pasientens termoregulering.

*MERK:* Systemet starter opp i én av de to funksjonene, i henhold til innstillingene (se Figur 20: Innstillingsskjerm 1).

Pasientens termoregulering inkluderer følgende moduser:

- Afkøling: Målsatt temperaturstyring
- Kontrollert re-oppvarming: Langsom oppvarming
- Normothermi: Rask re-oppvarming
- Tom: Denne modusen vises bare ved oppstart. Ellers finnes den i

Service-menyen.

# Kontroller, funksjoner, indikatorer og tilkoblinger

### Hovedstrømbryter

Hovedstrømbryteren, som er plassert foran på enheten, slår CritiCool<sup>®</sup> MINI-anordningen PÅ og AV. Selvtest-panelet vises (se *Figur 5: Skjermbilde for selvtest* på side 35). En alarm aktiveres automatisk på slutten av selvtesten.

# CritiCool<sup>®</sup> MINI-skjermkontroller

CritiCool<sup>®</sup> MINI-skjermen er en berøringsskjerm, med ytterligere taster til høyre for panelet:

| lkon             | Beskrivelse                                  |
|------------------|----------------------------------------------|
| Esc              | Hovedmeny og Escape                          |
|                  | Vis graf / endre grafparametre               |
| <>>), /<br>, <>× | Alarmlyd PÅ/AV                               |
|                  | Åpne innstillingspanelet / endre innstilling |
| OK               | Godta endring                                |

#### Tabell 4: CritiCool<sup>®</sup> MINI-skjermtaster

**MERK:** Alarmikonet er kun til informasjon. For å dempe en alarm må du trykke tasten for alarmen, som er plassert til høyre for panelet.

# Hurtigkoblingskontakt

Hurtigkoblingskontaktene er plassert på forsiden av CritiCool<sup>®</sup> MINIanordningen (se sirkel nedenfor) og kobles til omslaget ved hjelp av tilkoblingsslangene.

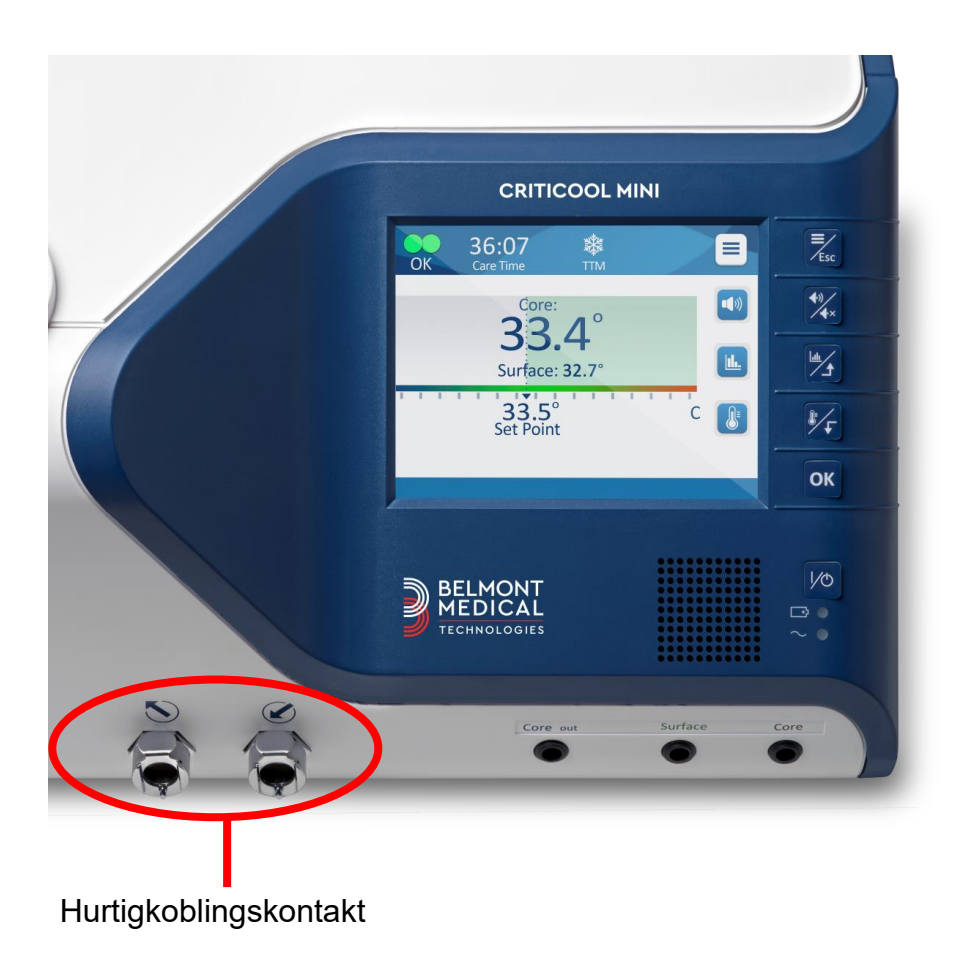

#### Slik kobler du til tilkoblingsslangene:

1. Lås tilkoblingsslangene ved å trykke metallendene på slangene inn i hver metallkontakt på enheten (se nedenfor); når den er låst, produseres en klikkelyd.

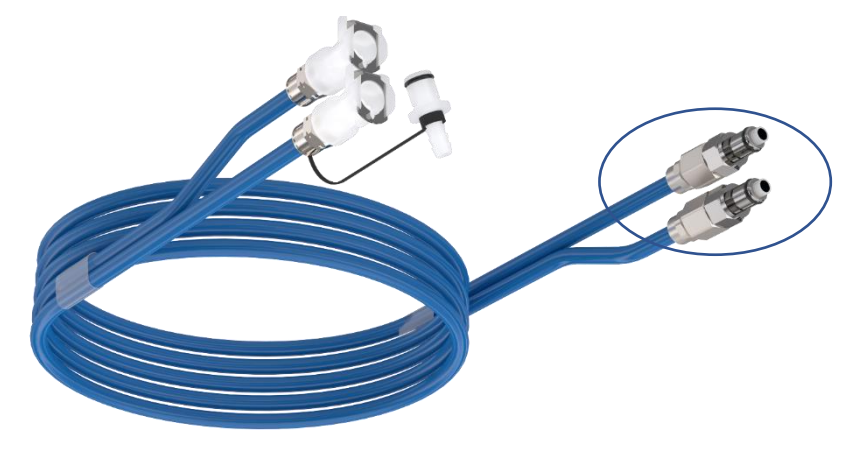

2. Kontroller at slangene er låst ved å dra dem forsiktig mot deg.

#### Slik kobler du fra tilkoblingsslangene:

1. Trykk på metallflensen og dra ut tilkoblingsslangene.

### Temperaturprobekontakter

Det er tre temperaturprobekontakter plassert foran på CritiCool<sup>®</sup> MINI-anordningen:

- Kjerne (Core) for kjernetemperaturprobe
- Overflate (Surface) for overflatetemperaturprobe
- Kjerneutgang (Core out) for kjerneutgangskabel (temperaturutgang)
# Pasientens termoregulering – steg for steg-operasjon

## Klargjøre systemet for bruk

### Slik klargjør du systemet for bruk:

- 1. Plasser enhet i ønsket posisjon i henhold til «Krav til plass og miljø».
- 2. Fjern vanntankens påfyllingsdeksel og hell kun i sterilt vann til det maksimalt tillatte nivået er nådd (minimum vanntemperatur 13 °C / 55,4 °F).
- 3. Følg med på vannivåindikatoren for å forhindre at vanntanken overfylles. Lukk vanntankens påfyllingsdeksel.
- 4. Koble CritiCool<sup>®</sup> MINI-anordningen til strømkilden.

**MERK:** Bruk kun sterilt vann eller 0,22 mikroners filtrert springvann.

**MERK:** I tilfelle overfylling, se Tabell 6: Tekniske meldinger og alarmer.

#### Slik slår du på systemet:

1. Hold nede hovedstrømbryteren nederst til høyre på enheten. (Se *Sett forfra* på side 18). Selvtest-panelet vises. Alarmen aktiveres automatisk på slutten av selvtesten.

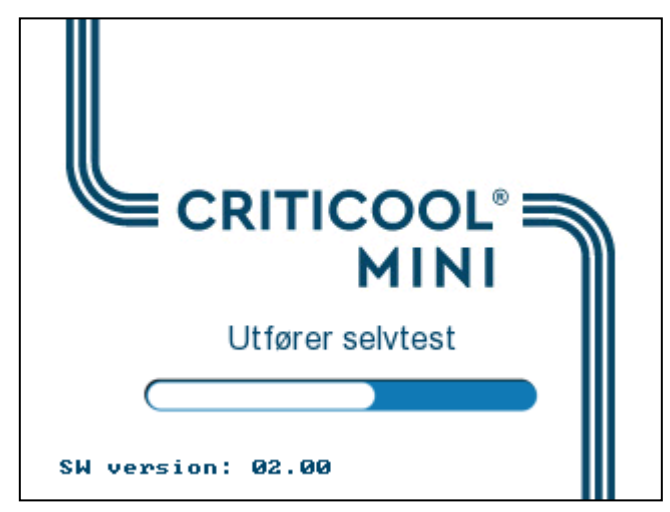

Figur 5: Skjermbilde for selvtest

- 2. Etter en kort selvtest begynner systemet automatisk å avkjøle vannet gjennom intern sirkulasjon (som i Standbymodus) (Se *Figur 10: Standby* på side 45).
- 3. Velg riktig omslag, ta det ut av pakningen og plasser det på pasientens seng eller under pasienten. (Se *Tabell 2: CureWrap*).

#### FORSIKTIG! Strømbrudd

CritiCool<sup>®</sup> MINI har en batterireserve som, hvis den er ladet, vil fortsette å fungere i opptil én time hvis den ikke er koblet direkte til strøm. Hvis strømmen ikke kommer tilbake innen denne perioden, slås systemet av.

Hvis strømmen kommer tilbake etter avslåing, vil dette aktivere systemet til standardinnstillinger, uavhengig av modus før det slås av.

- **MERK:** Når du bruker CritiCool MINI i Afkøling-modus, anbefales det sterkt å la CritiCool<sup>®</sup> MINI kjøre før du kobler til temperaturprober og -slanger for å la vannet avkjøles.
- MERK: Ikke bruk omslag på pasienten på dette

### Føre inn og feste temperaturprober

ADVARSEL!!! For at CritiCool<sup>®</sup> MINI-anordningen skal fungere riktig, må kjernetemperaturaturproben innføres og overflatetemperaturproben må festes til pasienten i henhold til bruksanvisningen til probene. Plasseringen av overflatetemperaturproben er en klinisk avgjørelse. Alle temperaturprober måler temperatur direkte.

- Sett kjernetemperaturproben eller den grå adapterkabelen (gjenbrukbar eller til engangsbruk) i den høyre kontakten merket «CORE», fargekodet med grå, foran på enheten. (Se Sett forfra på side 18).
- 2. Før kjernetemperaturproben (gjenbrukbar eller til engangsbruk) inn i pasientens rektum eller -spiserør.
- 3. Sett overflatetemperaturproben eller den grønn adapterkabelen (gjenbrukbar eller til engangsbruk) i den midtre kontakten merket «SURFACE», fargekodet med grønn, foran på enheten.
- Fest overflatetemperaturprobene (gjenbrukbar eller til engangsbruk) til et eksponert hudområde med tape. Når pasienten har omslaget rundt seg, skal ikke overflatetemperaturproben være under CureWrap eller tildekket.

#### MERKNADER:

- CritiCool<sup>®</sup> MINI-anordningen igangsetter ikke termoregulering hvis kjernetemperaturproben ikke er riktig innført i pasienten. Sørg for at direkte tilbakemelding fra pasienten alltid overvåkes.
- Temperaturprobene til engangsbruk må kobles til en adapter. Sørg for å koble riktig probe til adapteren (bemerk deg merkingen på adapteren).
- Sørg for å lese og følge bruksanvisningen som er angitt på temperaturproben som brukes, og vær spesielt oppmerksom på indikasjoner og kontraindikasjoner.

# Slik kobler du vannslangene (rør) til CritiCool MINI

Hurtigkoblingskontaktene er plassert på forsiden av CritiCool<sup>®</sup> MINIanordningen.

#### Slik kobler du vannslangene til CritiCool® MINI:

- 1. Før vannslangene tilkobles skal du trykke på metallflensen på hver hurtigkoblingskontakt for å sikre at kontakten er i «åpen posisjon».
- 2. Lås tilkoblingsslangene ved å trykke dem mot kontaktene. Det høres et klikk når de låses.
- 3. Kontroller at slangene er låst ved å dra dem forsiktig mot deg.
- 4. Koble vannslanger til omslaget og til CritiCool<sup>®</sup> MINI. Åpne klemmene på omslaget om nødvendig, og omslaget fylles automatisk.
- 5. Nå som omslaget er fylt, fest omslaget til pasienten. Se bruksanvisningen til omslaget som følger med hvert omslag.
- *MERK:* Hvis slangene ikke er ordentlig tilkoblet til anordningen, eller klemmene på omslaget er lukket, vil det ikke strømme vann til omslaget, og du vil merke at OK-symbolet øverst til venstre forsvinner.

#### Slik kobler du fra slangene:

- Trykk på metallflensen og dra ut tilkoblingsslangene.
- MERK:Det kan dryppe vann fra omslagenes<br/>innløpsslanger. Sørg for at det ikke finnes noen<br/>elektriske anordning eller -uttak under CritiCool®<br/>MINI-vanninnløpsslangene eller omslagets<br/>slanger.

# Aktivering av systemet

Etter selvtesten vises skjermbildet Velg modus med Målsatt temperaturstyring (Afkøling) valgt.

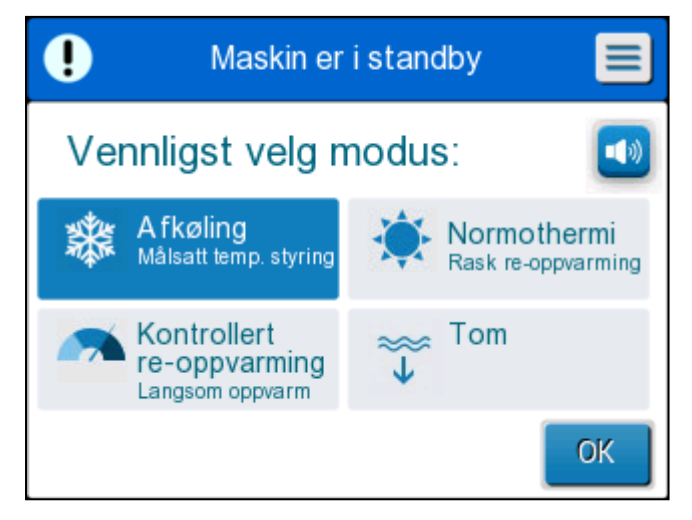

Figur 6: Velg modus ved oppstart

Trykk på påkrevet modus, og trykk deretter på OK.

Kontrollpanelet for hovedskjermbildet for termoregulering vises.

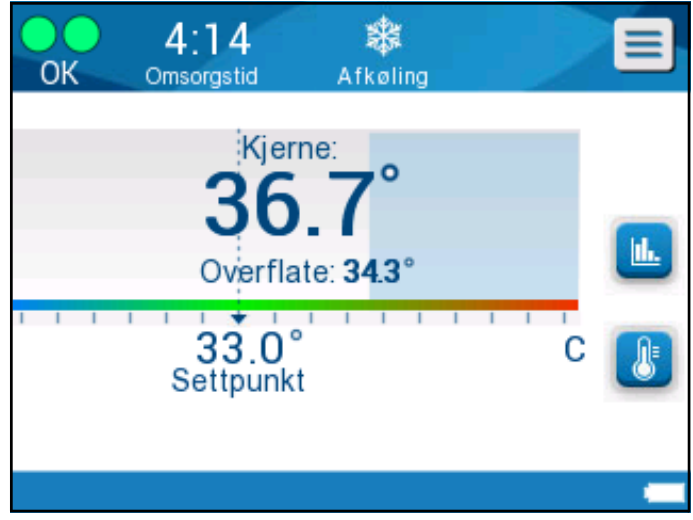

Figur 7: Hovedskjermbilde

Etter at CritiCool<sup>®</sup> MINI er slått på, kontrolleres alle driftsfunksjoner av LCD-berøringsskjermen. Eventuelt kan kontrollpanelets taster og visuelle skjermbilder også veilede deg gjennom hver driftsfase.

# Plassering av omslag på pasienten

Etter at ønsket modus er valgt og vann har fylt omslaget, kan

CureWrap plasseres rundt pasienten. Følg bruksanvisningen til CureWrap når du plasserer omslaget på pasienten, og vær nøye med å holde en fingerbredde mellom pasienten og omslaget.

**MERK:** Før du fester omslaget til pasienten med borrelåsene, må du bekrefte at omslaget er fylt med vann.

# Kontrollpanel

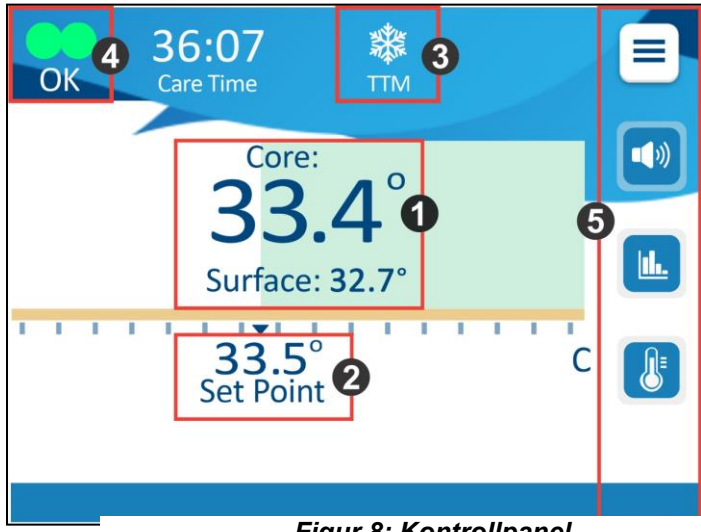

Figur 8: Kontrollpanel

Kontrollpanelet viser følgende:

- Pasientens kjerne- og overflatetemperaturer 1 •
- Settpunkttemperatur 2
- CritiCool<sup>®</sup> MINI-modus 3
- OK-indikator for å indikere at systemet fungerer som det skal
- Handlingsikoner og berøringsknapper **5**

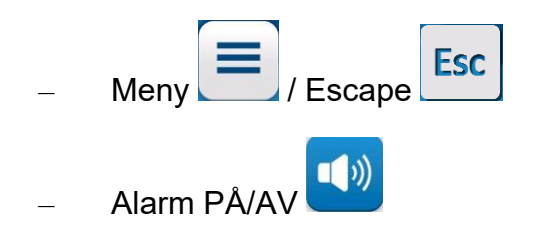

**MERK:** Alarmikonet vises kun hvis en alarmtilstand foreligger.

Dette ikonet er kun til informasjon og er ikke en handlingsknapp. (Det er ikke en berøringsknapp.)

Grafisk visning av CritiCool<sup>®</sup> MINI-parametre

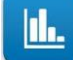

– Settpunkt/måltemperaturkontroll

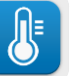

# Hovedmenyen

Trykk på Meny-ikonet

et 🔳.

En liste over valg

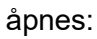

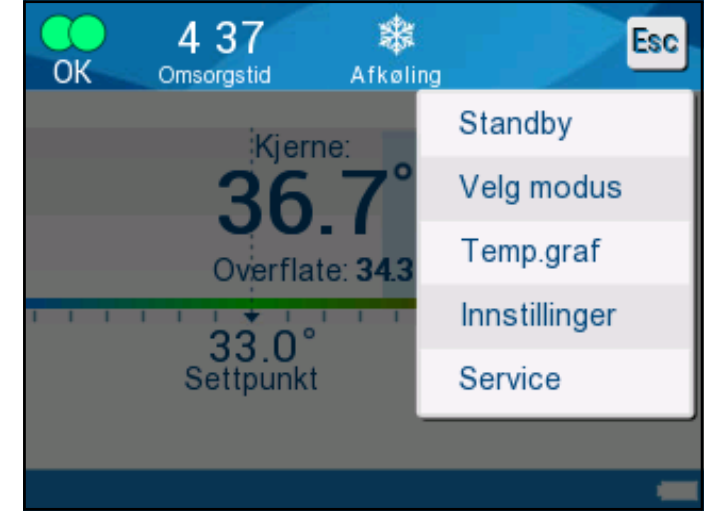

Figur 9: Hovedmeny

Følgende alternativer er inkludert:

- Standby
- Velg modus
- Temp.graf
- Innstillinger
- Service

# Standby-modus

I denne modusen er det ingen vannsirkulasjon til omslaget og termoregulering. CritiCool<sup>®</sup> MINI-anordningen fortsetter å overvåke pasienttemperaturer, sirkulere vannet internt og opprettholde vanntemperaturen slik at den er klar når den går inn i Afkøling- eller Normothermi-moduser igjen.

I standby-modus vises det en melding som bare viser pasientens temperatur.

**MERK:** I standby-modus er det ingen temperaturregulering. Bruk denne modusen når du skifter omslaget, eller når omslaget midlertidig må kobles fra maskinen (f.eks. fra intra-transport eller CT/MR-bildebehandling).

#### Slik går du til Standby:

- 1. Trykk på MENY-ikonet
- 2. Trykk på Standby.

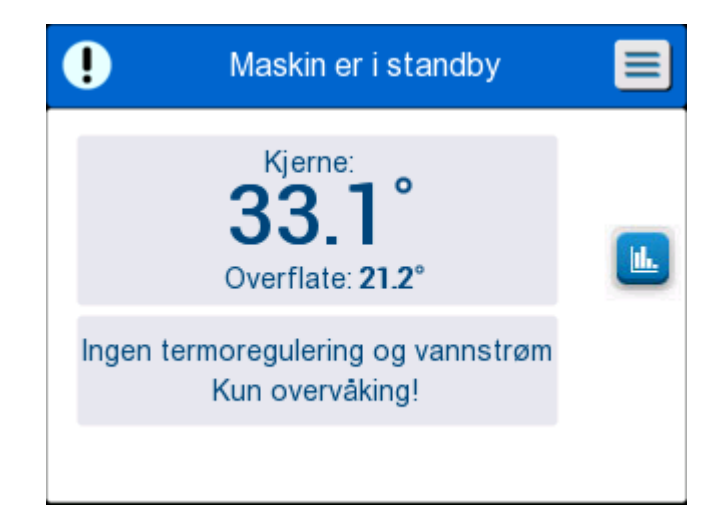

Figur 10: Standby

## Modusvalg

MODUSVALG-panelet muliggjør valg av driftsmodusen:

Afkøling (Målsatt temperaturstyring)

Bruk denne modusen for målsatt temperaturstyring. Den er også nyttig for prosedyrer som trenger termoregulering for å bringe pasientens temperatur til en stabil settpunkttemperatur.

Kontrollert re-oppvarming

Denne modusen gir kontrollert, gradvis gjenoppvarming. Hvert trinn i prosedyren øker settpunkttemperaturen med et fastsatt, lite trinn i en forhåndsdefinert periode. Trinnet er alltid relatert til kjernetemperaturen som ble nådd på slutten av forrige stadium. Fra innstillingsskjermen kan du velge re-oppvarmingssteg.

Normothermi

Denne modusen er for rask oppvarming i tilfeller hvor en pasient må gjenoppvarmes raskt. Denne modusen skal ikke brukes til å avkjøle pasienter.

**MERK:** Ved bytte til Normothermi, beholder systemet det siste settpunktet for den foregående modusen.

#### Slik velger du en modus:

- 1. Trykk på MENY-ikonet
- 2. Trykk på Velg modus for å vise velg modus-panelet.

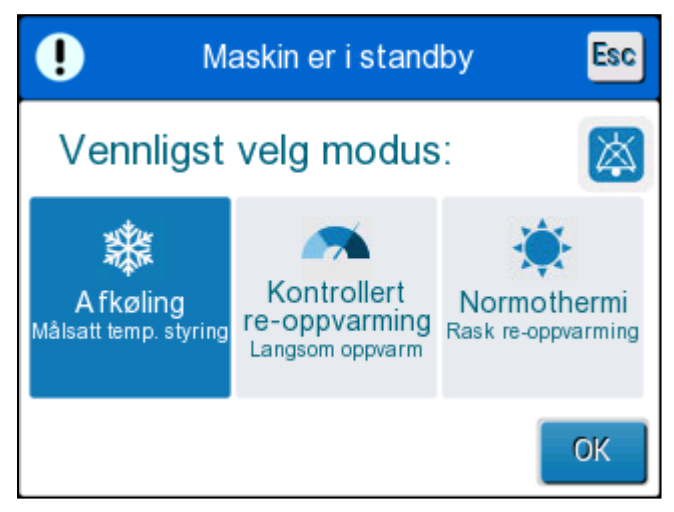

Figur 11: Velg modus-panel

- 3. Trykk på påkrevet modusikon. Modusen som er valgt, er nå fremhevet.
- 4. Trykk på **OK** for å aktivere modusen.

**MERK:** Valgt modusikon er vist på toppen av hovedskjermbildet (se Figur 12).

**MERK:** En alarm høres hvis en modus IKKE er valgt etter 5 minutter og gjentas hvert 5. minutt hvis den er dempet.

### Afkøling (Målsatt temperaturstyring)-modus

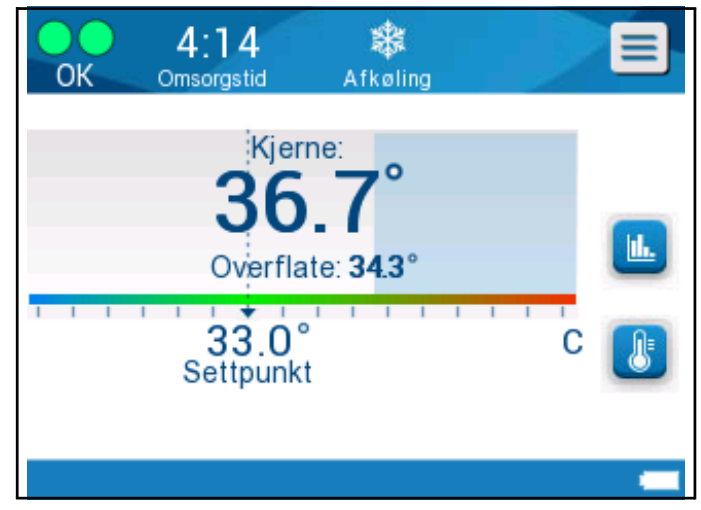

Figur 12: Afkøling-modus

En standardsettpunkt (SP)-temperatur vises på hovedskjermen når Afkøling-modus er valgt. Standard settpunkttemperatur er 33,5 °C (92,3 °F).

*FORSIKTIG!* Standard innstilling er ment til å opprettholde avkjøling. Standard settpunkt kan endres av klinikeren i innstillingsalternativet.

Avkjøling-settpunkttemperaturen for pasienten kan endres ved å bruke settpunktkontroll-ikonet.

Systemet gir legen muligheten til å velge en kroppstemperatur i området 30–40 °C (86–104 °F).

**FORSIKTIG!** Ønsket settpunkttemperatur skal kun angis av legen eller etter beskjed fra en lege.

Når settpunktet er justert, kjører CritiCool<sup>®</sup> MINI-anordningen automatisk ved optimalt nivå for å oppnå ønsket settpunkttemperatur. SP-temperaturen skal derfor angis på begynnelsen av Afkøling-modusen og ikke endres før pasienten må gjenoppvarmes eller før ønsket pasienttemperatur endres.

Etter å ha innstilt settpunkttemperaturen, følg instruksjonene på skjermen og gjør som beskrevet.

- **MERK:** Når det er en forskjell mellom settpunkttemperaturen og kjernetemperaturen, påvirker ikke en ytterligere reduksjon i settpunkttemperaturen vanntemperaturen i omslaget.
- **MERK:** Korte forbigående endringer i kjernetemperaturen påvirker ikke termoregulering og kompenseres av systemet.
- **MERK:** Temperaturendringsfrekvensen avhenger av flere kliniske faktorer, inkludert pasientens størrelse, medisiner som administreres og helseindikatorer.

## Kontrollert re-oppvarming-modus

Denne modusen brukes for kontrollert gjenoppvarming etter avkjøling.

Kontroller re-oppvarming-modusen muliggjør oppvarming av pasienten gradvis i henhold til forhåndskonfigurerte trinn for gjenoppvarming.

Frekvensen for re-oppvarmingssteg er konfigurert i innstillingsskjermen som vist nedenfor. Tilgjengelige steg er fra 0,05 °C til 0,5 °C per time i trinn på 0,05 °C.

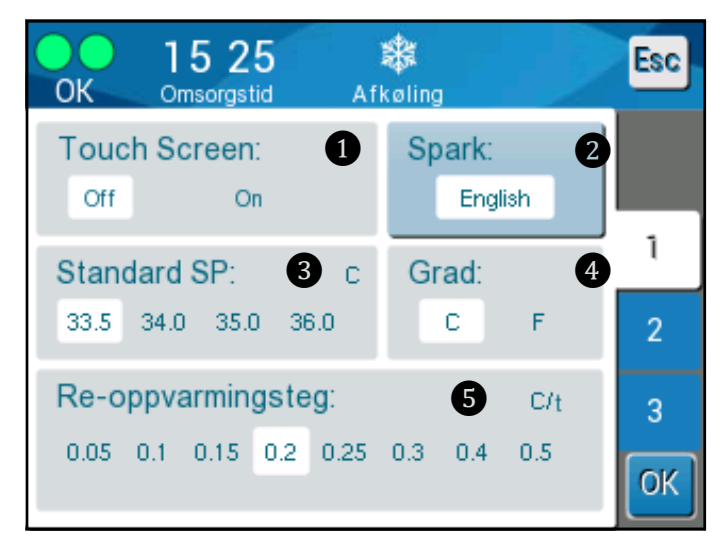

Figur 13: Velge et re-oppvarmingssteg

Det valgte re-oppvarmingssteget vises på hovedskjermbildet som **T/h**.

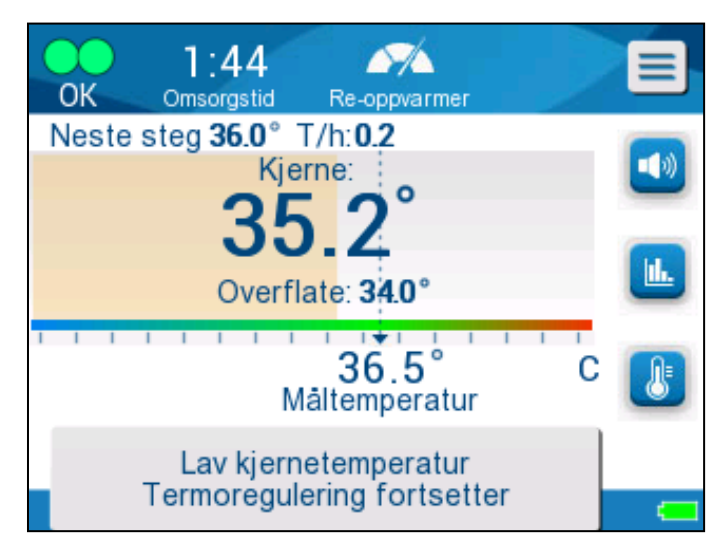

Figur 14: Re-oppvarmingssteg på hovedskjermen

### Kontrollert re-oppvarming-prosess

Kontrollert re-oppvarming-prosessen starter med temperaturen for moderat hypotermitemperatur. Systemet øker pasientens temperatur til et virtuelt settpunkt (VSP) i henhold til algoritmen for gjenoppvarming.

Eksempel: Pasientens kjernetemperatur er 33,5 °C, og den valgte trinntemperaturøkningen er 0,4 °C/60 minutter. Prosessens første trinn er å øke det virtuelle settpunktet med 0,2 °C: til 33,5 + 0,2 = 33,7 °C i en periode på 30 minutter.

Hvis man antar at kjernetemperaturen har nådd 33,7 °C på slutten av perioden på 30 minutter, legger gjenoppvarmingsalgoritmen til 0,2 °C til det forrige virtuelle settpunktet, og det nye virtuelle settpunktet er nå

33,7 + 0,2 = 33,9 °C i ytterligere 30 minutter, og så videre, til kjernetemperaturene når måltemperaturen.

Når kjernetemperaturen når måltemperaturen, fortsetter CritiCool<sup>®</sup> MINI å opprettholde kroppstemperaturen i henhold til måltemperaturen.

#### For a starte Kontrollert re-oppvarming:

- Trykk på MENY-ikonet
- 2. Trykk på Velg modus.

1.

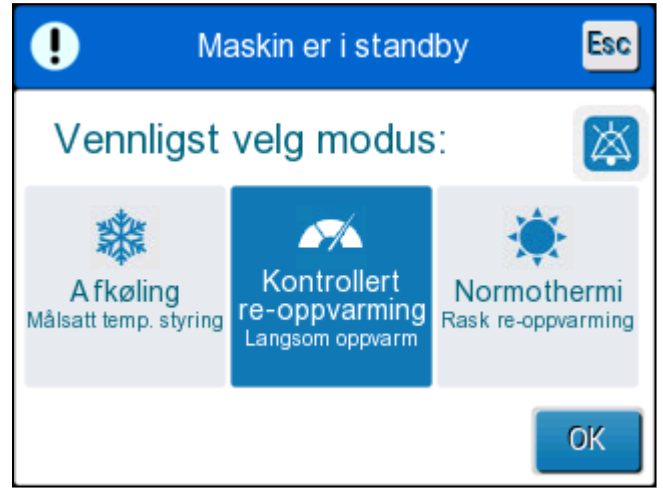

Figur 15: Velg modus – Kontrollert re-oppvarming

- 3. Trykk på Kontrollert re-oppvarming.
- 4. Trykk på **OK**.

Følgende melding vises:

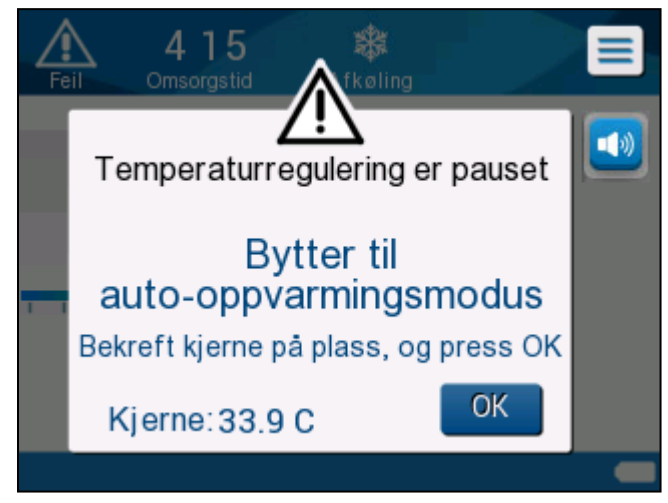

Figur 16: Bytter til auto-oppvarmingsmodus

Trykk på **OK** for å bekrefte riktig kjernetemperatur og starte gjenoppvarmingsprosessen.

CritiCool<sup>®</sup> MINI begynner å varme vannet og begynner å sirkulere vann i omslaget.

**MERK:** I «Kontrollert re-oppvarming»-modusen endres settpunkt-visningen til «måltemperatur» med en standard på 36,5 °C. «Måltemperaturen» er temperaturen der Kontrollert re-oppvarmingprosessen slutter. **MERK:** Etter at Kontrollert re-oppvarming-trinnet velges, tar det tid før systemet oppnår likevekt og begynner å justere pasientens temperatur i samsvar med det programmerte gjenoppvarmingstrinnet. Dette skyldes variasjoner i individuelle pasientmedisiner, helseindikatorer og miljøet.

Hvis kjernetemperaturen blir mer enn 0,8 °C grader under måltemperaturen under gjenoppvarmingsfasen, vises følgende melding:

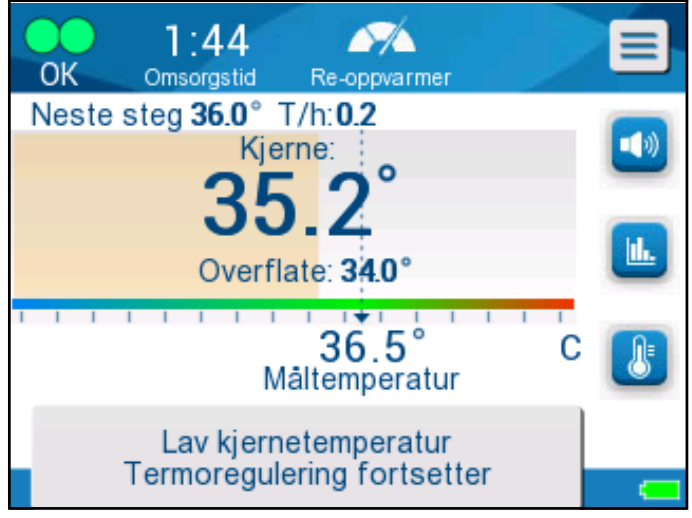

Figur 17: Lav kjernetemperatur

Hvis kjernetemperaturen blir mer enn 2 °C under måltemperaturen under gjenoppvarmingsfasen, vises følgende melding:

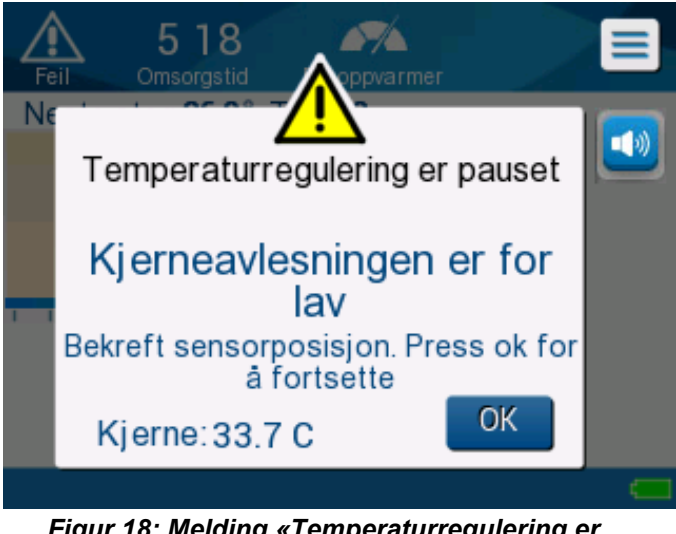

Figur 18: Melding «Temperaturregulering er pauset»

«Kontroller at kjerneproben er riktig innført i pasienten, og trykk deretter på OK for å fortsette gjenoppvarmingen.» *MERK:* Når denne skjermen vises, termoregulerer ikke maskinen pasienten, og det strømmer ikke vann til omslaget!

## Manuell gjenoppvarming

For å gjenoppvarme pasienten manuelt, bruk Afkøling-modus og velg en måltemperatur som er litt over kjernetemperaturen (se Kontrollert re-oppvarming-modus på side 48) og vent til kjernetemperaturen når den nye måltemperaturen. Øk måltemperaturen et trinn til, og vent til kjernetemperaturen når neste trinn.

- **MERK:** Gjenoppvarmingstrinnet og varigheten av hvert trinn avhenger av kliniske protokoller.
- *MERK:* Det anbefales å velge trinn på 0,2 °C 0,3 °C i løpet av gjenoppvarmingsfasen.

### Normothermi-modus

Bruk normotermistyringsmodus for en rask oppvarming av en pasient for å oppnå eller opprettholde normotermi.

CritiCool<sup>®</sup> MINI -anordningen kjører automatisk ved optimalt nivå for å oppnå ønsket settpunkttemperatur.

### Overstige normotermiområdet

Hvis ønsket settpunkttemperatur er satt til å være utenfor normotermiområdet (32 °C – 38 °C / 96,8 °F – 100,4 °F), vises meldingen **UT AV NORMOTHERMIA SPEKTER**.

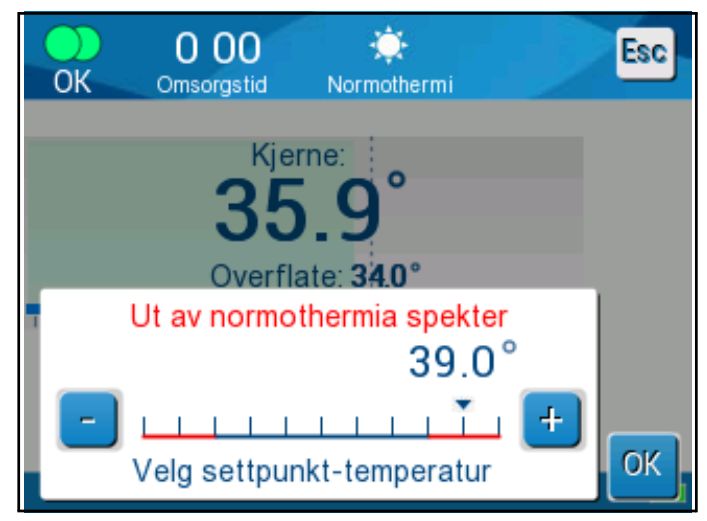

Figur 19: Melding «Ut av normothermia spekter»

Det er mulige å innstille settpunkttemperatur for pasienten mellom 30  $^\circ\text{C}$  – 40  $^\circ\text{C}.$ 

### Innstillingsvindu

Innstillingsvinduet er inndelt i fem seksjoner og lar brukeren konfigurere ulike parametre.

**MERK:** Innstillingsvinduet er passordbeskyttet. Innstillingene kan kun endres av autorisert personell.

#### Passordet for skjermbildet Innstillinger er

------\*

#### Slik forhåndskonfigurerer du innstillingene:

- 1. Velg **Innstillinger** fra menypanelet.
- 2. Oppgi passordet. (Innstillingsvinduet vises.)
- 3. Trykk på sidenumrene for å bla i sidene.
- 4. Trykk på **OK** for å bekrefte endringer i innstillinger og for å returnere til hovedmenyen.

### Innstillingsskjerm 1

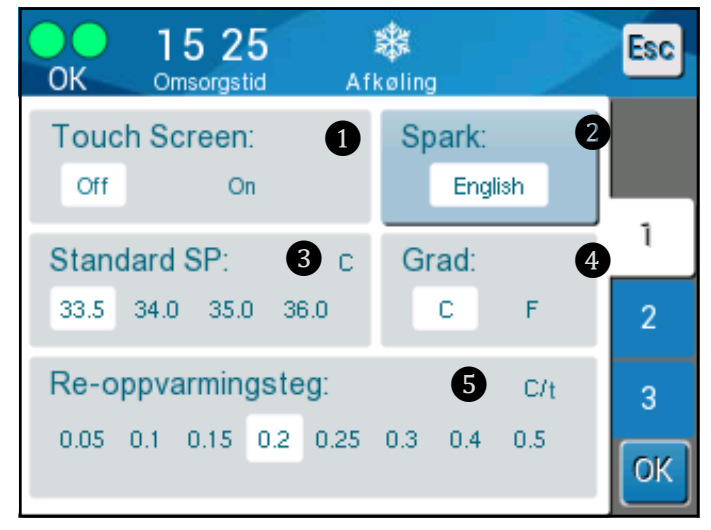

Figur 20: Innstillingsskjerm 1

Innstillingsskjerm 1 inkluderer:

- Aktiver eller deaktiver berøringsskjermen 1.
- Språk 2
- Standard settpunkttemperatur 3
- Temperaturskala (celsius/fahrenheit) 4
- Re-oppvarmingssteg for Kontrollert re-oppvarming-modus.

### Innstillingsskjerm 2

Innstillingsskjerm 2 inkluderer justerbare alarmgrenser for:

- Høy pasienttemperatur
- Lav pasienttemperatur 2
- Høy vanntemperatur 3

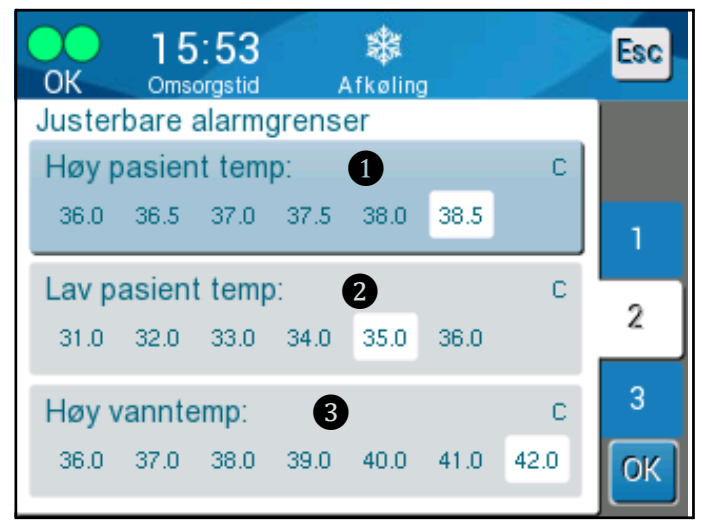

Figur 21: Innstillingsskjerm 2

### Innstillingsskjerm 3

Innstillingsskjerm 3 inkluderer innstillingene for klokkeslett og dato:

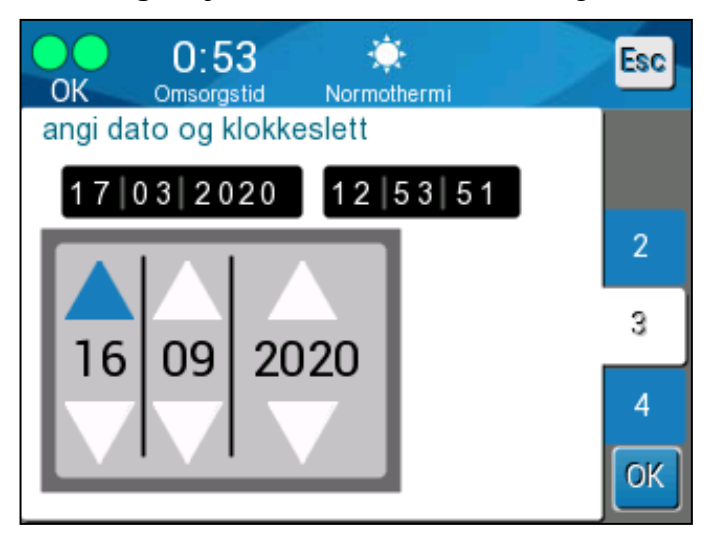

Figur 22: Innstillingsskjerm 3

### Innstillingsskjerm 4

**Innstillingsskjerm 4** inkluderer en funksjon for å tilpasse System-IDen til CritiCool MINI.

(f.eks. MINI 12345)

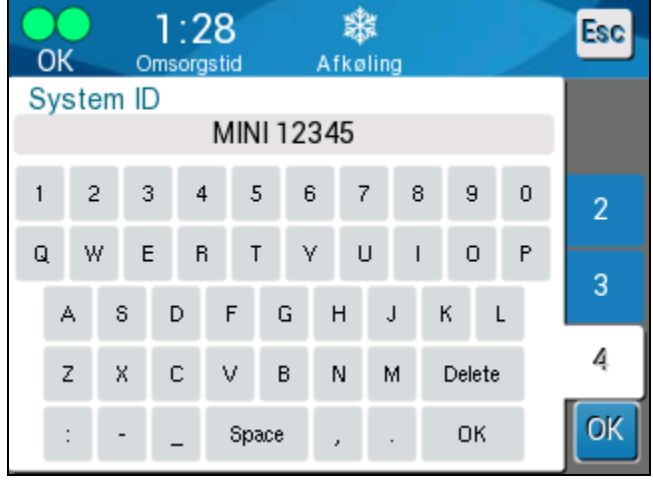

Figur 23: Innstillingsskjerm 4

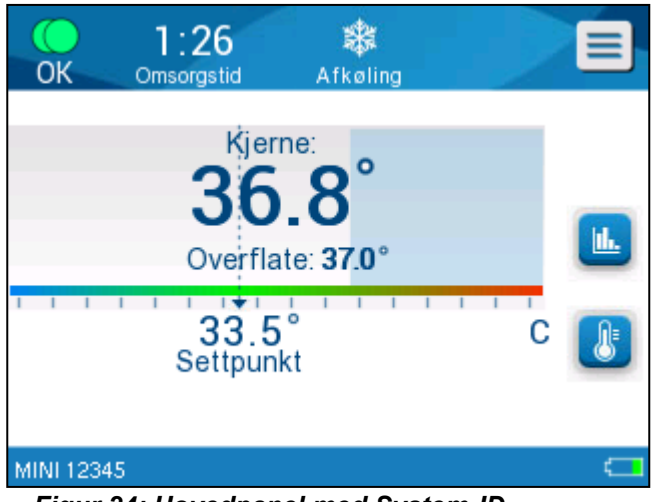

Figur 24: Hovedpanel med System-ID

## Oppsett av settpunkt/måltemperatur

Settpunktet er den valgte temperaturen i Afkøling og Normothermi som termoreguleringssystemet avkjøler eller varmer opp pasientens kropp.

Måltemperaturen er den valgte temperaturen i kontrollert gjenoppvarming som termoreguleringssystemet varmer kroppen opp for å bringe pasienten tilbake til en normotermisk temperatur.

 MERK: Ved oppstart er standard settpunkttemperatur for Afkøling-modus 33,5 °C (92,3 °F).
 Ved oppstart er standard settpunkttemperatur for Normothermi-modus 36,5 °C (97,7 °F).

Etter oppstart er det mulig å endre både settpunkt og måltemperatur.

#### Slik endrer du settpunktet/måltemperaturen

1. Trykk på settpunkt-/måltemperatur-ikonet for å vise skjermpanelet for settpunkt-/måltemperaturinnstilling.

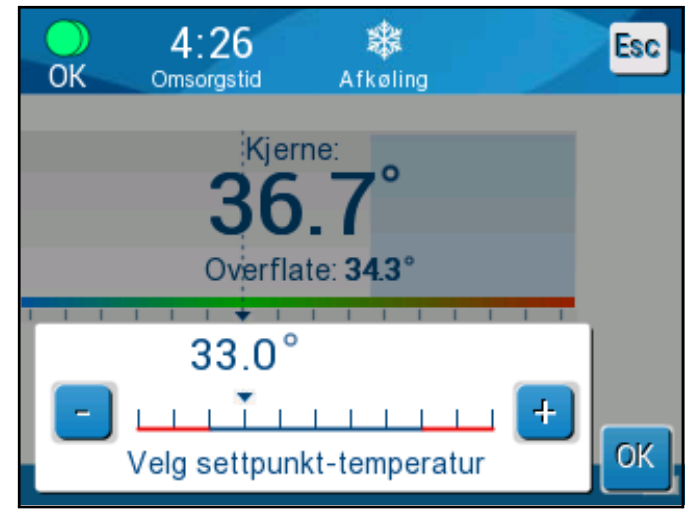

Figur 25: Skjermbilde for settpunktinnstilling

- 2. Bruk og tor å velge settpunket/måltemperaturen for å gi en endring på 0,1 °C. Hvert merke i skalaen gir en endring på 1,0 °C.
- 3. Når du er ferdig, trykker du på OK.

## Temperaturgraf

Bruk temperaturgrafikonet eller menypanelet til å gå til den grafiske visningen av nåværende eller forrige økt.

CritiCool® MINI viser de nåværende parametrene.

Hvis omslaget eller temperaturprobene ikke er koblet til, vises den siste kasuset.

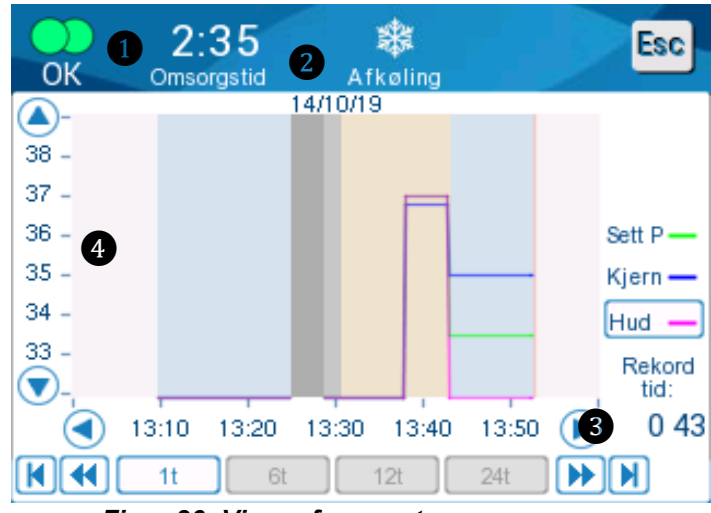

Figur 26: Vis grafparametre

Den grafiske visningen inkluderer følgende:

- Behandlingstiden fra starten av bruk ① og dato ② vises på toppen av grafen.
- Den nøyaktige tiden vises på X-aksen 3.
- Temperaturen vises på Y-aksen 4.
- For å gå fremover og bakover på grafen, bruk piltastene 3.

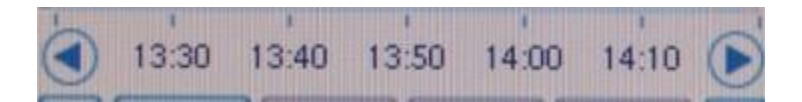

Skjermen kan vise 1 time, 6 timer, 12 timer eller 24 timer av en temperaturstyring. Bruk dobbeltpilene for å velge tidsområdet **5**.

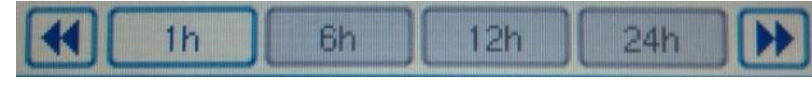

Overflatetemperaturgrafen kan vises eller skjules. Surf -

## Service

Alternativet Service er i menypanelet. Følgende servicer er inkludert:

- Tom
- Systemsjekk
- Tekniker
- Termisk desinfisering

Systemsjekk, tekniker og termiske desinfisering er omtalt i «Vedlikehold».

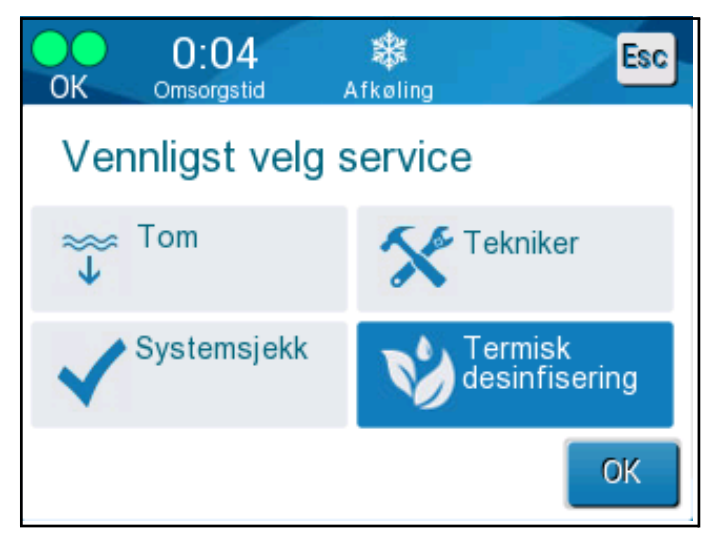

Figur 27: Velg service

### Tom

Dette valget muliggjør tømming av restvann fra systemet før CritiCool<sup>®</sup> MINI skal oppbevares. Dette er anbefalt mellom kasuser.

#### Slik tømmer du vanntanken:

- 1. Bytt til standby-modus.
- 2. Koble omslaget fra systemet. Kast omslaget.
- 3. Koble en hann-dreneringskontakt til «vann ut» av CritiCool<sup>®</sup> MINI og før røret til en vask eller 2-liters beholder for vannoppsamling.

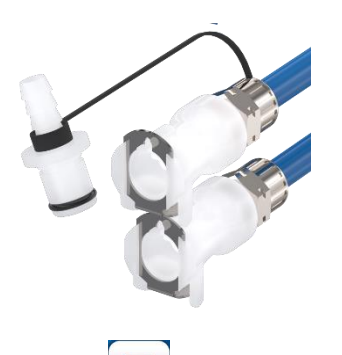

- 4. Trykk på MENY 📃 -ikonet.
- 5. Trykk på **Service**.

Trykk på **Tom**. Følgende skjermbilde vises.

 Trykk på Start når du er klar til å begynne prosessen. Følgende skjermbilde vises.

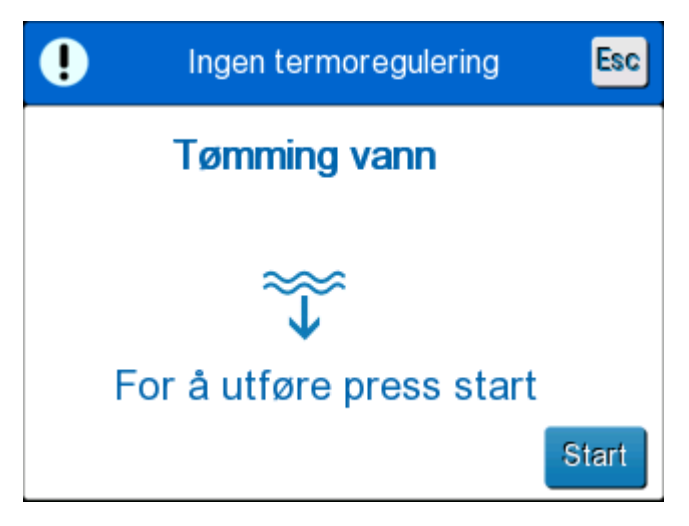

Figur 28: Panel for å begynne å tømme.

7. Vent til alt vannet har rent ut av systemet. Når vannet er

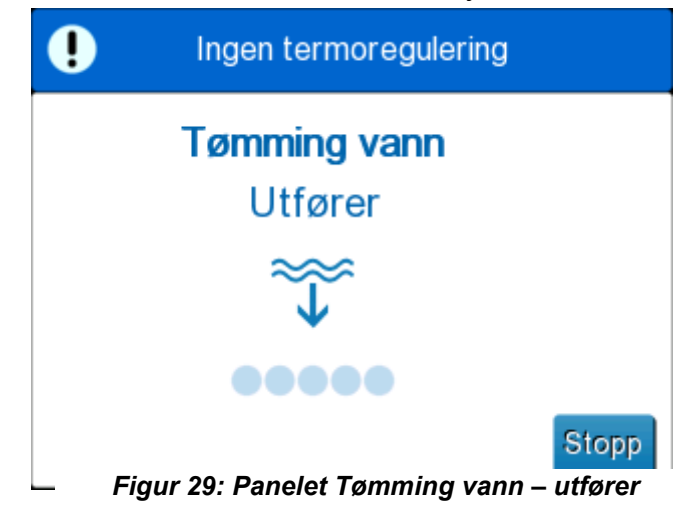

helt tømt, vises det en melding som forteller at CritiCool<sup>®</sup> MINI nå er klar for oppbevaring inntil neste prosedyre.

## Skifte ut omslaget

**ADVARSEL!!!** Unngå å koble fra slangene over elektrisk utstyr, da mild drypping kan forekomme under frakobling.

#### Slik skifter du ut omslaget:

- 1. Bytt til STANDBY og vent et øyeblikk for å la vannet komme tilbake til systemet.
- 2. Lukk omslagsklemmene for å unngå vannsøl.
- 3. Koble tilkoblingsslangene fra omslaget.
- 4. Fjern det brukte omslaget og kast det i henhold til sykehusets retningslinjer.
- 5. Plasser det nye omslaget (følg heftet med bruksanvisningen som medfølger hvert omslag).
- 6. Koble tilkoblingsslangene til det nye omslaget igjen.
- 7. Når du plasserer omslaget på pasienten, følg heftet med bruksanvisningen som medfølger hvert omslag.

## Meldinger og alarmer på driftspanel

Hvis omslagets slanger er tilkoblet, temperaturprobene er riktig tilkoblet og kjernetemperaturen måles, starter vannsirkulasjonen uten ytterligere brukerhandling. Hvis noen av betingelsene over ikke er oppfylt, viser driftspanelets meldingsområde tekniske- og/eller kliniske alarmmeldinger med et A-symbol.

**MERK:** Kliniske alarmer representerer alarmer med middels prioritet, mens tekniske meldinger representerer alarmer med lavere prioritet.

*MERK:* Alarmenes lydtrykk er 67,5 dBA ved en avstand på 10 centimeter.

Konstante alarmer oppstår i følgende tilstander:

- Stopptilstand
- Velg modus-skjerm

Følgende meldinger skal kontrolleres og bekreftes:

- Lav kjernetemperatur termoregulering fortsetter
- Kjerneavlesningen er for lav
- Ut av normothermia spekter
- Pasienttemperaturen er over XX.X °C (\*)
- Pasienttemperaturen er under YY.Y °C (\*)
- Vanntemp. for høy (\*)
- **MERK:** Kun autoriserte brukere kan endre området til alarmene merket med (\*) på innstillingsskjermen. Brukeren må skrive inn et passord for å åpne innstillingspanelet og endre alarmgrensen.

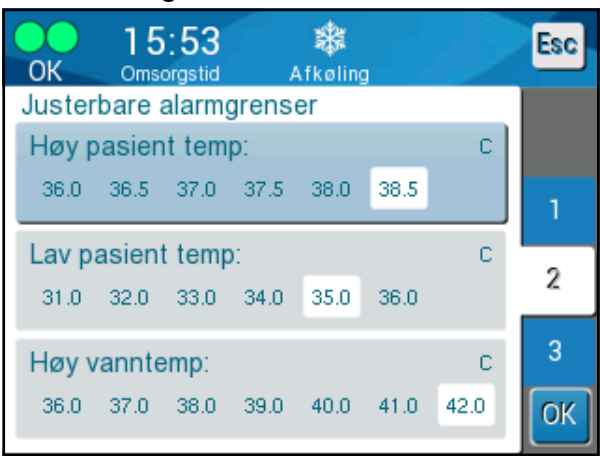

Figur 30: Justerbare alarmgrenser

## Sikkerhetsmeldinger og -alarmer

ADVARSEL!!! Termoregulering stopper under sikkerhetsmeldinger.

Sikkerhetsmeldinger indikerer for brukerne at systemet har enten overkjølt eller overopphetet vannet som er i omløp.

Sikkerhetsmeldingene inkluderer følgende:

• VANNTEMPERATUR FOR LAV

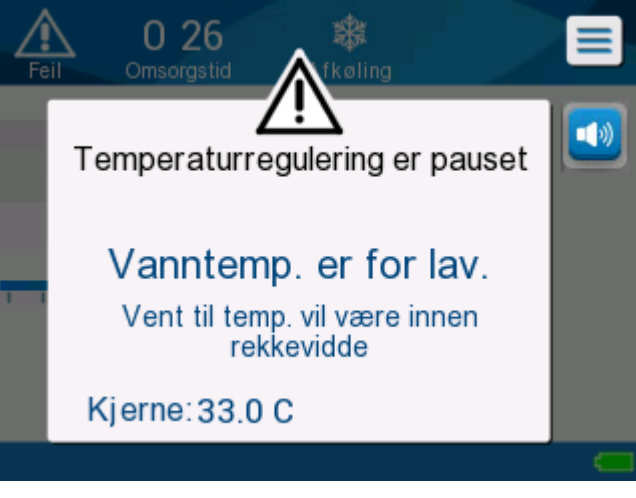

VANNTEMPERATUR FOR HØY

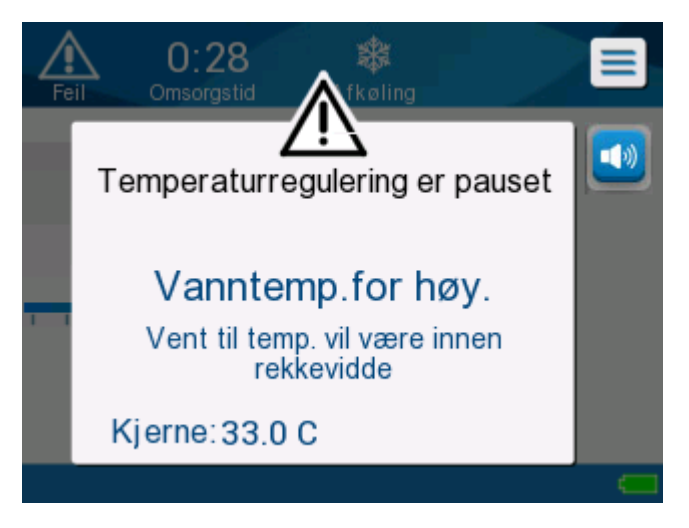

Hvis en slik tilstand oppstår, skal brukeren **slå av** systemet og finne årsaken til problemet.

# Kliniske meldinger og alarmer

Kliniske meldinger krever at klinikeren (lege eller sykepleier) retter oppmerksomheten mot pasientens tilstand, eller at innstillingen må bekreftes av brukeren ved å trykke på **OK**-tasten.

Kliniske meldinger inkluderer følgende:

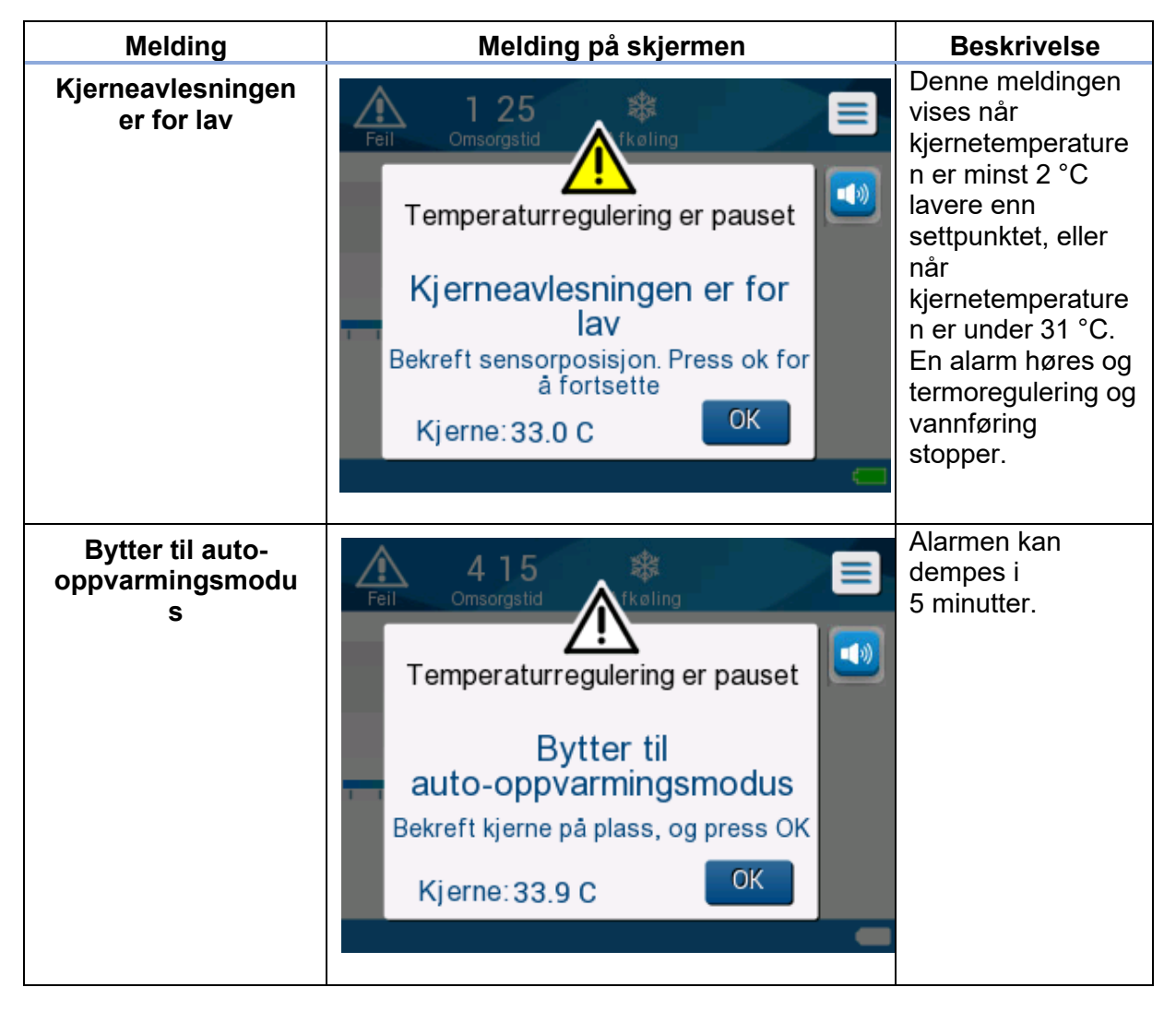

#### Tabell 5: Kliniske meldinger

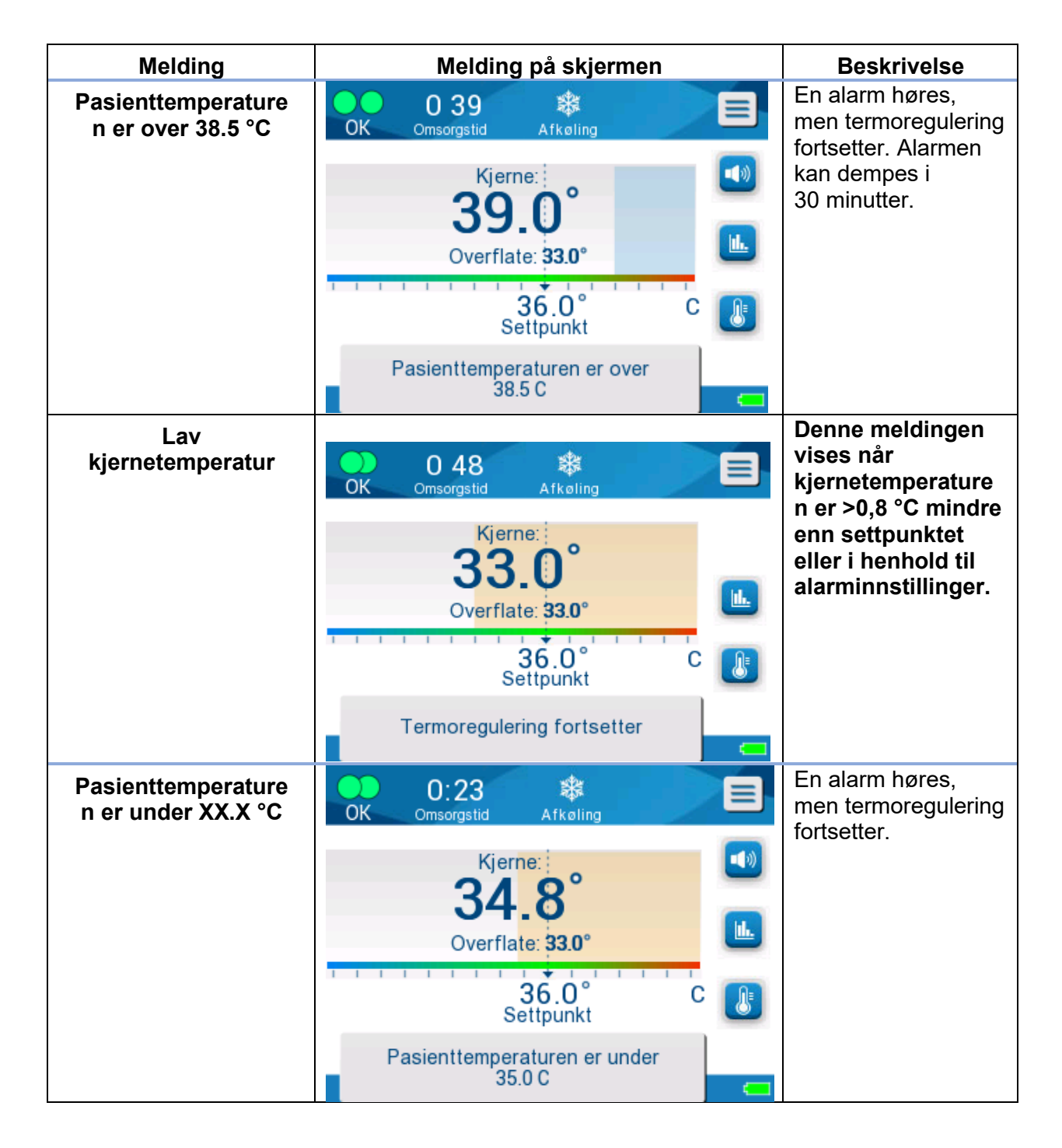

*MERK:* Det er mulig å endre området til disse alarmene på innstillingsskjermen. Brukeren kan velge hvilken temperatur alarmen «Høy pasienttemperatur» og «Lav pasienttemperatur» skal aktiveres ved.

# Tekniske meldinger og alarmer

Følgende tekniske meldinger kan vises. Følg instruksjonen i den tekniske meldingen for å løse problemet. Tilsett for eksempel vann om nødvendig, eller koble til temperaturprober hvis de ikke er tilkoblet.

| Melding                        | Melding på skjermen                                                                                                    |
|--------------------------------|----------------------------------------------------------------------------------------------------|
| Tilkoble kjernetemperaturprobe | A 2 3 Consorgation   Temperaturregulering er pauset Tilkoble Kjernesensor Kjerne:                                                                                                    |
| Sjekk kjernetemperaturprobe    | A group of the state of the state |

#### Tabell 6: Tekniske meldinger og alarmer

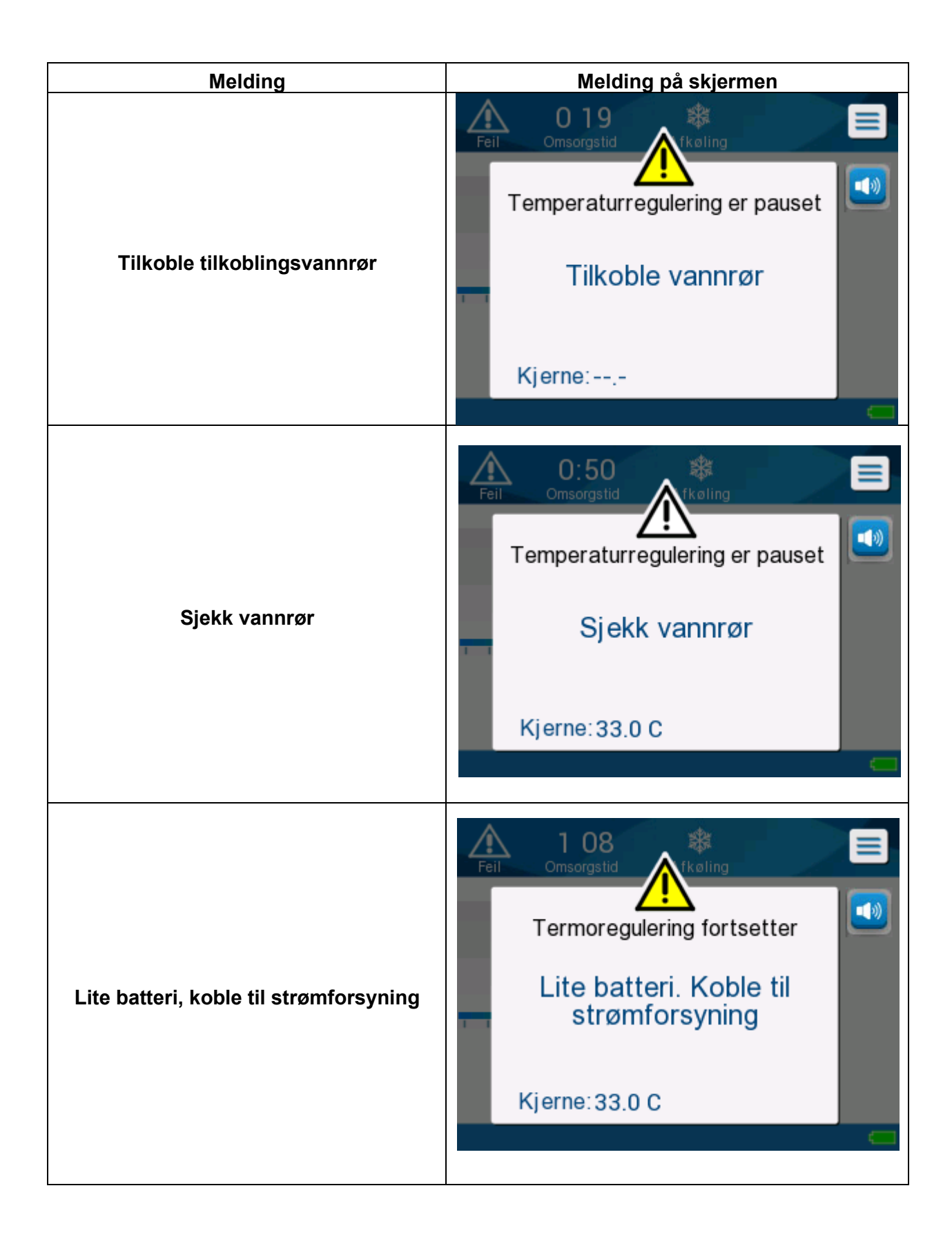

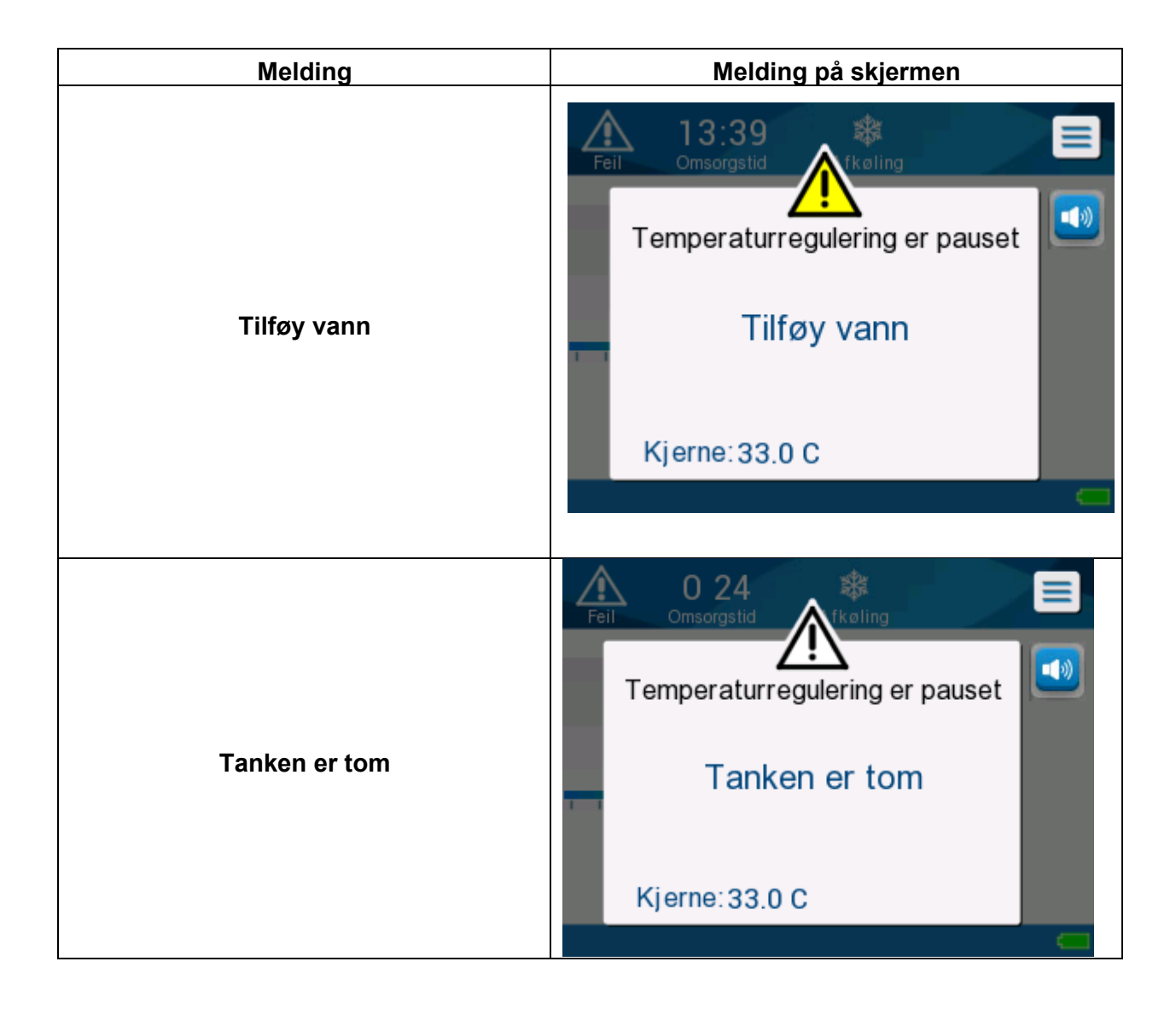

## Informasjonsmeldinger

Informasjonsmeldinger indikerer maskinens status.

Disse meldingene er kun til informasjon, og krever ingen brukerhandling. Meldingen vises nederst på hovedskjermbildet.

Informasjonsmeldinger inkluderer følgende:

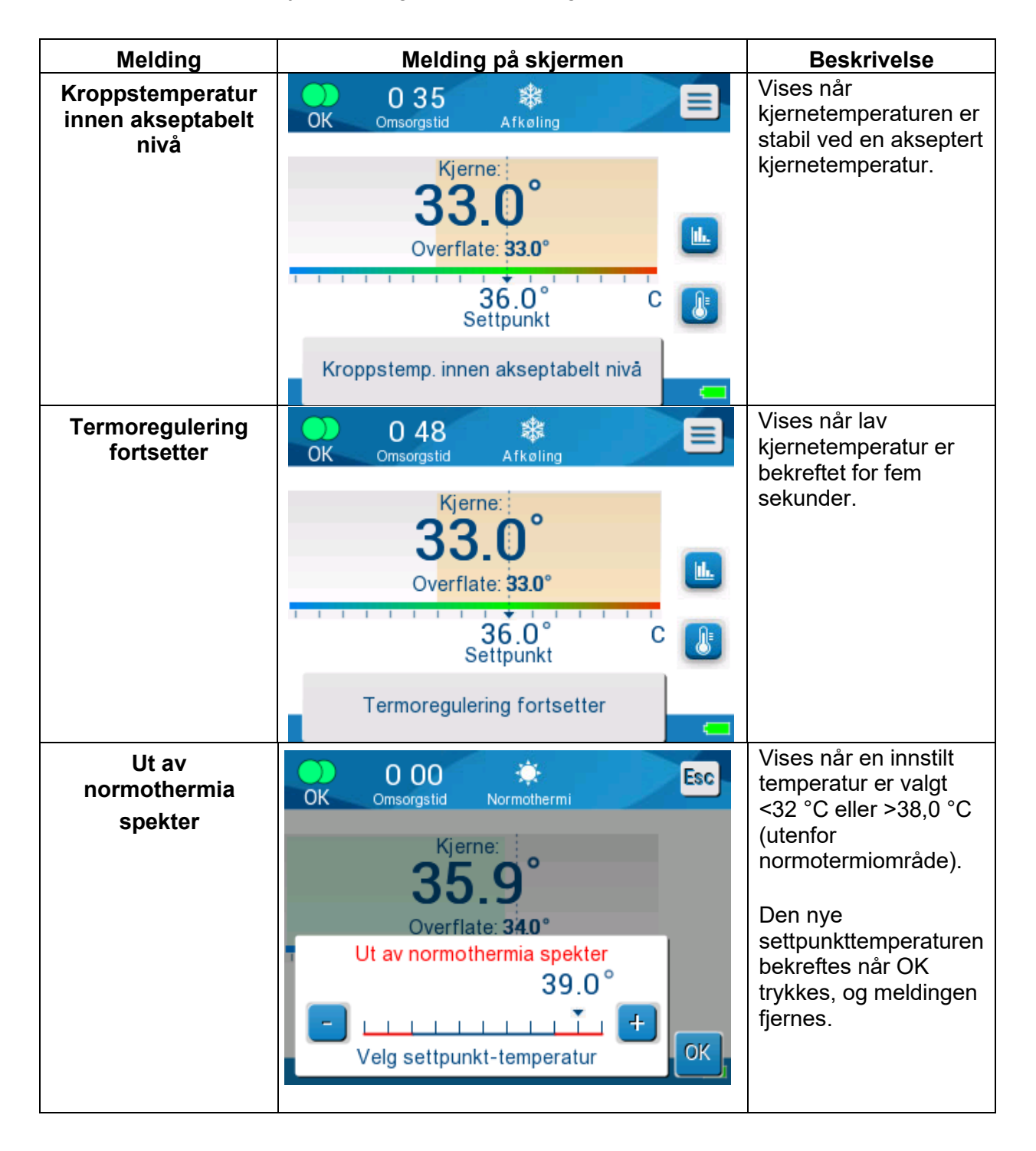

## Meldinger i Afkøling-modus

Termoreguleringssystemet kan ha én av tre tilstander:

### 1. Kjernetemperaturen er over settpunktet [Tc >= Tsp]

I denne tilstanden starter temperaturkontroll uten ytterligere brukerhandling.

2. Kjernetemperatur er over 31 °C, men lavere enn settpunktet med 0,8 °C [31 °C < Tc < (Tsp - 0,8)] *eller* kjernetemperaturen er lavere enn forhåndsinnstilt alarm for lav pasienttemperatur.

I denne tilstanden fortsetter temperaturstyring og varmer pasienten mot settpunktet.

En informasjonsmelding vises og en lydalarm lyder. Ved å trykke på DEMP stopper alarmen i 30 minutter. Den skriftlige meldingen på skjermen fjernes bare når  $\Delta \leq 0,6$  °C.

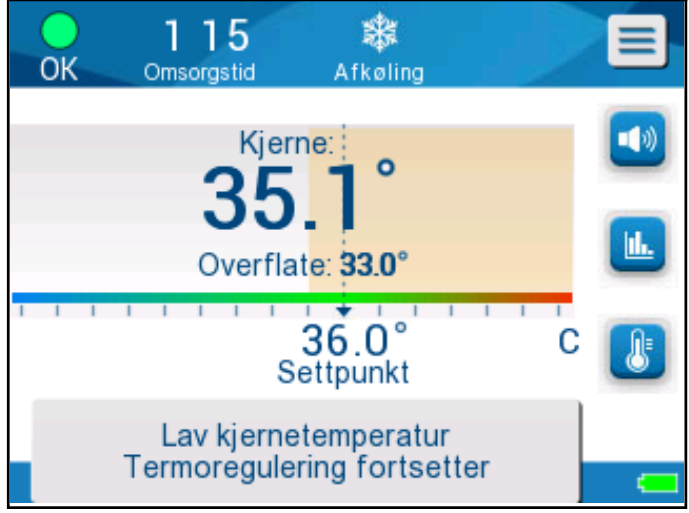

Figur 31: Alarm for lav kjernetemperatur

3. Kjernetemperaturen er lavere enn settpunktet med mer enn 2 °C ( $\Delta$ (Tsp- Tcore)> 2 °C) eller hvis Tc < 31 °C

Denne meldingen kan indikere at kjernetemperaturproben kan være ute av posisjon.

Følgende melding vises: «Temperaturregulering er pauset. Kjerneavlesningen er for lav. Bekreft sensorposisjon. Press OK for å fortsette.»

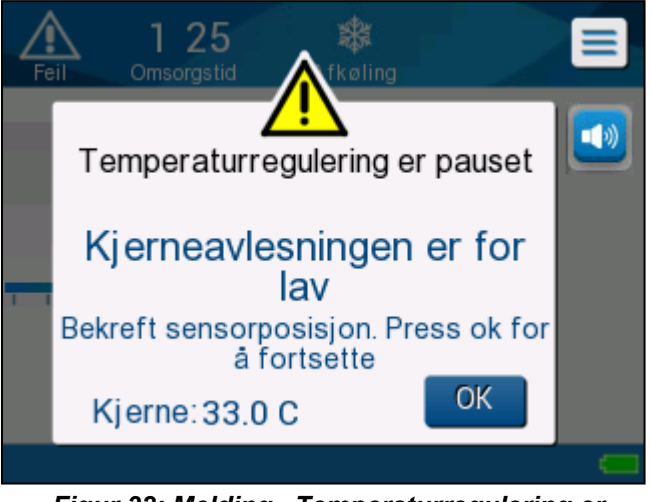

Figur 32: Melding «Temperaturregulering er pauset – Kjerneavlesningen er for lav»

En hørbart alarm lyder også.

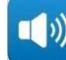

Hvis du trykker på tasten ved siden av alarmikonet , vil alarmen dempes i **fem** minutter, men lar meldingen være igjen på skjermen.

*MERK:* Hvis kjernetemperaturen er under 30,5 °C, kan alarmen ikke dempes.

*MERK:* Hvis brukeren avviser meldingen og ikke trykker på OK i løpet av 30 minutter, kan alarmen ikke dempes.

Mens meldingen vises, er termoregulering midlertidig stoppet og maskinen går over i standby-modus (vannet slutter å strømme til omslaget).

Kontroller at kjernetemperaturproben er på plass og at den lave temperaturen representerer den virkelige pasientstatusen, og trykk deretter på **OK** for å aktivere temperaturkontrollen på nytt.

Når **OK** trykkes, går skjermen tilbake til hovedskjermen, og følgende melding vises i 5 sekunder.

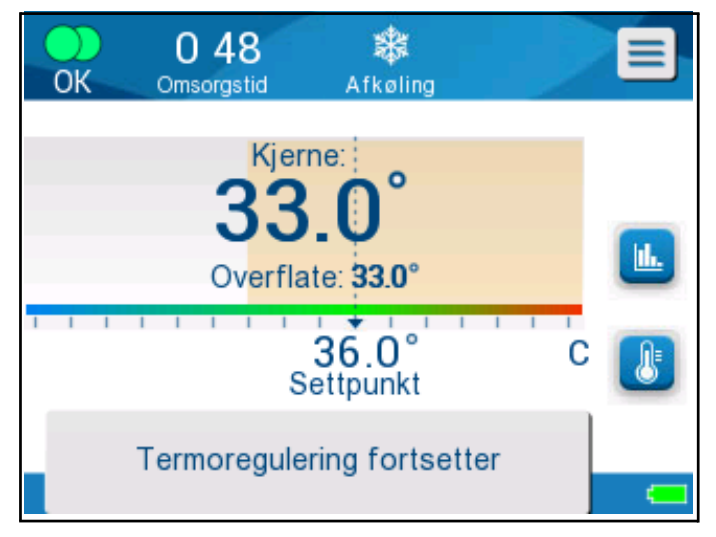

Figur 33: Meldingen «Termoregulering fortsetter»

Denne meldingen indikerer at det nå strømmer vann inn i omslaget og at termoreguleringen fortsetter.

Når det er trykket på **OK**, vises meldingen «Temperaturregulering er pauset» hvert 30. minutt til alarmbetingelsene er oppfylt.
### Meldinger i Kontrollert re-oppvarming-modus

Under Kontrollert re-oppvarming kan det være to betingelser:

#### Virtuelt settpunkt (VSP)-temperatur – Kjernetemperatur: >0,8 °C og <2 °C:

I dette tilfellet vises en melding med alarm, men termoregulering fortsetter.

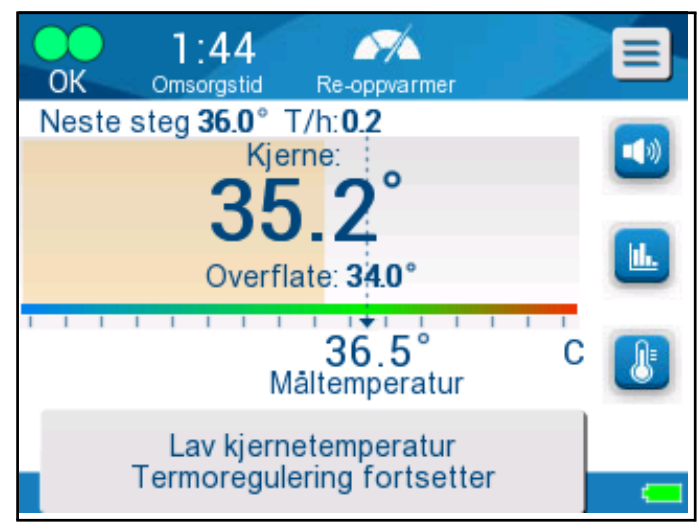

Figur 34: Alarm for lav kjernetemperatur

#### Pasientens kjernetemperatur < Måltemperatur og (∆Virtuell SP-kjernetemp.) >2 °C

Dette betyr at kjernetemperaturproben sannsynligvis er ute av

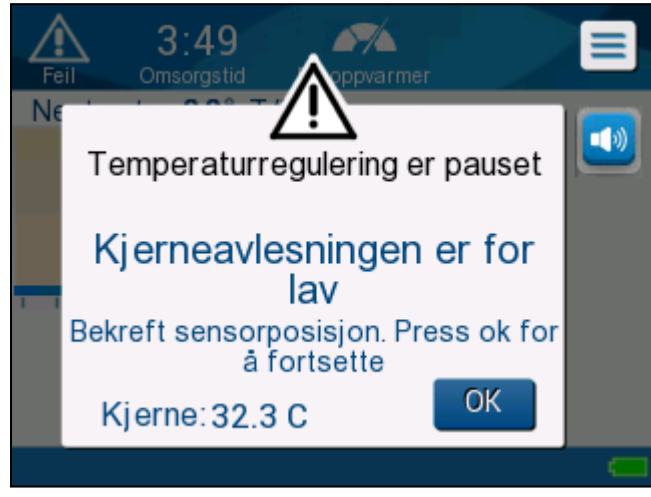

kroppen.

Følgende melding vises, og en lydalarm lyder:

Figur 35: Meldingen «Kjerneavlesningen er for lav»

Ved å trykke på DEMP deaktiveres den hørbare tonen. Alarmen reaktiveres etter **5** minutter.

Maskinen regulerer ikke pasientens temperatur mens denne meldingen «Kjerneavlesningen er for lav» vises, og det strømmer ikke noe vann til omslaget.

Kontroller at kjernetemperaturproben er på plass og at den lave temperaturen representerer den faktiske pasientstatusen, og trykk på **OK** for å reaktivere temperaturstyring.

*MERK:* Hvis brukeren avviser meldingen og ikke trykker på OK i løpet av 30 minutter, kan alarmen ikke dempes.

Når **OK** trykkes, går skjermen tilbake til hovedskjermen, og følgende melding vises i 5 sekunder.

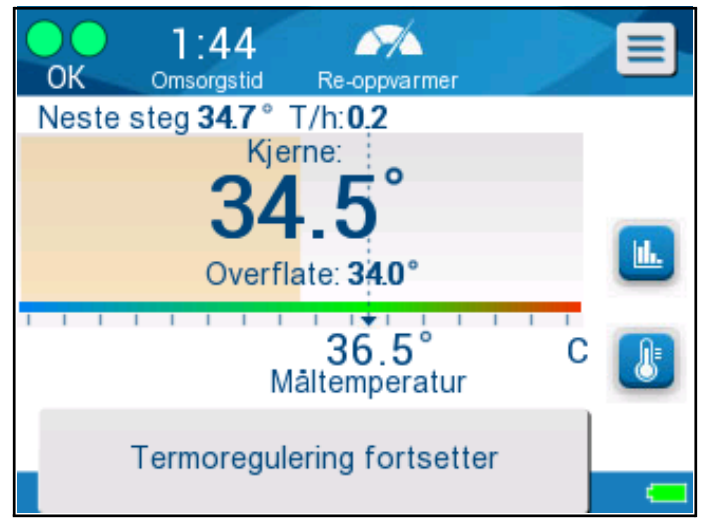

Figur 36: Meldingen «Termoregulering fortsetter»

# **KAPITTEL 5: BESTILLINGSINFORMASJON**

# Utstyr og tilbehør

Alt utstyr og tilbehør kan bestilles direkte fra Belmont Medical Technologies eller din lokale autoriserte distributør. Når du skal bestille deler, må du spesifisere modellnummeret slik det står oppført i dette kapittelet, samt serienummeret på CritiCool<sup>®</sup> MINI-anordningen din.

# Tilgjengelige omslag

Modeller for forskjellige omslag er tilgjengelige. Se nedenfor.

|                       | Delenummer             | Antall omslag<br>per pakke | Pasientens<br>størrelse/vekt | Omslagets<br>lengde/<br>bredde (m) |
|-----------------------|------------------------|----------------------------|------------------------------|------------------------------------|
| Curewrap®             | 508-03518              | 8/eske                     | 2,5–4,0 kg                   | 0,659/0,448                        |
| spedbarn              | 508-03521              | 8/eske                     | 4,0–7,0 kg                   | 0,698/0,602                        |
| Curewrap <sup>®</sup> | PED-SM008              | 8/eske                     |                              |                                    |
| assortert             | 500-03518<br>500-03521 | 4/eske<br>4/eske           | 4/2,5–4,0 kg<br>4/4,0–7,0 kg | 0,659/0,448<br>0,698/0,602         |

#### Tabell 7: Bestillingsinformasjon for omslag

# Tilgjengelig tilbehør

Ett tilbehørssett følger med hver enhet. CritiCool MINI-tilbehørssettet er tilgjengelig i to konfigurasjoner: en med gjenbrukbare temperaturprober (PN-nr. 200-00200) og en med adapterkabler for bruk med temperaturprober til engangsbruk (PN-nr. 200-00201). Se Tabell 8 og Tabell 9.

Temperaturprobene til engangsbruk må bestilles separat. Tabell 10 viser vanlige tilbehør som kan bestilles individuelt.

| Underdelenr. | Beskrivelse                                            | Antall levert |
|--------------|--------------------------------------------------------|---------------|
| 014-00005    | Gjenbrukbar kjernetemperaturprobe for spedbarn, grå    | 1             |
| 014-00021    | Gjenbrukbar overflatetemperaturprobe, grønn            | 1             |
| 200-00109    | Tilkoblingsslanger for vann, 2 × 2-veis                | 1             |
| 200-R0130    | Filterenhet (intern)                                   | 1             |
| 014-00012    | Gjenbrukbar temperaturprobeadapter                     | 1             |
| DDT320002-NO | CritiCool <sup>®</sup> MINI trinnvis veiledning, norsk | 1             |

#### Tabell 8: CritiCool MINI-tilbehørssett med gjenbrukbare prober

#### Tabell 9: CritiCool MINI-tilbehørssett for prober til engangsbruk

| Underdelenr. | Beskrivelse                                                          | Antall levert |
|--------------|----------------------------------------------------------------------|---------------|
| 014-00028    | Adapterkabel for kjernetemperaturprobe til engangsbruk, grå, Molex   | 1             |
| 014-00129    | Adapterkabel for overflatetemperaturprobe til engangsbruk, grønn, RJ | 1             |
| 200-00109    | Tilkoblingsslanger for vann, 2 × 2-veis                              | 1             |
| 200-R0130    | Filterenhet (intern)                                                 | 1             |
| 014-00012    | Gjenbrukbar temperaturprobeadapter                                   | 1             |
| DDT320002-NO | CritiCool <sup>®</sup> MINI trinnvis veiledning, norsk               | 1             |

Tabell 10: Tilbehør

| Delenummer | Beskrivelse                                                                  |
|------------|------------------------------------------------------------------------------|
| 014-00035  | Engangskjernetemperatursonde, 9 Fr, Smiths Medical ER400-9 (20/pakke)        |
| 014-00036  | Engangskjerne temperatursonde, 7 Fr, Metko FMT400/AOR-D2 (20/pakke)          |
| 014-00038  | Engangskjernetemperatursonde, 9 fr, TE målespesialiteter 4491 (20/pakke)     |
| 014-00220  | Engangskjernetemperatursonde, 9 Fr, DeRoyal 81-020409 (10/pakke), USA<br>KUN |
| 014-00321  | Overflatetemperaturprobe for spedbarn til engangsbruk, grå                   |
| 002-00069  | Hannkontakt for tømming av vanntank (25/pakke)                               |
| 200-R0130  | Filterenhet (intern)                                                         |
| 017-00250  | CliniLogger <sup>™</sup> -enhet                                              |
| 200-00109  | Tilkoblingsslanger for vann, 2 × 2-veis                                      |
| 014-00005  | Gjenbrukbar kjernetemperaturprobe for spedbarn, grå                          |
| 014-00021  | Gjenbrukbar overflatetemperaturprobe, grønn                                  |
| 014-00028  | Adapterkabel for kjernetemperaturprobe til engangsbruk, grå, Molex           |
| 014-00129  | Adapterkabel for overflatetemperaturprobe til engangsbruk, grønn, RJ         |

# **KAPITTEL 6: VEDLIKEHOLD**

### Introduksjon

Dette kapittelet skisserer vedlikeholdsinstruksjonene for CritiCool<sup>®</sup> MINI-systemet. Kvalifisert sykehuspersonell kan utføre rutinemessig vedlikehold med mindre annet er spesifisert.

**ADVARSEL!!!** Reparasjon og vedlikehold av CritiCool<sup>®</sup> MINIsystemet skal kun utføres av Belmont Medical Technologies eller autoriserte agenter fra Belmont Medical Technologies.

### Serviceinformasjon

Når du kommuniserer med autoriserte Belmont Medical Technologies-representanter vedrørende CritiCool<sup>®</sup> MINI-systemet, oppgi programvareversjonen og serienummeret på identifikasjonsetiketten som er plassert på CritiCool<sup>®</sup> MINIanordningens bakpanel.

Ved kommunikasjon vedrørende omslag, skal du se etiketten på omslagets emballasje for detaljer om lotnummer.

Utskifting av batteriet skal bare foretas av en sertifisert Belmont Medical Technologies-servicetekniker.

### **Rutinemessig vedlikehold**

CritiCool<sup>®</sup> MINI-anordningen skal før bruk inspiseres og vedlikeholdes for å sikre at den er i optimal stand, som beskrevet i Tabell 11.

| Hyppighet                                             | Inspeksjon/service                                                                                                    | Utført av                                                  |
|-------------------------------------------------------|----------------------------------------------------------------------------------------------------|------------------------------------------------------------|
| Før hver bruk                                         | <ul> <li>Rengjør tilkoblingsslangene og<br/>hurtigkoblingskontaktene med en våt klut.</li> <li>Utfør en visuell inspeksjon med henblikk<br/>på eventuelle mekanisk svikt i prober,<br/>tilkoblingsslanger og strømkabelen.</li> <li>Utfør en visuell inspeksjon av CritiCool<sup>®</sup><br/>MINI-anordningens utside.</li> </ul> | Kliniker eller<br>sykehuspersonale                         |
| Etter hver bruk /<br>før oppbevaring                  | <ul> <li>Tilsett Natriumdiklorisocyanurat (NaDCC)<br/>til vanntanken og kjør i 30 minutter i<br/>standby-modus.</li> <li>Tøm vann ved å bruke Tom under<br/>menyen Service</li> </ul>                                                                                                    | Kliniker eller<br>sykehuspersonale                         |
| Som påkrevd av<br>sykehusets-/klinikkens<br>protokoll | <ul> <li>Rutinemessig utvendig rengjøring og<br/>desinfeksjon.</li> <li>Skift ut tilkoblingsvannslanger<br/>(PN-nr. 200-00109) med jevne<br/>mellomrom.</li> </ul>                                                                                                    | Kliniker eller<br>sykehuspersonale                         |
| Årlig                                                 | <ul> <li>Årlig vedlikehold</li> <li>Skift ut filter *</li> <li>Termisk desinfisering</li> </ul>                                                                                                    | Autorisert tekniker<br>fra Belmont Medical<br>Technologies |

#### Tabell 11: Anbefalt rutinemessig inspeksjons- og vedlikeholdsplan

\*Utskiftning av filteret kan utføres oftere enn én gang i året ved behov (avhengig av vannkvaliteten).

### **Rutinemessig vedlikehold**

Rengjøring og desinfeksjon av den utvendige flaten og systemets vannbeholder skal gjøres hver gang før anordningen brukes. Systemkomponentene kan være forurenset under bruk og lagring av enheten fra mange faktorer.

#### FORSIKTIG!

- Ikke bruk børster av noe slag på maskinens berøringsskjerm eller dens tilbehøret.
- Ikke senk maskinen i væske.
- Ikke vask den elektriske strømkontakten.
- Ikke bruk noe saltvann eller irrigerte væsker.
- Ikke bruk noen former for esterløsemidler.

For gjenbrukbare temperaturprober, følg produsentens anbefalinger og sjekk alltid temperaturprobene for riper og slitasje før og etter rengjøring. Proben skal IKKE brukes hvis den er skadet.

*MERK:* Følg sykehusets protokoller for desinfeksjon av produktet.

### Nødvendige verktøy for rengjøring og desinfeksjon

- PVU (personlig verneutstyr) i henhold til instruksjonene til produsenten av desinfeksjonsmiddelet.
- Lofrie kluter.
- Natriumdiklorisocyanurat (NaDCC) i pulverform eller tabletter
- Sterilt vann / 0,22 mikron filtrert springvann (omtrent 1,2 liter)

### Anbefalte desinfeksjonsmidler for utvendige flater

- Klorinert blekemiddelløsning (5,25 % natriumhypokloritt-konsentrasjon)
- Kvartære ammoniumforbindelser (ammoniumklorid som aktiv ingrediens)

#### Før hver bruk

*FORSIKTIG!* Bruk kun fingertrykk. Eksterne instrumenter utøver for høyt trykk på skjermen og bør ikke brukes.

- 1. Bruk PVU som anbefalt av produsenten av desinfeksjonsmiddelet.
- 2. Sørg for at systemet er avslått og frakoblet strøm.
- 3. Bruk en lofri klut med sterilt vann, rengjør utsiden av maskinen og LCD-skjermen for tilsmussing.
- 4. Forbered desinfeksjonsløsningen som beskrevet av produsenten, og følg produsentens anvisninger for tidsvarighet

og konsentrasjon.

- 5. Bruk en lofri klut med desinfeksjonsmiddelet, desinfiser utsiden av maskinen, LCD-skjermen og slangene.
- 6. Bruk en ny lofri klut fuktet med sterilt vann for å fjerne rester. Bruk kluten på utsiden av systemet, skjermen og slangene.

### Før oppbevaring

- 1.Bruk PVU som anbefalt av produsenten av desinfeksjonsmiddelet.
- 2. Når enheten er i standby-modus, lukker du klemmene på omslaget.
- 3. Fjern omslaget fra pasienten; koble det fra slangene og kast det.
- 4. Koble slangene fra maskinen.
- Kast temperaturprober til engangsbruk og adapter til engangsbruk i samsvar med sykehusets prosedyrer for medisinsk avfall. Desinfiser de gjenbrukbare temperaturprobene i henhold til produsentens anvisninger.
- 6. Tilsett volumet av Natriumdiklorisocyanurat (NaDCC) i pulverform eller tabletter som anbefalt av NaDCCprodusenten i en 1,2-liters vanntank.
- 7. Kjør enheten i standby-modus i 30 minutter.
- 8. Tøm enheten (se Figur 27: Velg service).
- 9. Slå av maskinen. Vent noen sekunder. Koble fra strømledningen.

### Termisk desinfeksjonsprosess (selvrengjøring)

Denne funksjonen utfører en termisk desinfeksjon av vanntanken og interne slanger og rør.

Termisk desinfeksjon av CritiCool<sup>®</sup> MINI er en innebygd funksjon som varmer opp vannet som er i omløp i systemet, slik at varmen kan desinfisere systemets interne vannveier, inkludert vanntanken.

Termisk desinfisering utføres ved hvert periodisk vedlikehold og kan bare utføres av en Belmont-sertifisert tekniker.

#### Nødvendig utstyr

- Omløpsslange PN-nr. 200-00181 eller PN-nr. 200-00096
- Opptil 1,2 liter sterilt eller 0,22 µm filtrert vann

#### Slik utfører du termisk desinfeksjon:

Sørg for at vanntanken er full og at omløpsslangen er tilkoblet.

1. Velg **Service** i hovedmenyen.

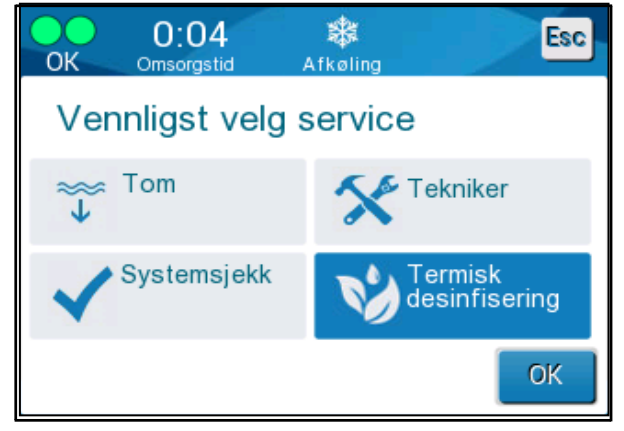

Figur 37: Velge servicen Termisk desinfisering

2. Trykk på **Termisk desinfisering** og deretter **OK**.

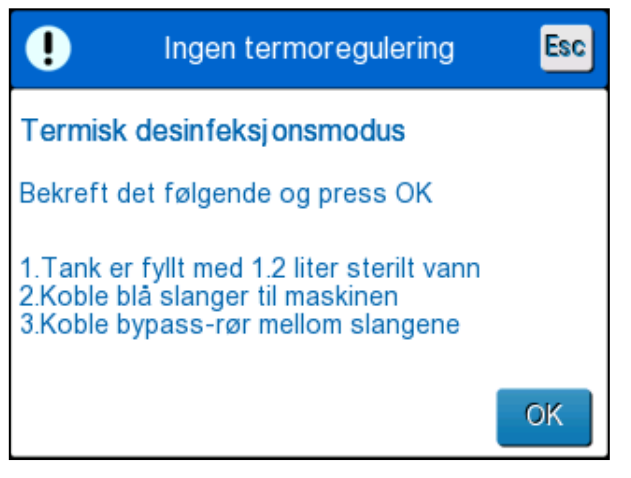

Figur 38: Slik setter du i gang termisk desinfeksjon

- 3. Prosessen er passordbeskyttet. Oppgi passord.
- 4. Trykk på OK. Følgende bekreftelsesmelding vises:
- 5. Verifiser at tanken er full. Koble til omløpsslangen og trykk på OK. Termisk desinfeksjon starter. Nedtelling vises på skjermen. Prosessen tar omtrent 2 til 3 timer.

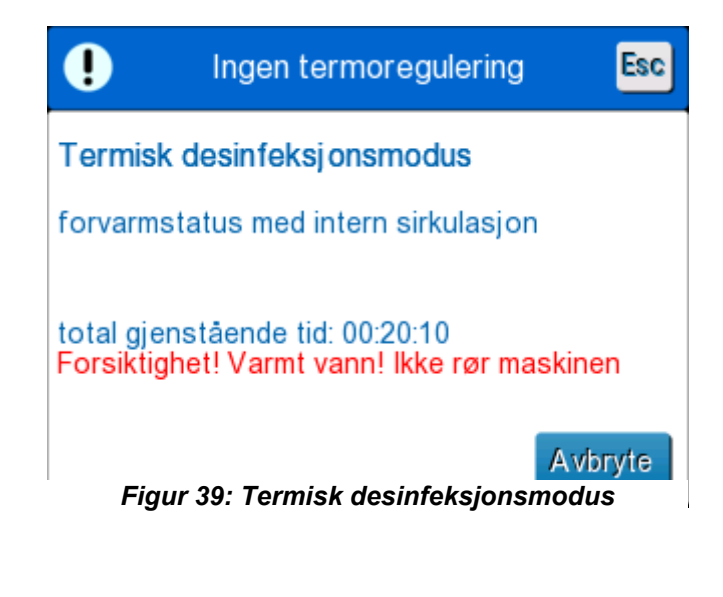

| FORSIKTIG! | lkke berør maskinen eller slangene under selvrengjøringsprosessen siden de er VARME                                                                                          |
|------------|----------------------------------------------------------------------------------------------------|
| MERK:      | Se bruksanvisningen for mer informasjon.Bruk<br>kun sterilt vann eller 0,22 mikroners filtrert<br>springvann.Tøm alltid vannet etter den termiske<br>desinfeksjonsprosessen. |

# Rengjøre, desinfisere og sterilisere de gjenbrukbare temperaturprobene

Rengjøring, desinfeksjon og sterilisering av gjenbrukbare temperaturprober skal utføres i henhold til produsentens instruksjoner.

Prober til engangsbruk skal ikke gjenbrukes. Feil bruk kan føre til krysskontaminasjon og forringet sikkerhet.

### Systemsjekktjeneste

Systemsjekktjenesten initieres fra Service-menyen.

Systemsjekktjenesten utfører en fullstendig kontroll av systemet ved å kontrollere funksjonaliteten til følgende komponenter:

- Skjerm og lydsignalet
- Pumpe
- Omslagets tilkobling
- Trykkmåler
- Varme- og kjøleenheten
- Temperaturen til inngående og utgående vann

Når systemsjekktjenesten er fullført, indikerer dette at CritiCool<sup>®</sup> MINI-anordningen fungerer.

**MERK:** Hvis CritiCool<sup>®</sup> MINI ikke har vært i bruk på en lang stund, anbefales det å utføre en fullstendig systemsjekk.

#### For å utføre systemsjekk:

MERK: Kontroller at vanntanken er full før du utfører systemsjekk.

1. Velg **Service** i hovedmenyen. Følgende vindu vises.

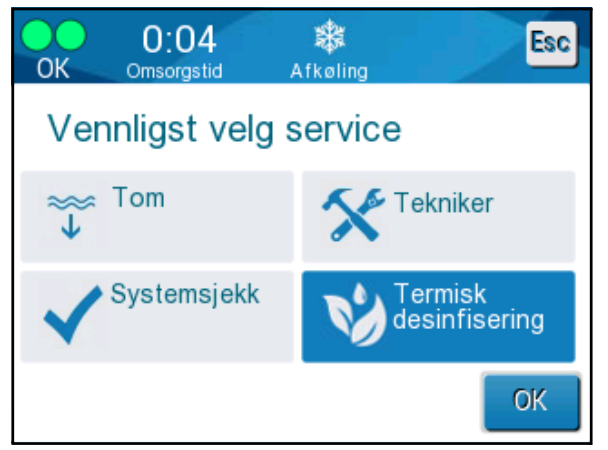

Figur 40: Velge Systemsjekk

- Velg Systemsjekk på skjermbildet Service, og klikk deretter på OK for å bekrefte. Det vises en melding som ber deg om å bekrefte systemsjekkstart.
- 3. Trykk på Start.

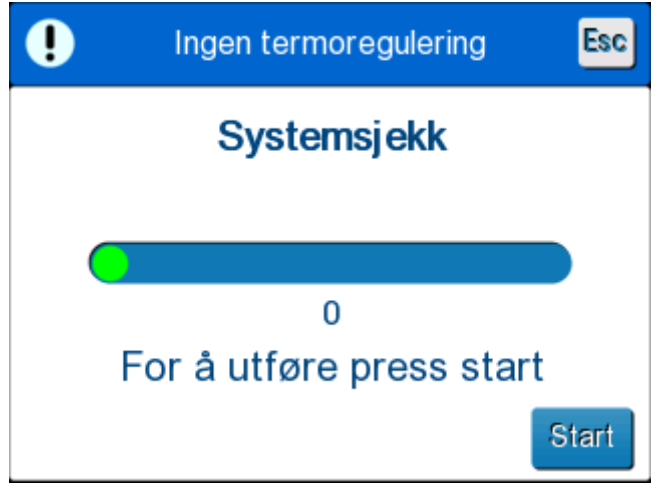

Figur 41: Systemsjekk pågår

Systemsjekk initieres. Progresjonslinjen som vises på skjermen indikerer progresjonen.

Systemsjekken tar omtrent 10 minutter.

Når prosessen er ferdig, vises meldingen «SYSTEMSJEKK FULLFØRT» på skjermen.

- 4. Gå til driftsskjermen.
- 5. Slå AV CritiCool<sup>®</sup> MINI.

### Filterutskiftning

Filteret er for å filtrere hardt smuss eller store partikler, og det er ikke beregnet på å filtrere vannet fra bakteriekontaminasjon.

Filteret må skiftes ut hver 12. måned som et minimum.

MERK: Filteret skal kun skiftes ut av autorisert personell fra

Belmont Medical Technologies / autorisert biomedisinsk personell. Se servicehåndboken for utskiftingsinstruksjoner.

### **KAPITTEL 7: FEILSØKING**

#### Generelt

CritiCool<sup>®</sup> MINI-anordningen er utstyrt med selvtestrutiner som overvåker systemets drift kontinuerlig. En feilmelding vises på meldingsskjermen hvis en systemfeil eller funksjonssvikt oppdages. Se veiledningen for feilsøking hvis en funksjonsfeil oppstår.

### Veiledning for feilsøking

Figur 42: CritiCool MINI-systemfeil (Ingen melding) Veiledning for feilsøking lister opp noen mulige scenarier som kan indikere en systemfeil, årsaken og anbefalte handlinger.

Figur 43: Overfylling av vanntank lister opp feilsøking for overfylling av vanntank.

Figur 44: Veiledning for feilsøking ved CritiCool MINI-systemmelding gir en liste over feilmeldinger som vises på CritiCool<sup>®</sup> MINI-skjermen.

#### **FORSIKTIG!** Reparasjon og vedlikehold av CritiCool<sup>®</sup> MINIsystemet skal kun utføres av Belmont Medical Technologies eller autoriserte agenter fra Belmont Medical Technologies.

| Observasjon                                                                      | Mulig problem                                           | Tiltak som skal utføres                                                                                            |
|----------------------------------------------------------------------------------|---------------------------------------------------------|----------------------------------------------------------------------------------------------------|
| Strømbryteren på CritiCool <sup>®</sup><br>MINI-anordningen er satt til          | CritiCool <sup>®</sup> MINI er frakoblet.               | Kontroller koblingene til<br>strømkabelen.                                                                         |
| «PÅ», men er ikke aktivert, og<br>kontrollpanelet er tomt.                       | Ingen linjespenning                                     | Ring biomedisinsk avdeling.                                                                                        |
| Omslag begynner å lekke.                                                         | Omslaget ble utilsiktet<br>punktert i løpet av driften. | Slå av CritiCool <sup>®</sup> MINI og la<br>vannet returnere til<br>beholderen.<br>Om mulig, skift ut omslaget.    |
| Det lekker vann fra kontakten<br>mellom omslaget og<br>tilkoblingsslangen.       | Tilkoblingsslangene er<br>ikke riktig forseglet.        | Lukk klemmene på omslaget.<br>Koble fra tilkoblingsslangene<br>og koble dem til igjen til du<br>hører klikkelyden. |
|                                                                                  | Skade på tilkoblingsslanger.                            | Skift ut tilkoblingsslangene.                                                                                      |
|                                                                                  | Skade på<br>hurtigkoblingskontakt.                      | Ring biomedisinsk avdeling.                                                                                        |
| Det lekker vann mellom<br>tilkoblingsslangene og<br>CritiCool <sup>®</sup> MINI. | Tilkoblingsslangene er<br>ikke riktig tilkoblet.        | Koble tilkoblingsslangene fra<br>maskinen og koble dem til<br>igjen til du hører klikkelyden.                      |
|                                                                                  | Skade på tilkoblingsslanger.                            | Skift ut tilkoblingsslangene.                                                                                      |
|                                                                                  | Skade på<br>hurtigkoblingskontakt.                      | Ring biomedisinsk avdeling.                                                                                        |

#### Figur 42: CritiCool MINI-systemfeil (Ingen melding) Veiledning for feilsøking

Figur 43: Overfylling av vanntank

| Observasjon               | Tiltak som skal utføres                                                                                                    |
|---------------------------|----------------------------------------------------------------------------------------------------|
| Vanntanken er<br>overfylt | <ul> <li>Det er nødvendig å tømme vanntanken etter hver bruk for å unngå overfylling:</li> <li>1 Koble den ene enden av Curewrap®-tilkoblingsslangene til den høyre<br/>hurtigkoblingskontakten.<br/>eller<br/>Koble den <i>grå-fargede</i> enden av Curewrap®-tilkoblingsslangene til den<br/>høyre hurtigkoblingskontakten.</li> </ul> |
|                           | <ul> <li>Koble den spesielle hannkoblingen til tilkoblingsslangen (se nedenfor).</li> <li>Slå på CritiCool<sup>®</sup> MINI.</li> </ul>                                                                                                    |
|                           | 4 Velg <b>Tom</b> -modus i <b>Service</b> .                                                                                                    |
|                           | 5 La restvannet renne inn i en beholder, bøtte eller vask.                                                                                                    |
|                           | 6 Slå CritiCool <sup>®</sup> MINI av når ønsket vannivå er nådd.                                                                                                    |
|                           |                                                                                                    |

| Melding                                                                        | Årsak til problemet                                                     | Tiltak som<br>skal utføres                                                                                                    | Kommentarer                                                         |  |  |
|--------------------------------------------------------------------------------|-------------------------------------------------------------------------|----------------------------------------------------------------------------------------------------|---------------------------------------------------------------------|--|--|
| Indikerer at en alarm er aktivert                                              |                                                                         |                                                                                                    |                                                                     |  |  |
| Tanken er tom                                                                  | Det er ikke noe vann<br>i tanken.<br>Vanntankens flottør<br>sitter fast | Åpne vanntankhette.<br>Fyll vanntanken opp<br>igjen til maks.<br>Sett inn en lang<br>gjenstand for å<br>frigjøre flottøren.                                                           |                                                                     |  |  |
| Tilføy vann<br>Temperaturregulering er pauset<br>Tilføy vann<br>Kjerne: 33.0 C | Vannivået er for lavt                                                   | Fyll vanntanken opp<br>igjen til maks.                                                                                                    | Alarmen kan dempes<br>i ubegrenset tid.                             |  |  |
| Tilkoble vannrør                                                               | Tilkoblingsslangene er<br>ikke tilkoblet.                               | Koble til<br>tilkoblingsslanger.<br>Kontroller med<br>henblikk på floker,<br>brett eller<br>gjenstander som<br>hindrer vannet i å<br>strømme til<br>omslaget.<br>Kontroller klemmene. | * Lydsignalet dempes<br>i 30 minutter hvis<br>alarmdemping trykkes. |  |  |

| Melding                                | Årsak til problemet                                                                                                    | Tiltak som skal<br>utføres                                                                                                    | Kommentarer                                                         |
|----------------------------------------|----------------------------------------------------------------------------------------------------|----------------------------------------------------------------------------------------------------|---------------------------------------------------------------------|
| Tilkoble kjernetemperaturprobe         | Ingen<br>kjernetemperaturprobe<br>er innsatt i kontakten.                                                                                                    | Koble til<br>kjernetemperaturprobe                                                                                                    | * Lydsignalet dempes<br>i 30 minutter hvis<br>alarmdemping trykkes. |
| Sjekk vannrør                          | Omslaget er blokkert<br>grunnet feil innpakking.<br>Omslagets klemmer<br>er lukket.                                                                                          | Kontroller med<br>henblikk på floker,<br>brett eller gjenstander<br>som hindrer vannet i<br>å strømme til<br>omslaget.<br>Kontroller klemmene.      | *Lydsignalet dempes<br>i 30 minutter hvis<br>alarmdemping trykkes.  |
| Sjekk kjernetemperaturprobe            | Feilplassering av<br>kjernetemperaturprobe<br>i kjernekontakt.<br>Kjernetemperaturprobe<br>ns adapter er koblet til<br>CritiCool <sup>®</sup> MINI uten<br>temperaturproben. | Koble<br>kjernetemperaturproben<br>til riktig kontakt.<br>Koble temperaturprobe<br>til engangsbruk til<br>adapteren og sett den<br>inn i pasienten. | Denne alarmen kan<br>ikke dempes.                                   |
| Lite batteri, koble til strømforsyning | Batteriet til CritiCool <sup>®</sup><br>MINI har ikke strøm.                                                                                                    | CritiCool <sup>®</sup> MINI må<br>kobles til en<br>strømforsyning.                                                                                  | Denne alarmen kan ikke<br>dempes.                                   |

#### Figur 45: Veiledning for feilsøking ved CritiCool MINI-systemmelding

#### Figur 46: Veiledning for feilsøking ved CritiCool MINI-systemmelding

| Melding                          | Årsak til problemet                                                                                                    | Tiltak som skal<br>utføres                                                                                                    | Kommentarer                                                                                                    |
|----------------------------------|----------------------------------------------------------------------------------------------------|----------------------------------------------------------------------------------------------------|----------------------------------------------------------------------------------------------------|
| Kjerneavlesningen er for lav     | Meldingen vises når<br>kjernetemperaturen er<br>minst 2 °C lavere enn<br>settpunktet – eller når<br>kjernetemperaturen er<br>under 31 °C. | Bekreft lokasjonen til<br>kjernetemperaturproben.<br>Trykk OK for å<br>fortsette.                                                                                                    | En alarm aktiveres og<br>termoregulering stopper.<br>Alarmen kan dempes<br>i 5 minutter.<br>MERK: Hvis du avviser<br>meldingen og ikke<br>trykker på OK i løpet av<br>30 minutter, kan ikke<br>alarmen dempes før<br>OK-knappen trykkes.<br>Når OK trykkes, går<br>skjermen tilbake til<br>hovedskjermen, og en<br>melding vises<br>i 5 sekunder, hvilket<br>indikerer at<br>termoreguleringen er<br>gjenopptatt. |
| Bytter til auto-oppvarmingsmodus | Bekreftelse av<br>pasientens<br>kjernetemperatur før<br>det går over til modus<br>for kontrollert<br>gjenoppvarming.                      | Bekreft<br>pasienttemperaturen.<br>Trykk på OK for å<br>fortsette når dette er<br>bekreftet.                                                                                                    | Denne alarmen kan ikke<br>dempes.                                                                                                    |
| Vanntemperaturen er for lav      | Vanntemperatur i<br>systemet er mindre<br>enn 10 °C (50 °F).                                                                              | Termoregulering<br>stopper.<br>Slå systemet AV<br>i 3 sekunder, og slå<br>det deretter PÅ igjen.<br>Hvis problemet<br>fortsetter,<br>slå av CritiCool® MINI<br>og kontakt en Belmont<br>Medical Technologies-<br>representant. | Alarmen kan dempes i<br>ubegrenset tid.                                                                                                    |

#### Figur 47: Veiledning for feilsøking ved CritiCool MINI-systemmelding

| Melding                                            | Årsak til problemet                                                                                                    | Tiltak som<br>skal utføres                                                                                                    | Kommentarer                                                                                                    |
|----------------------------------------------------|----------------------------------------------------------------------------------------------------|----------------------------------------------------------------------------------------------------|----------------------------------------------------------------------------------------------------|
| Vanntemperaturen er for høy                        | Når<br>vanntemperaturen i<br>systemet er mer enn<br>42 °C (107,6 °F).                                                                                                    | Termoregulering<br>stopper til vannet<br>avkjøles eller<br>systemet stopper.<br>Slå systemet AV<br>i 3 sekunder, og slå<br>det deretter PÅ igjen.<br>Hvis problemet<br>vedvarer, skal du slå<br>CritiCool <sup>®</sup> MINI AV<br>og ta kontakt med din<br>Belmont Medical<br>Technologies-<br>representant. | Alarmen kan dempes i<br>ubegrenset tid.                                                                                  |
| Pasienttemperaturen er over<br>XX.X °C             | Alarmen for høy<br>pasienttemperatur kan<br>konfigureres i<br>«Innstillinger». Alarmen<br>og meldingen utstedes i<br>henhold til valgt<br>alarmgrense.<br>De tilgjengelige<br>verdiene er: 36 °C,<br>36,5 °C, 37 °C, 37,5 °C,<br>38 °C, 38,5 °C | Kontroller at<br>kjernetemperatur-<br>proben er på plass,<br>og følg med på<br>pasientens<br>temperatur.<br>Informer klinikeren.                                                                                                    | Termoregulering<br>fortsetter.<br>Alarmen kan dempes<br>i 30 minutter.                                                   |
| Lav kjernetemperatur<br>termoregulering fortsetter | Denne meldingen vises:<br>1. Når<br>kjernetemperaturen er<br>>0,8 °C mindre enn<br>settpunktet.<br>2. I henhold til<br>alarminnstillinger.                                                                                                    | Kontroller at<br>kjernetemperatur-<br>proben er på plass,<br>og fortsett å følge<br>med på pasientens<br>temperatur.<br>Ingen handling<br>er nødvendig.<br>Ved manuell<br>gjenoppvarming:<br>Ikke forsøk å øke<br>mer enn 0,8 °C over<br>den faktiske<br>kjernetemperaturen.                                 | En alarm aktiveres for<br>denne meldingen, men<br>termoregulering<br>fortsetter.<br>Alarmen kan dempes<br>i 30 minutter. |

#### Figur 48: Veiledning for feilsøking ved CritiCool MINI-systemmelding

| Melding                                    | Årsak til problemet                                                                                                    | Tiltak som<br>skal utføres                                                                                                  | Kommentarer                                                            |
|--------------------------------------------|----------------------------------------------------------------------------------------------------|----------------------------------------------------------------------------------------------------|------------------------------------------------------------------------|
| Pasienttemperaturen er under<br>XX.X °C    | Kjernetemperatur er<br>under den<br>forhåndskonfigurerte<br>alarmgrensen i<br>Innstillinger-menyen.<br>Alarmen og meldingen<br>utstedes i henhold til<br>valgt alarmgrense. De<br>tilgjengelige verdiene er:<br>31 °C, 32 °C, 33 °C,<br>34 °C, 35 °C, 36 °C. | Kontroller at<br>kjernetemperatur-<br>proben er på plass,<br>og følg med på<br>pasientens<br>temperatur.<br>Informer legen. | Termoregulering<br>fortsetter.<br>Alarmen kan dempes<br>i 30 minutter. |
| Kroppstemperatur innen<br>akseptabelt nivå | Kjernetemperaturen når<br>en akseptabel<br>kjernetemperatur.                                                                                                    |                                                                                                    | Meldingen vises<br>i 5 sekunder.                                       |
| Termoregulering fortsetter                 | CritiCool MINI har<br>etterlatt en alarmtilstand<br>og returnert til normal<br>driftsmodus.                                                                                                    | Bekreft<br>pasienttemperatur.                                                                                               | Meldingen vises<br>i 5 sekunder.                                       |
| Ut av normothermia spekter                 | Settpunkttemperatur for<br>Normothermi er <32 °C<br>og >38,0 °C.<br>Termoregulering<br>fortsetter for denne<br>meldingen.                                                                                                    | Den nye settpunkt-<br>temperaturen<br>bekreftes når OK<br>trykkes, og<br>meldingen fjernes.                                 | Ingen alarm.                                                           |

### **KAPITTEL 8: INSTRUKSJONER FOR INSTALLASJON OG**

### **BRUK AV CLINILOGGER™**

### Oversikt og installasjon

#### Introduksjon

Formålet med den valgfrie CliniLogger<sup>™</sup>-anordningen er å lagre CritiCool<sup>®</sup> MINI - / CritiCool<sup>®</sup>- / Allon<sup>®</sup>-systemenes vitale data for ytterligere referanse. Ved å bruke CliniLogger<sup>™</sup>visningsprogramvaren, kan brukeren benytte en ekstern PC for å gjennomgå disse lagrede dataene.

### Bruke CliniLogger<sup>™</sup>-programmet

CliniLogger<sup>™</sup>-anordningen kobles til RS-232 (serie)-kontakten bakpå CritiCool<sup>®</sup> for dataoverføring. **Data lages ved hvert intervall på ett minutt** mens anordningen er tilkoblet.

Koble CliniLogger<sup>™</sup>-anordningen til CritiCool<sup>®</sup> før den medisinske prosedyren startes.

Belmont Medical Technologies anbefaler å registrere data fra CritiCool<sup>®</sup>-anordningen for én pasient om gangen. På slutten av prosedyren skal du koble CliniLogger<sup>™</sup>-anordningen fra termoreguleringsmaskinen og koble den til en PC. Last ned dataene fra anordningen, og koble deretter CliniLogger<sup>™</sup> til termoreguleringsmaskinen slik at den er klar til neste prosedyre.

### CliniLogger<sup>™</sup>-programvaren

CliniLogger<sup>™</sup>-anordningen er utstyrt med en CD med CliniLogger<sup>™</sup>-visningsprogramvaren som skal installeres på en PC, slik at de lagrede dataene kan lastes ned og vises på CritiCool<sup>®</sup>.

### Installere programvaren

#### Slik installerer du CliniLogger<sup>™</sup>programvaren:

- 1. Dobbeltklikk på **Min datamaskin** på PC-en din, og åpne CDstasjonen.
- 2. Dobbeltklikk på mappen Installasjonsprogram.
- 3. Dobbeltklikk på mappen Volum
- 4. Dobbeltklikk på **konfigurer**; vinduet for installasjon av CliniLogger<sup>™</sup> vises.

#### CliniLogger<sup>™</sup>-initialisering

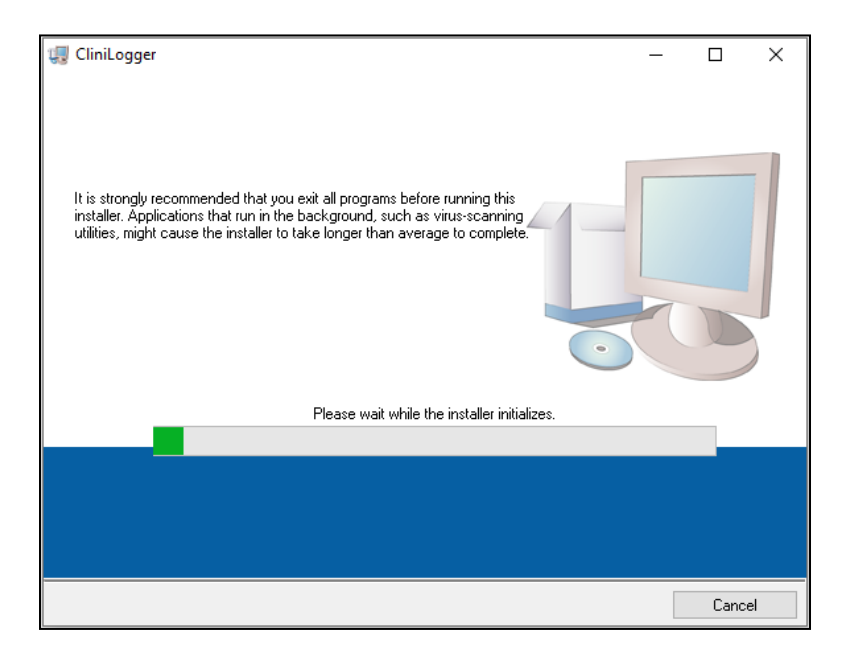

Følgende skjermbilde vises når initialiseringen er fullført:

CliniLogger<sup>™</sup>-installasjon

| 🐙 CliniLogger                                                                                                    | —   |               | ×  |
|----------------------------------------------------------------------------------------------------|-----|---------------|----|
| Destination Directory<br>Select the primary installation directory.                                                                                             |     |               |    |
| All software will be installed in the following locations. To install software into a different location, click the Browse button and select another directory. |     |               |    |
| C:\Program Files (x86)\CliniLogger\                                                                                                    | Bro |               |    |
|                                                                                                    |     |               |    |
| Directory for National Instruments products                                                                                                    |     |               |    |
| C:\Program Files (x86)\National Instruments\                                                                                                    | Bro | wse           |    |
|                                                                                                    |     |               |    |
|                                                                                                    | >   | <u>C</u> ance | əl |

5. Du kan endre installasjonens plassering ved å klikke på **Bla** og velge en ny plassering. Klikk på **Neste. Lisensavtalevinduet vises.**  6. Velg **Jeg godtar lisensavtalen(e) ovenfor** for å godta lisensavtalene, og klikk på **Neste**. Vinduet Start installasjon vises.

| 🐙 CliniLogger                                                                                                    | -         |       | Х  |
|----------------------------------------------------------------------------------------------------|-----------|-------|----|
| Start Installation<br>Review the following summary before continuing.                                                                                                    |           |       |    |
| Cannot install         • NI-VISA 5.4 (higher version already installed)<br>Run Time Support (higher version already installed)         Adding or Changing         • CliniLogger Files | settings. |       |    |
|                                                                                                    |           |       |    |
| Save File << <u>B</u> ack Next >                                                                                                    | >         | Cance | el |

#### Start installasjon

7. Klikk på **Neste**; du kan følge installasjonens fremdrift i progresjonslinjene til den er ferdig.

| 🐙 CliniLogger                  |   |       | - |     | ×   |
|--------------------------------|---|-------|---|-----|-----|
|                                |   |       |   |     |     |
|                                |   |       |   |     |     |
|                                |   |       |   |     |     |
| Overall Progress: 88% Complete |   |       |   |     |     |
|                                |   |       |   |     |     |
|                                |   |       |   |     |     |
|                                |   |       |   |     |     |
|                                |   |       |   |     |     |
|                                |   |       |   |     |     |
|                                |   |       |   |     |     |
|                                |   |       |   |     |     |
|                                |   |       |   |     |     |
| << Back                        | k | Next> | > | Can | cel |

Installasjonens fremdrift

Når installasjonen er ferdig vises vinduet Installasjon fullført:

| 🐙 CliniLogger                                    |         |        | - |        | $\times$ |
|--------------------------------------------------|---------|--------|---|--------|----------|
| Installation Complete                            |         |        |   |        |          |
| The installer has finished updating your system. |         |        |   |        |          |
|                                                  |         |        |   |        |          |
|                                                  | << Back | Next>> |   | Finisł | 1        |

#### Installasjon fullført.

- 8. Klikk på **Ferdig** for å fullføre og gå ut av programvareinstallasjonen.
- 9. Kopier mappen «User Ver XX» (Brukerversjon XX) fra CD-en til skrivebordet ditt.
- 10. Nå kan du åpne mappen «User Ver XX» (Brukerversjon XX) og klikke på filen CliniLogger.exe for å starte programmet.

# Bruke CliniLogger<sup>™</sup>-visningsprogrammet

#### Laste ned data

Du kan laste ned data fra CliniLogger<sup>™</sup>-anordningen til CliniLogger<sup>™</sup>-visningsprogrammet på PC-en.

#### Slik starter du CliniLogger<sup>™</sup>-programmet:

- 1. I Windows *Start*-menyen, klikk på **Programmer > CliniLogger**.
- 2. Klikk på **CliniLogger**<sup>™</sup>-ikonet; CliniLogger<sup>™</sup>-vinduet vises.

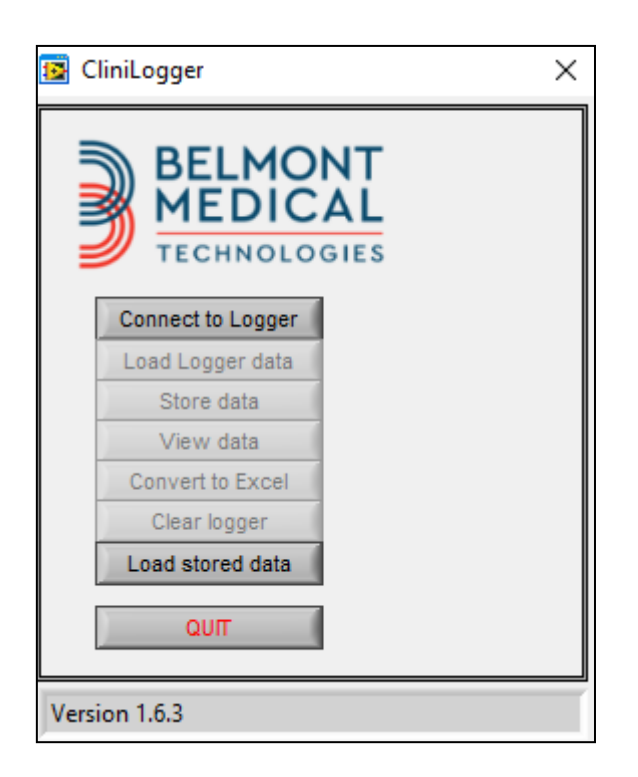

CliniLogger<sup>™</sup>-programvindu

- 3. Koble CliniLogger<sup>™</sup>-anordningen til PC-ens COM1-serieport.
- *MERK:* Kontroller at CliniLogger<sup>™</sup>-anordningen er koblet til COM 1–10-port. Du kan eventuelt bruke den med en USB-til-RS232-adapter.
- Klikk på Koble til loggeren, programvaren sporer
   COM-porten som CliniLogger<sup>™</sup> er koblet til vent til

Connected -meldingen vises.

5. Klikk på Last inn data fra loggeren, vent til Complete

meldingen vises.

- 6. Klikk på Lagre data, og velg en fil og plassering.
- 7. Klikk på Vis data; grafen åpnes.
- 8. Du kan også klikke på **Konverter til Excel** for å presentere dataene i Excel-format.
- 9. Klikk på **Tøm loggeren** etter at dataene er blitt lagret, for å gjøre anordningen klar til neste bruk.
- MERK: Du bør slette dataene på CliniLogger<sup>™</sup> manuelt etter hver pasient. Hvis ikke fortsetter CliniLogger<sup>™</sup> å brenne data fra den tidligste pasienten som er registrert på CliniLogger<sup>™</sup>.

| CliniLogger >                      |  |  |
|------------------------------------|--|--|
| BELMONT<br>MEDICAL<br>TECHNOLOGIES |  |  |
| Connect to Logger                  |  |  |
| Load Logger data                   |  |  |
| Store data                         |  |  |
| View data                          |  |  |
| Convert to Excel                   |  |  |
| Clear logger                       |  |  |
| Load stored data                   |  |  |
| ουπ                                |  |  |
| Version 1.6.3                      |  |  |

### Vise nedlastede data

#### Slik viser du nedlastede data:

1. Dobbeltklikk på ikonet for CliniLogger<sup>™</sup>-visningsprogrammet. CliniLogger<sup>™</sup>-vinduet vises.

#### CliniLogger<sup>™</sup>-vindu

| 🔯 Choose or En                                  | ter Path of File |                    |   |                                     | ×                |
|-------------------------------------------------|------------------|--------------------|---|-------------------------------------|------------------|
| Look in:                                        | DATA             |                    | • | ← 🗈 📸 🕶                             |                  |
| Quick access<br>Desktop<br>Libraries<br>This PC | Name             | ^<br>0_10_2019.dat |   | Date modified<br>8/15/2019 10:54 AM | Type<br>DAT File |
| Network                                         |                  |                    |   |                                     |                  |
|                                                 | <                |                    |   |                                     | >                |
|                                                 | File name:       | BELMONTdat         |   | <b>-</b>                            | ОК               |
|                                                 | Files of type:   | All Files (*.*)    |   | •                                   | Cancel           |

2. Klikk Last lagret data og velg filen du vil se.

#### Velg CliniLogger<sup>™</sup>-filvindu.

Når dataene har blitt lastet, vises meldingen «Fullført»

| 😰 CliniLogger                         | ×           |  |
|---------------------------------------|-------------|--|
| BELMONT<br>MEDICAL<br>TECHNOLOGIES    |             |  |
| Connect to Logger                     |             |  |
| Load Logger data                      |             |  |
| Store data                            |             |  |
| View data                             |             |  |
| Convert to Excel                      |             |  |
| Clear logger                          |             |  |
| Load stored data Comp                 | lete        |  |
| QUIT                                  |             |  |
| Data is loaded from file: C:\Users\C\ | /u\Desktop\ |  |

Fullført-melding.

- 3. Klikk på **Vis data** grafen åpnes.
- 4. Klikk på **Konverter til Excel** for å konvertere til Excel dataene vises i Excel-format.

# CliniLogger<sup>™</sup>-visningspanel

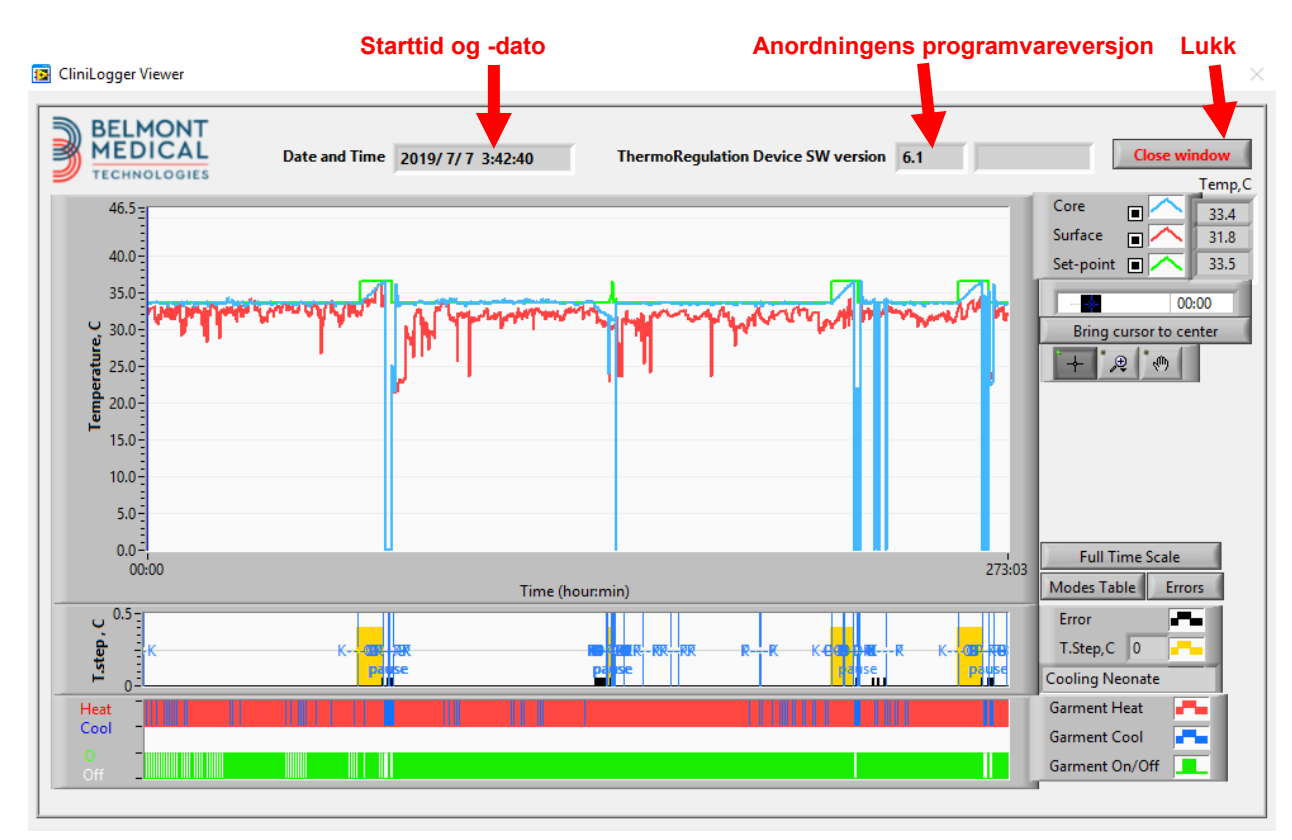

#### CliniLogger<sup>™</sup>-visningspanel

CliniLogger<sup>™</sup>-visningspanelet inkluderer følgende data:

- Startdato og -tid mottatt fra termoreguleringsanordningen (CritiCool<sup>®</sup> MINI)
- Termoreguleringsanordningens programvareversjon
- Lukk vindu-knapp
- Funksjonsvalgområde: kontrolltaster
- Grafisk visningsområde med en grafisk presentasjon av termoreguleringssystemets variabler.

# Grafisk visningsområde

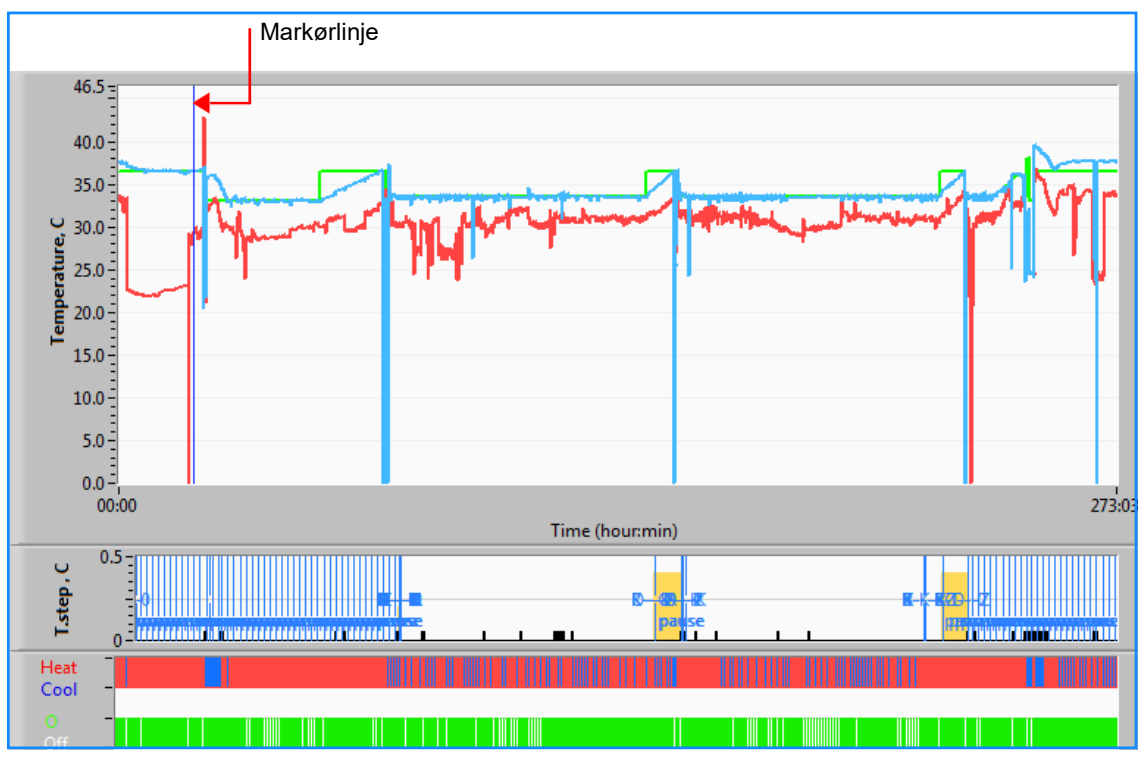

#### Grafisk visningsområde

Det grafiske visningsområdet består av tre deler:

- **Temperaturgrafer**: Settpunkt, kjerne og overflate som en funksjon av tid
- **Modus- og feilområde**: Termoreguleringsmoduser, gjenoppvarmingstrinn og feil som en funksjon av tid
- Område for anordningens funksjonsstatus: Varme opp / avkjøle og pumpe av/på

# Funksjonsvalgområde

| Core 27.3<br>Surface 29<br>Set-point 35<br>Patient T <sub>1</sub> 00:00<br>Bring cursor to center |
|---------------------------------------------------------------------------------------------------|
| Full Time Scale                                                                                   |
| Modes Table Errors                                                                                |
| Error 📕                                                                                           |
| T.Step,C 0                                                                                        |
| PowerUp Cooling Adult                                                                             |
| Garment Heat                                                                                      |
| Garment Cool 📑                                                                                    |
| Garment On/Off                                                                                    |

Eksempel: Funksjonstatusområde

Funksjonsvalgområdet inkluderer tastene som gir deg muligheten til å modifisere det grafiske visningsområdet, slik som å zoome inn og ut, flytte mellom tidssoner og gjøre de viste dataene detaljert.

### Kontrollknapper for temperaturgraf:

Disse knappene definerer formen på kurvene i temperaturgrafområdet, grafen for oppvarming/kjøling av vannet og grafen for vannstrøm.

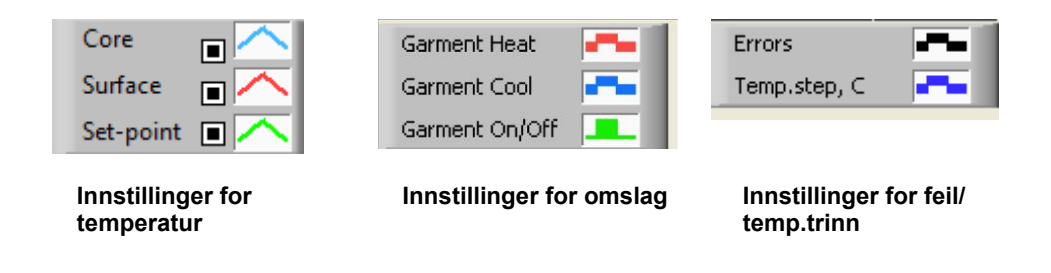

#### Eksempel: Modus- og feilområde

Med kontrollknappene for temperaturgrafen kan visningen av hver temperaturgraf modifiseres.

# Vise/skjule knapper

Bruk valgknappene for temperaturinnstilling for å vise/skjule hver temperaturgraf.

### Fargeknapper 🦳

Disse knappene gir muligheten til å endre grafegenskaper og -farger.

**MERK:** Det anbefales å beholde standardinnstillingene.

### Vise manipuleringsknapper

Et sett med tre knapper vises under temperaturknappene

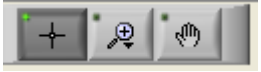

Hånd – Klikk på hånd er knappen, bruk musen til å flytte håndpekeren til temperaturgrafområdet og «grip tak i» kurven ved å trykke på musens venstre knapp og flytte på musen.

Hvis musen flyttes horisontalt, flyttes grafene horisontalt – i tid, og hvis musen flyttes vertikalt, flyttes grafene vertikalt – i temperatur.

**Zoom** – 6 moduser for bruk av zoom vises når zoomknappen klikkes:

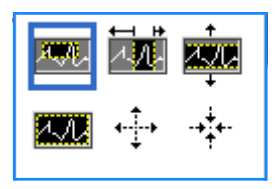

#### Verktøyknapper for zoom

| Knapp       | Klikk for å …                                                  | Slik brukes det                                                                                                    |
|-------------|----------------------------------------------------------------|----------------------------------------------------------------------------------------------------|
| 1.A.        | returnere grafene til<br>standardvisning<br>(utzoomet visning) |                                                                                                    |
| <b>+</b> ‡+ | zoome ut symmetrisk i<br>X- og Y-retning                       | Klikk på denne zoomverktøyknappen. Bruk<br>musen til å flytte pekeren til<br>temperaturgrafen; pekerbildet endres til<br>knappikonet. Klikk på musen for å zoome ut.<br>Du kan klikke igjen for å zoome ut igjen. |

| Verktøyknapper | for zoom |
|----------------|----------|
|----------------|----------|

| Knapp | Klikk for å                                  | Slik brukes det                                                                                                    |
|-------|----------------------------------------------|----------------------------------------------------------------------------------------------------|
| **    | zoome inn symmetrisk<br>i X- og Y-retning    | Klikk på denne zoomverktøyknappen. Bruk<br>musen til å flytte pekeren til<br>temperaturgrafen; pekerbildet endres til<br>knappikonet. Klikk på musen for å zoome inn.<br>Du kan klikke igjen for å zoome inn igjen.                                                                         |
|       | opprette en XY-zoom i<br>rute.               | Klikk på denne zoomverktøyknappen. Bruk<br>musen til å flytte pekeren til<br>temperaturgrafen; pekerbildet endres til<br>zoomikonet.<br>Trykk på venstre museknapp og velg ruten i<br>grafen som skal zoomes inn på. Bildet<br>zoomes inn når du slipper museknappen.                       |
|       | zoome inn i X<br>(tid)-retningen.            | Klikk på denne zoomverktøyknappen, bruk<br>musen til å flytte zoomverktøypekeren til<br>ønsket tidspunkt, klikk for å legge inn linjen<br>for lav grense, hold inne venstre tast og dra<br>horisontalt til enden av ønsket tidsperiode.<br>Bildet zoomes inn når du slipper<br>museknappen. |
|       | zoome inn i Y<br>(temperatur)-<br>retningen. | Bruk musen til å flytte zoomverktøypekeren<br>til den lave temperaturgrensen, klikk for å<br>legge inn linjen for lav grense, hold inne<br>venstre tast og dra vertikalt.<br>Slipp tasten for å vise temperaturgrafene som<br>er zoomet i det valgte vertikale området.                     |

#### Slik går du tilbake til fulltidsskala etter zoomhandlinger:

1. Klikk på Full Time Scale

Grafen går tilbake til fulltidsområdet uten å påvirke temperaturskalaen.

**MERK:** Klikk på knappen for utzooming for å gå tilbake til den opprinnelige visningen.

### Markørlinje

Verdiene til temperaturene ved markørlinjens plassering vises i vinduet ved siden av kurvefargevinduet

|               | Temp,C |
|---------------|--------|
| Core 🔳 🔨      | 36.4   |
| Surface 🔳 🦰   | 28.6   |
| Set-point 🔳 🦰 | 36.5   |
| Cursor 20:32  |        |

Du kan endre klokkeslettet til markørlinjen på grafen (se Markørlinje i Grafisk visningsområde).
#### Slik angir du pekerens klokkeslett:

- Bruk tastaturet til å angi ønsket klokkeslett i tekstfeltet Peker. Sørg for å velge tiden som vist på grafen (og i formatet TT:MM).
- 2. Trykk på ENTER.

Pekeren flytter til valgt klokkeslettpunkt, og temperaturene som vises, er temperaturene for det nye punktet.

#### Slik flytter du markørlinjen i tid (X-retning)

- 1. Klikk på -pekerikonet.
- 2. Flytt + til pekerplasseringen; + konverteres til en dobbeltlinje
- 3. Bruk musen til å flytte dobbeltlinjen til en ny pekerplassering.

**MERK:** Verdiene til temperaturen ved pekerens plassering, vises i vinduet ved siden av kurvefargevinduet

#### Modus- og feilområde

Dette området viser følgende informasjon:

**Systemmodus** merket med bokstaver (se Moduskoder-tabell) og en vertikal linje.

| Time       | (hour:min) |    |
|------------|------------|----|
| C Istep, C | 0          | 0P |

**Gjenoppvarmingstrinn** på mellom 0 °C og 0,5 °C vist i rosa i eksempelet (trinnet var først 0,4 °C, og deretter ble det endret til 0,2 °C).

**Feil**: Periode uten kontroll, *i eksempelet grunnet systempause (gule markeringer).* 

#### Eksempel på modus- og feilområde

| Kode | Indikerer      |                |             |
|------|----------------|----------------|-------------|
| Α    | Oppstart       | Kjøling        | For voksne  |
| В    | Oppstart       | Kjøling        | For nyfødte |
| С    | Oppstart       | Oppvarming     | For voksne  |
| D    | Oppstart       | Oppvarming     | For nyfødte |
| E    | Oppstart       | Gjenoppvarming | For voksne  |
| F    | Oppstart       | Gjenoppvarming | For nyfødte |
| G    | Oppstart       | Standby        |             |
| Н    | Oppstart       | Velg modus     | For voksne  |
| I    | Oppstart       | Velg modus     | For nyfødte |
| J    | Kjøling        | For voksne     |             |
| K    | Kjøling        | For nyfødte    |             |
| L    | Oppvarming     | For voksne     |             |
| м    | Oppvarming     | For nyfødte    |             |
| N    | Gjenoppvarming | For voksne     |             |
| 0    | Gjenoppvarming | For nyfødte    |             |
| Р    | Standby        |                |             |
| Q    | Velg modus     |                | For voksne  |
| R    | Velg modus     |                | For nyfødte |

#### Moduskoder

# Funksjonsstatusområde – oppvarming / avkjøling og pumpe på / strøm av

Grafene indikerer omslagets tilstand: **Oppvarmings**-/avkjølingsmodus og av/på for vannsirkulasjon i omslaget.

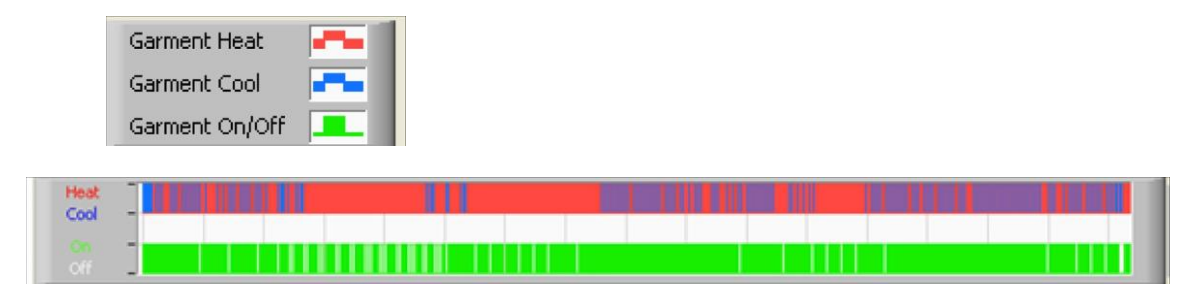

**Oppvarming/avkjøling –** Linjen er blå når CritiCool<sup>®</sup> MINI kjøler vannet i tanken. Linjen er rød når anordningen varmer opp vannet i tanken.

**Pumpe av/på –** Linjen er grønn når pumpen pumper vann i omslaget. Linjen er hvit når CritiCool<sup>®</sup> MINI sirkulerer vannet internt (dvs. i «Standby-modus»).

# Konvertere til Excel

#### Slik konverterer du til Excel:

1. Velg **Konverter til Excel** på CliniLogger<sup>™</sup>-menypanelet; en Excel-fil åpnes med to alternativer:

## Måletabell (ark 1)

|    | A          |         | В           | С    | D       | E         | F    | G      | H |
|----|------------|---------|-------------|------|---------|-----------|------|--------|---|
| 1  | Date&T     | ime     | Record Time | Core | Surface | Set-Point | Mode | Errors |   |
| 2  | 2018/ 6/11 | 1:50:34 | 0: 0        | 33.2 | 29.7    | 33.5      | K    |        |   |
| 3  | 2018/ 6/11 | 1:51:34 | 0: 1        | 33.3 | 29.9    | 33.5      | K    |        |   |
| 4  | 2018/ 6/11 | 1:52:34 | 0: 2        | 33.3 | 30.2    | 33.5      | K    |        |   |
| 5  | 2018/ 6/11 | 1:53:34 | 0: 3        | 33.2 | 30.3    | 33.5      | K    |        |   |
| 6  | 2018/ 6/11 | 1:54:34 | 0:4         | 33.3 | 30.6    | 33.5      | K    |        |   |
| 7  | 2018/ 6/11 | 1:55:34 | 0: 5        | 33.3 | 30.7    | 33.5      | K    |        |   |
| 8  | 2018/ 6/11 | 1:56:34 | 0: 6        | 33.3 | 30.8    | 33.5      | K    |        |   |
| 9  | 2018/ 6/11 | 1:57:34 | 0: 7        | 33.4 | 30.8    | 33.5      | K    |        |   |
| 10 | 2018/ 6/11 | 1:58:34 | 0: 8        | 33.4 | 33.8    | 33.5      | K    |        |   |
| 11 | 2018/ 6/11 | 1:59:34 | 0: 9        | 33.4 | 34.2    | 33.5      | K    |        |   |
| 12 | 2018/ 6/11 | 2: 0:34 | 0:10        | 33.4 | 34.5    | 33.5      | K    |        |   |
| 13 | 2018/ 6/11 | 2: 1:34 | 0:11        | 33.4 | 28.5    | 33.5      | K    |        |   |
| 14 | 2018/ 6/11 | 2: 2:34 | 0:12        | 33.5 | 27      | 33.5      | K    |        |   |
| 15 | 2018/ 6/11 | 2: 3:34 | 0:13        | 33.5 | 27      | 33.5      | K    |        |   |
| 16 | 2018/ 6/11 | 2: 4:34 | 0:14        | 33.5 | 27.7    | 33.5      | K    |        |   |
| 17 | 2018/ 6/11 | 2: 5:34 | 0:15        | 33.5 | 27.1    | 33.5      | K    |        |   |
| 18 | 2018/ 6/11 | 2: 6:34 | 0:16        | 33.5 | 27.6    | 33.5      | K    |        |   |
| 19 | 2018/ 6/11 | 2: 7:34 | 0:17        | 33.6 | 30.2    | 33.5      | K    |        |   |

# Grafisk diagram

#### Del av Excel-tabell

En annen side i Excel-filen viser en grafisk beskrivelse av Excel-tabellen hvor Y-aksen viser temperaturene, mens Xaksen viser Excel-tabellinjene.

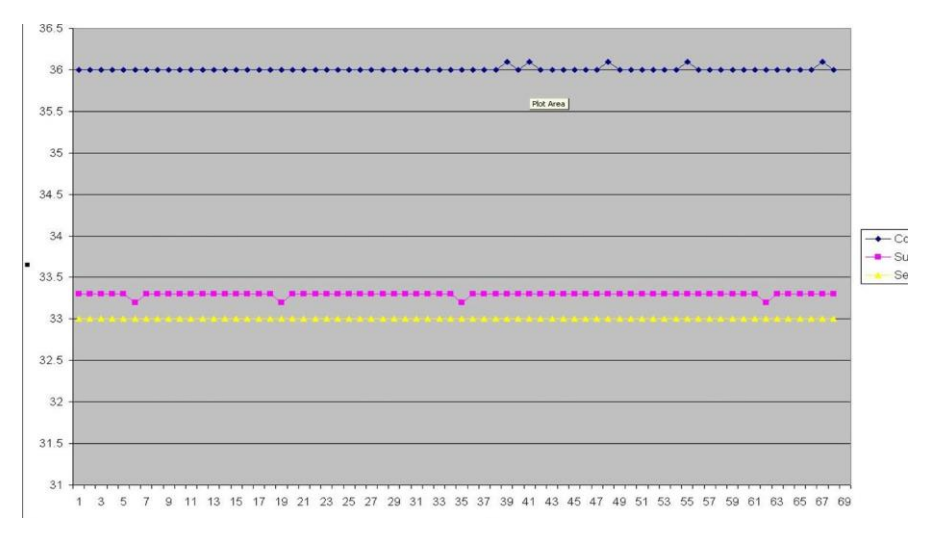

#### Del av grafisk diagram.

## Avslutte en visningsøkt

# Slik avslutter du en

økt:

Klikk på **Avslutt** i hovedmenyen for å gå ut av visningsøkten.

### Teknikerprogramvare

**MERK:** Teknikerprogramvaren kan bare kjøres etter at en full installasjon av brukerprogramvaren er utført. Se avsnittet «Installere programvaren» for mer informasjon om denne prosessen.

#### Installasjonsprosedyre:

- Kopier mappen «900-00350 CliniLogger Viewer Software\_Tech v1.6.3» fra CD-en til et sted på den ønskede PC-en
- Kjør programmet CliniLogger tech.exe

# **Tillegg A: Belmont Medical Echnologies-Kundeservice**

**ADVARSEL!!!** Følgende detaljer er nødvendige når du tar kontakt med din Belmont Medical Technologieskundeservicerepresentant. Oppbevar dette skjemaet sammen med brukerhåndboken for enkel tilgang til planlegging av årlig periodisk vedlikehold og/eller for servicebehov.

| Representantens navn: |  |
|-----------------------|--|
| Bedriftens<br>navn:   |  |
| Adresse:              |  |
|                       |  |
|                       |  |
| Telefonnummer:        |  |
| Faks:                 |  |
| E-post:               |  |

| Innstillingsskjerm-<br>passord: |  |  |  |
|---------------------------------|--|--|--|
|                                 |  |  |  |

# TILLEGG B: EMI-/EMC-infomasjon

#### ADVARSEL!

Medisinsk elektrisk utstyr trenger spesielle forholdsregler angående EMC og må installeres og settes i tjeneste i henhold til informasjonen om elektromagnetisk kompatibilitet [EMC] i medfølgende dokumenter.

#### ADVARSEL!

Bærbart RF-kommunikasjonsutstyr skal ikke brukes nærmere enn 30 cm til noen del av anordningen, ellers kan ytelsen til dette utstyret forringes.

**MERK:** EMC-tabellene og andre retningslinjer som er inkludert i brukerhåndboken, gir informasjon til kunden eller brukeren som er avgjørende for å fastslå egnetheten til utstyret eller systemet for det elektromagnetiske miljøet som skal brukes, og for å styre det elektromagnetiske miljøet for bruk, slik at utstyret eller systemet kan utføre sin tiltenkte bruk uten å forstyrre annet utstyr og systemer eller ikke-medisinsk elektrisk utstyr.

CritiCool MINIs viktige ytelsesegenskaper er nøyaktigheten ved temperaturmålingssystemet, vanntemperaturkontrollen, alarmer hvis kjernetemperaturen er uventet og at det stopper i tilfelle noen av elementene i kontrollmekanismen svikter.

| Tabell 12: Veiledning og produsenterklæring – stråling                                                                                                    |                    |                                                                                                    |  |  |
|----------------------------------------------------------------------------------------------------|--------------------|----------------------------------------------------------------------------------------------------|--|--|
| <b>CritiCool MINI</b> er tiltenkt brukt i det elektromagnetiske miljøet spesifisert nedenfor.<br>Kunden eller brukeren av <b>CritiCool MINI</b> skal påse at den brukes i et slikt miljø. |                    |                                                                                                    |  |  |
| Strålingstest                                                                                                    | Samsvar            | Elektromagnetisk håndheving – veiledning                                                                                                    |  |  |
| RF-stråling CISPR<br>11                                                                                                    | Gruppe 1, Klasse A | Enheten skal ikke stables sammen med annet utstyr.<br>Bruk av annet tilbehør og andre kabler enn de spesifisert<br>av Belmont, kan føre til økt elektromagnetisk stråling eller<br>redusert elektromagnetisk immunitet for dette utstyret og<br>resultere i feil drift. |  |  |
| Harmonics IEC<br>61000-3-2                                                                                                    | Klasse A           | Samsvarer                                                                                                    |  |  |
| Flicker IEC 61000-<br>3-3                                                                                                    | Samsvarer          | Samsvarer                                                                                                    |  |  |

| Tabell 13: Veiledning og produsenterklæring – immunitet                                                                                                    |                                                                                                    |  |  |  |  |
|----------------------------------------------------------------------------------------------------|----------------------------------------------------------------------------------------------------|--|--|--|--|
| <b>CritiCool MINI</b> er tiltenkt brukt i det elektromagnetiske miljøet spesifisert nedenfor.<br>Kunden eller brukeren av <b>CritiCool MINI</b> skal påse at den brukes i et slikt miljø. |                                                                                                    |  |  |  |  |
| Immunitetstest                                                                                                    | IEC 60601 Beståtte parametere                                                                                                    |  |  |  |  |
| IEC 61000-4-2<br>Elektrostatisk utladning<br>(ESD)                                                                                                    | ±8 kV kontakt<br>±15 kV luft                                                                                                    |  |  |  |  |
| IEC 61000-4-3<br>Utstrålt RF                                                                                                    | 10 V/m<br>80 MHz-2,7 GHz<br>80 % AM ved 1 kHz                                                                                                    |  |  |  |  |
| IEC 61000-4-3<br>Nærhetsfeltimmunitet                                                                                                    | 385 MHz ved 27 V/m, 18 Hz pulsmodulasjon<br>450 MHz ved 28 V/m, 1 kHz frekvensmodulasjon ±5 kHz Dev<br>810 MHz, 870 MHz og 930 MHz ved 28 V/m, 18 Hz pulsmodulasjon<br>710 MHz, 745 MHz og 780 MHz ved 9 V/m, 217 Hz pulsmodulasjon<br>1 720 MHz, 1 845 MHz og 2 450 MHz ved 28 V/m, 217 Hz<br>pulsmodulasjon<br>5 240 MHz, 5 500 MHz og 5 785 MHz ved 9 V/m, 217 Hz<br>pulsmodulasjon |  |  |  |  |
| IEC 61000-4-4<br>Elektrisk raskt<br>flyktig/utbrudd                                                                                                    | ±2 kV på vekselstrømnettet<br>100 kHz repetisjonsfrekvens                                                                                                    |  |  |  |  |
| IEC 61000-4-5<br>Stigning                                                                                                    | ±1 kV linje-til-linje<br>±2 kV linje-til-jord                                                                                                    |  |  |  |  |
| IEC 61000-4-6<br>Ledet RF                                                                                                    | 3 Vrms fra 150 kHz til 80 MHz<br>6 Vrms i ISM-bånd mellom 0,15 MHz og 80 MHz<br>80 % AM ved 1 kHz                                                                                                    |  |  |  |  |
| IEC 61000-4-8<br>Strømfrekvens 50/60 Hz<br>magnetfelt                                                                                                    | 30 A/m                                                                                                    |  |  |  |  |
| IEC 61000-4-11<br>Spenningsfall, korte<br>avbrudd og<br>spenningsvariasjoner på<br>strømforsyningslinjer                                                                                  | 100 % fall i 0,5 syklus ved 0°, 45°, 90°, 135°, 180°, 225°, 270° og 315°<br>100 % fall i 1 syklus<br>30 % fall i 25 sykluser<br>100 % fall i 5 sekunder                                                                                                    |  |  |  |  |

# Tillegg C: Elektrisk- Og Elektronisk Avfall (Ee-Avfall)

Det overkryssede søppelbøttesymbolet på produktet, litteraturen eller emballasjen minner deg om at alle elektriske og elektroniske produkter, batterier og akkumulatorer må tas til separat innsamling ved slutten av deres levetid. Dette kravet gjelder EU og andre steder der separate innsamlingssystemer er tilgjengelige. For å forhindre mulig skade på miljøet eller menneskers helse ved ukontrollert avfallshåndtering, må du ikke kaste disse produktene som usortert kommunalt avfall, men i stedet levere dem på et offisielt innsamlingssted for gjenvinning.